# Epson Stylus\* Office BX320FW/ WorkForce 525

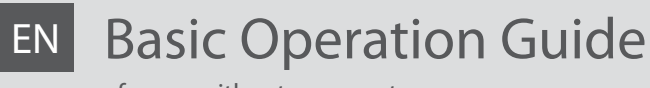

- for use without a computer -

- Pamatdarbības rokasgrāmata
  - lietošanai bez datora -

# LT Pagrindinių funkcijų vadovas

- naudojimui be kompiuterio -

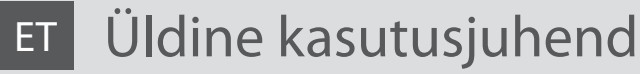

- kasutamine ilma arvutita -

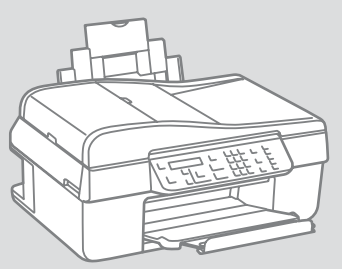

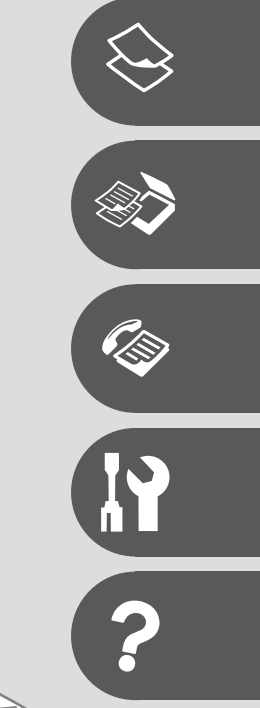

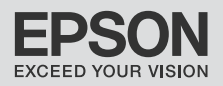

# EN Contents

| About This Guide                               | 6  |
|------------------------------------------------|----|
| Copyright Notice                               | 7  |
| Important Safety Instructions                  | 8  |
| Protecting Your Personal Information           | 11 |
| For New Zealand users                          | 11 |
| Guide to Control Panel                         | 12 |
| Using the LCD Screen                           | 16 |
| Restarting Automatically After a Power Failure | 17 |
| When Turning Off the Power                     | 18 |
|                                                |    |

### Handling Paper and Originals

| Selecting Paper                 | 20 |
|---------------------------------|----|
| Loading Paper                   | 22 |
| Placing Originals               |    |
| Automatic Document Feeder (ADF) |    |
| Document Table                  |    |
|                                 |    |

### Copying/Scanning

| Copying Photos or Documents | 30 |
|-----------------------------|----|
| Scanning to a Computer      | 32 |
| Copy/Scan Menu List         | 34 |

### Faxing

| Connecting to a Phone Line         | 40 |
|------------------------------------|----|
| Using the phone line for fax only  | 40 |
| Sharing line with phone devices    | 41 |
| Checking the fax connection        | 43 |
| Setting Up Fax Features            | 44 |
| Setting up speed dial entries      | 44 |
| Setting up group dial entries      | 46 |
| Creating header information        | 48 |
| Sending Faxes                      | 50 |
| Entering or redialing a fax number | 50 |
| Using speed dial/group dial        | 52 |
| Sending a fax at a specified time  | 54 |
| Fax from a connected phone         | 56 |
| Receiving Faxes                    | 57 |
| Receiving faxes automatically      | 57 |
| Receiving faxes manually           | 60 |
| Polling to receive a fax           | 61 |
| Printing Reports                   | 63 |
| Faxing from a PC                   | 64 |
| Fax Menu List                      | 65 |
|                                    |    |

#### Maintenance Menu

| Checking the Ink Cartridge Status70 |
|-------------------------------------|
|-------------------------------------|

| Checking/Cleaning the Print Head     | 73 |
|--------------------------------------|----|
| Aligning the Print Head              | 75 |
| Setting/Changing the Time and Region | 77 |
| Maintenance Menu List                | 79 |
|                                      |    |

### Solving Problems

| -                                     |    |
|---------------------------------------|----|
| Error Messages                        | 82 |
| Replacing Ink Cartridges              |    |
| Paper Jam                             |    |
| Paper Jam – jammed inside 1           |    |
| Paper Jam – jammed inside 2           |    |
| Paper Jam – Automatic Document Feeder |    |
| Print Quality/Layout Problems         |    |
| Faxing Problems                       |    |
| Contacting Epson Support              |    |
| Index                                 |    |

## LV Satura rādītājs

| Par šo rokasgrāmatu                        | 6  |
|--------------------------------------------|----|
| Autortiesību paziņojums                    | 7  |
| Svarīgas drošības instrukcijas             | 8  |
| Personīgās informācijas aizsardzība        | 11 |
| Lietotājiem Jaunzēlandē                    | 11 |
| Vadības paneļa rokasgrāmata                | 12 |
| LCD ekrāna lietošana                       | 16 |
| Automātiska ieslēgšanās pēc strāvas zuduma | 17 |
| Kad tiek izslēgta strāva                   |    |

### Darbs ar papīru un oriģināliem

| Papīra izvēle                          |    |
|----------------------------------------|----|
| Papīra ievietošana                     |    |
| Oriģinālu novietošana                  | 24 |
| Automātiskais dokumentu padevējs (ADF) |    |
| Dokumentu platforma                    | 27 |

### Kopēšana/skenēšana

| Fotoattēlu vai dokumentu kopēšana | 30 |
|-----------------------------------|----|
| Skenēšana datorā                  | 32 |
| Copy/Scan izvēļņu saraksts        | 34 |

### Faksu sūtīšana

| Pieslēgšana pie telefona līnijas                  | 40 |
|---------------------------------------------------|----|
| Telefona līnijas izmantošana tikai faksam         | 40 |
| Līnijas koplietošana ar telefona aparātiem        | 41 |
| Faksa pieslēguma pārbaude                         | 43 |
| Faksa funkciju iestatīšana                        | 44 |
| Ātrās sastādīšanas ierakstu iestatīšana           | 44 |
| Grupas sastādīšanas ierakstu iestatīšana          | 46 |
| Galvenes datu reģistrēšana                        | 48 |
| Faksu nosūtīšana                                  | 50 |
| Faksa numura ievadīšana vai atkārtota sastādīšana | 50 |
| Ātrās sastādīšanas/grupas sastādīšanas lietošana  | 52 |
| Faksa nosūtīšana norādītā laikā                   | 54 |
| Fakss no pieslēgta telefona                       | 56 |
| Faksu saņemšana                                   | 57 |
| Faksu automātiska saņemšana                       | 57 |
| Faksu manuāla saņemšana                           | 60 |
| Pieprasīšana saņemt faksu                         | 61 |
| Atskaišu izdrukāšana                              | 63 |
| Faksa nosūtīšana no datora                        | 64 |
| Fax izvēlnes saraksts                             | 65 |
|                                                   |    |

#### Apkopes izvēlne

| Tintes kasetnes statusa pārbaude70 |
|------------------------------------|
|------------------------------------|

| Drukas galvinas pārbaude/tīrīšana      | 73 |
|----------------------------------------|----|
| Drukas galvinas izlīdzināšana          | 75 |
| Laika un reģiona iestatīšana/mainīšana | 77 |
| Maintenance izvēlnes saraksts          |    |

#### Problēmu risināšana

| Kļūdu paziņojumi                                    | 82 |
|-----------------------------------------------------|----|
| Tintes kasetņu nomaiņa                              |    |
| lestrēdzis papīrs                                   |    |
| lestrēdzis papīrs – iekšpusē 1                      |    |
| lestrēdzis papīrs – iekšpusē 2                      | 92 |
| lestrēdzis papīrs – automātiskā dokumentu padeve    | 93 |
| Ar drukas kvalitāti/Izkārtojumu saistītas problēmas |    |
| Faksu sūtīšanas problēmas                           |    |
| Sazināšanās ar Epson atbalsta centru                |    |
| Alfabētiskais rādītājs                              |    |

## LT Turinys

| Apie šį vadovą                                             | 6  |
|------------------------------------------------------------|----|
| Autoriaus teisių pranešimas                                | 7  |
| Svarbios saugos instrukcijos                               |    |
| Asmeninės informacijos saugojimas                          | 11 |
| Naudotojams Naujojoje Zelandijoje                          | 11 |
| Valdymo skydelio vadovas                                   | 12 |
| Skystųjų kristalų ekrano naudojimas                        | 16 |
| Automatinis pakartotinis įsijungimas po energijos trikties | 17 |
| lšjungiant maitinimą                                       | 18 |

### Darbas su popieriumi ir originalais

| 20 |
|----|
| 22 |
| 24 |
| 24 |
| 27 |
|    |

### Kopijavimas/nuskaitymas

| Nuotraukų ar dokumentų kopijavimas | 30 |
|------------------------------------|----|
| Nuskaitymas į kompiuterį           | 32 |
| Copy/Scan Meniu sąrašas            |    |

### Faksogramų siuntimas ir priėmimas

| Jungimas į telefono liniją                  | 40 |
|---------------------------------------------|----|
| Telefono linijos naudojimas tik faksui      | 40 |
| Linijos naudojimas kartu su telefonais      | 41 |
| Fakso prijungimo patikrinimas               | 43 |
| Fakso funkcijų nustatymas                   | 44 |
| Greitojo rinkimo įrašų nustatymas           | 44 |
| Grupės rinkimo įrašų nustatymas             | 46 |
| Antraštės informacijos sukūrimas            | 48 |
| Faksogramų siuntimas                        |    |
| Fakso numerio įvedimas arba surinkimas      |    |
| Greitojo rinkimo/ grupės rinkimo naudojimas |    |
| Faksogramos siuntimas nurodytu laiku        | 54 |
| Faksogramų siuntimas iš prijungto telefono  |    |
| Faksogramų priėmimas                        | 57 |
| Automatinis faksogramų priėmimas            | 57 |
| Rankinis faksogramų priėmimas               | 60 |
| Apkausa priimti faksogramą                  | 61 |
| Ataskaitų spausdinimas                      | 63 |
| Faksogramos siuntimas iš AK                 | 64 |
| Fax Meniu sąrašas                           | 65 |
|                                             |    |

### Techninės priežiūros meniu

| Rašalo kasetės būsenos tikrinimas | 70 |
|-----------------------------------|----|
|                                   |    |

| Spausdinimo galvutės tikrinimas ir valymas7 |
|---------------------------------------------|
| Spausdinimo galvutės išlygiavimas           |
| Laiko ir regiono nustatymas ir keitimas77   |
| Maintenance Meniu sąrašas                   |

#### Problemų sprendimas

|                                                               | 82  |
|---------------------------------------------------------------|-----|
|                                                               | 86  |
|                                                               | 91  |
| viduje 1                                                      | 91  |
| viduje 2                                                      | 92  |
| atinis dokumentų tiektuvas                                    | 93  |
| ymo problemos                                                 | 94  |
| imo problemos                                                 | 98  |
| s priežiūros tarnybą                                          | 102 |
|                                                               | 106 |
| iatīnis dokumentų tiektuvas<br>ymo problemos<br>imo problemos | 1   |

### ET Sisukord

| Juhendi ülevaade                                  | 6 |
|---------------------------------------------------|---|
| Autoriõiguste teave                               | 7 |
| Oluline ohutusteave                               |   |
| Isikliku teabe kaitsmine                          |   |
| Teave Uus-Meremaa kasutajate jaoks                |   |
| Juhtpaneeli ülevaade                              |   |
| LCD-ekraani kasutamine                            |   |
| Automaatne taaskäivitamine pärast voolukatkestust |   |
| Toite väljalülitamisel                            |   |
|                                                   |   |

### Paberi ja originaalide käsitsemine

| Paberi valimine                  | 20 |
|----------------------------------|----|
| Paberi laadimine                 | 22 |
| Originaalide paigutamine.        |    |
| Automaatne dokumendisöötur (ADE) |    |
| Dokumendialus                    |    |

### Paljundamine/skannimine

| Fotode ja dokumentide paljundamine |    |
|------------------------------------|----|
| Arvutisse skannimine               | 32 |
| Copy/Scan menüü loend              | 34 |

### Faksimine

| Telefoniliini ühendamine                         | 40 |
|--------------------------------------------------|----|
| Telefoniliini kasutamine ainult faksi jaoks      | 40 |
| Telefoniliini jagamine telefonidega              | 41 |
| Faksiühenduse kontrollimine                      | 43 |
| Faksifunktsioonide seadistamine                  |    |
| Kiirvalimise seadistamine                        |    |
| Rühmvalimise seadistamine                        |    |
| Päise loomine                                    |    |
| Faksiteadete saatmine                            |    |
| Faksinumbri sisestamine või valimine             |    |
| Kiirvalimise/rühmvalimise kasutamine             |    |
| Faksiteate saatmine määratud kellaajal           |    |
| Faksimine ühendatud telefoniga                   |    |
| Faksiteadete vastuvõtmine                        |    |
| Faksiteadete automaatne vastuvõtmine             |    |
| Faksiteadete käsitsi vastuvõtmine                | 60 |
| Faksiteadete vastuvõtmise algatamine (pollimine) | 61 |
| Aruannete printimine                             | 63 |
| Faksimine arvutist                               | 64 |
| Fax menüü loend                                  | 65 |

#### Hooldusmenüü

| Tindikassettide oleku kontrollimine70 |
|---------------------------------------|
|---------------------------------------|

| Prindipea kontrollimine/puhastamine         |    |
|---------------------------------------------|----|
| Prindipea joondamine                        | 75 |
| Aja ja regiooni seadistamine/muutmine       | 77 |
| Maintenance menüü loend                     | 79 |
| Probleemide lahendamine                     |    |
| Veateated                                   |    |
| Tindikassettide vahetamine                  |    |
| Paberiummistus                              | 91 |
| Paberiummistus – kinnijäänud paber 1        | 91 |
| Paberiummistus – kinnijäänud paber 2        |    |
| Paberiummistus – automaatne dokumendisöötur |    |
| Prindikvaliteedi/Paigutuse probleemid       |    |
| Faksimise probleemid                        |    |
| Epsoni klienditoega kontakteerumine         |    |
| Register                                    |    |

About This Guide Par šo rokasgrāmatu Apie šį vadovą Juhendi ülevaade

Follow these guidelines as you read your instructions: Lasot instrukcijas, sekojiet šīm vadlīnijām: Skaitydami instrukcijas laikykitės šių nurodymų: Juhendiga tutvumisel on abiks järgmised selgitused:

| <b>N</b>                                                                               | 8                                                                                      | $\bigotimes$                                                                                | Ø                                                                                            |                                                                          |
|----------------------------------------------------------------------------------------|----------------------------------------------------------------------------------------|---------------------------------------------------------------------------------------------|----------------------------------------------------------------------------------------------|--------------------------------------------------------------------------|
| Warning:<br>Warnings must be followed<br>carefully to avoid bodily injury.             | Caution:<br>Cautions must be observed<br>to avoid damage to your<br>equipment.         | Must be observed to avoid<br>bodily injury and damage to<br>your equipment.                 | Note:<br>Notes contain important<br>information and hints for using<br>the printer.          | Indicates a page number where<br>additional information can be<br>found. |
| Brīdinājums:<br>Rūpīgi sekojiet šiem<br>brīdinājumiem, lai izvairītos no<br>traumām.   | Uzmanību:<br>levērojiet šos noteikumus,<br>lai izvairītos no aprīkojuma<br>bojājumiem. | Jāievēro, lai izvairītos no<br>traumām un aprīkojuma<br>bojājumiem.                         | Piezīme:<br>Piezīmēs norādīta svarīga<br>informācija un padomi printera<br>izmantošanai.     | Norāda lappuses numuru, kurā<br>var atrast papildu informāciju.          |
| Įspėjimas:<br>Siekiant išvengti sužalojimų<br>reikia rūpestingai laikytis<br>įspėjimų. | Perspėjimas:<br>Norint išvengti įrangos<br>sugadinimo reikia laikytis<br>perspėjimų.   | Reikia laikytis, norint išvengti<br>sužalojimų ir įrangos<br>sugadinimo.                    | Pastaba:<br>Pastabose yra svarbi informacija<br>ir patarimai apie spausdintuvo<br>naudojimą. | Nurodo puslapį, kuriame galite<br>rasti papildomos informacijos.         |
| Hoiatus:<br>Hoiatusi tuleb hoolega järgida, et<br>vältida kehavigastusi.               | Tähelepanu:<br>Tähelepanunõudeid tuleb täita,<br>et vältida seadme kahjustusi.         | Selle märgiga tähistatud nõuete<br>täitmisel väldite kehavigastusi ja<br>seadme kahjustusi. | Märkus:<br>Märkustes on kirjas oluline<br>teave ja juhtnöörid printeri<br>kasutamiseks.      | Viitab lisateavet sisaldava<br>lehekülje numbrile.                       |

# Copyright Notice Autortiesību paziņojums Autoriaus teisių pranešimas Autoriõiguste teave

No part of this publication may be reproduced, stored in a retrieval system, or transmitted in any form or by any means, electronic, mechanical, photocopying, recording, or otherwise, without the prior written permission of Seiko Epson Corporation. The information contained herein is designed only for use with this product. Epson is not responsible for any use of this information as applied to other printers.

Neither Seiko Epson Corporation nor its affiliates shall be liable to the purchaser of this product or third parties for damages, losses, costs, or expenses incurred by the purchaser or third parties as a result of accident, misuse, or abuse of this product or unauthorized modifications, repairs, or alterations to this product, or (excluding the U.S.) failure to strictly comply with Seiko Epson Corporation's operating and maintenance instructions.

Seiko Epson Corporation shall not be liable for any damages or problems arising from the use of any options or any consumable products other than those designated as Original Epson Products or Epson Approved Products by Seiko Epson Corporation.

Seiko Epson Corporation shall not be held liable for any damage resulting from electromagnetic interference that occurs from the use of any interface cables other than those designated as Epson Approved Products by Seiko Epson Corporation.

EPSON® and EPSON STYLUS® are registered trademarks, and EPSON EXCEED YOUR VISION or EXCEED YOUR VISION and WORKFORCE are trademarks of Seiko Epson Corporation.

General Notice: Other product names used herein are for identification purposes only and may be trademarks of their respective owners. Epson disclaims any and all rights in those marks.

Important Safety Instructions Svarīgas drošības instrukcijas Svarbios saugos instrukcijos Oluline ohutusteave

| 220-240V<br>220-<br>240V                                                                      |                                                                                                    |                                                                                                    |                                                             |                                                             |                                                                                          |
|-----------------------------------------------------------------------------------------------|----------------------------------------------------------------------------------------------------|----------------------------------------------------------------------------------------------------|-------------------------------------------------------------|-------------------------------------------------------------|------------------------------------------------------------------------------------------|
| Make sure the power cord<br>meets all relevant local safety<br>standards.                     | Place the printer near a wall<br>outlet where the power cord<br>can be easily unplugged.                        | Use only the power cord that<br>comes with the printer. Use of<br>another cord may cause fire or<br>shock. Do not use the cord with<br>any other equipment.                                    | Use only the type of power source indicated on the label.   | Do not let the power cord<br>become damaged or frayed.      | Do not open the scanner unit<br>while copying, printing, or<br>scanning.                 |
| Pārliecinieties, ka barošanas<br>kabelis atbilst visiem vietējiem<br>drošības standartiem.    | Novietojiet printeri sienas<br>kontaktligzdas tuvumā, kur<br>barošanas kabeli var viegli<br>atvienot.           | Lietojiet tikai printera<br>komplektā iekļauto strāvas<br>vadu. Cita vada lietošana<br>var izraisīt aizdegšanos vai<br>elektrošoku. Nelietojiet<br>strāvas vadu nevienam citam<br>aparātam.    | Izmantojiet tikai uzlīmē<br>norādīto barošanas avota tipu.  | Nepieļaujiet barošanas kabeļa<br>bojājumus vai nodilumu.    | Kopēšanas, drukāšanas vai<br>skenēšanas laikā neveriet vaļā<br>skenera bloku.            |
| Įsitikinkite, kad maitinimo<br>laidas atitinka visus taikomus<br>vietinius saugos standartus. | Statykite spausdintuvą netoli<br>maitinimo lizdo, iš kurio<br>būtų galima lengvai ištraukti<br>maitinimo laidą. | Naudokite tik kartu su<br>spausdintuvu komplektuojamą<br>maitinimo laidą. Naudojant kitą<br>laidą gali kilti gaisras ar trenkti<br>elektros smūgis. Nenaudokite<br>laido su jokia kita įranga. | Naudokite tik etiketėje<br>nurodyto tipo maitinimo šaltinį. | Saugokite maitinimo laidą nuo<br>pažeidimų ar nusidėvėjimo. | Neatidarykite nuskaitymo<br>prietaiso kopijuodami,<br>spausdindami arba<br>nuskaitydami. |
| Veenduge, et toitejuhe vastab<br>kõigile ette nähtud kohalikele<br>ohutusnõuetele.            | Paigutage printer seinakontakti<br>lähedale, et toitejuhet oleks<br>lihtne eemaldada.                           | Kasutage ainult printeriga<br>kaasasolevat toitejuhet. Teiste<br>juhtmete kasutamine võib<br>põhjustada tulekahju või<br>elektrilöögi. Ärge kasutage<br>juhet teiste seadmetega.               | Kasutage ainult andmesildil<br>märgitud tüüpi vooluallikat. | Jälgige, et toitejuhe ei ole<br>kahjustatud ega kulunud.    | Ärge avage kopeerimise,<br>printimise ega skannimise ajal<br>skannerit.                  |

| Do not use aerosol products<br>that contain flammable gases<br>inside or around the printer.<br>Doing so may cause fire.                        | Except as specifically explained<br>in your documentation, do not<br>attempt to service the printer<br>yourself. | Keep ink cartridges out of the<br>reach of children and do not<br>drink the ink. | Do not shake ink cartridges<br>after opening their packages;<br>this can cause leakage. | If you remove an ink cartridge<br>for later use, protect the ink<br>supply area from dirt and<br>dust and store it in the same<br>environment as the printer.<br>Do not touch the ink supply<br>port or surrounding area.                                       | If ink gets on your skin, wash<br>it off with soap and water. If it<br>gets in your eyes, flush them<br>immediately with water. If<br>you still have discomfort or<br>vision problems, see a doctor<br>immediately.                       |
|----------------------------------------------------------------------------------------------------|----------------------------------------------------------------------------------------------------|----------------------------------------------------------------------------------|-----------------------------------------------------------------------------------------|----------------------------------------------------------------------------------------------------|----------------------------------------------------------------------------------------------------|
| Printerī vai tā tuvumā<br>nelietojiet aerosola tipa<br>produktus, kas satur viegli<br>uzliesmojošas gāzes. Tas var<br>izraisīt aizdegšanos.     | Izņemot gadījumus, kas<br>aprakstīti dokumentācijā,<br>nemēģiniet pats veikt printera<br>remontu.                | Uzglabājiet tintes kasetnes<br>bērniem nepieejamā vietā<br>un nedzeriet tinti.   | Pēc iepakojumu atvēršanas<br>nekratiet tintes kasetnes; tas<br>var izraisīt noplūdi.    | Izņemot ārā tintes kasetni un<br>noliekot to izmantošanai vēlāk,<br>raugieties, lai tintes padeves<br>zonā nenokļūtu netīrumi un<br>putekļi, kā arī uzglabājiet<br>kasetni tādā pašā vidē kā<br>printeri. Neaiztieciet tintes<br>padeves portu vai tā apkārtni. | Ja tinte nokļūst uz ādas,<br>nomazgājiet to ar ziepēm<br>un ūdeni. Ja tā iekļūst acīs,<br>nekavējoties skalojiet ar<br>ūdeni. Ja vēl joprojām jūtat<br>diskomfortu vai jums ir redzes<br>problēmas, nekavējoties<br>vērsieties pie ārsta. |
| Spausdintuvo viduje ar netoli<br>jo nenaudokite aerozolių,<br>kuriuose yra degių dujų. Tai gali<br>sukelti gaisrą.                              | Jei kitaip nenurodyta<br>dokumentacijoje, nebandykite<br>patys atlikti techninės<br>spausdintuvo priežiūros.     | Saugokite spausdintuvo<br>kasetes nuo vaikų ir negerkite<br>rašalo.              | Nekratykite rašalo kasečių<br>atidarę jų įpakavimą, nes gali<br>ištekėti rašalas.       | Jei išimate rašalo kasetę<br>vėlesniam naudojimui,<br>saugokite rašalo tiekimo sritį<br>nuo purvo ir dulkių bei laikykite<br>ją toje pačioje aplinkoje kaip ir<br>spausdintuvą. Nelieskite rašalo<br>tiekimo prievado ar aplinkinių<br>sričių.                  | Jei rašalo patenka ant odos,<br>nuplaukite jį vandeniu su<br>muilu. Jei jo patenka į akis,<br>nedelsdami praplaukite<br>jas vandeniu. Jei jaučiate<br>dirginimą ar sutrinka regėjimas,<br>nedelsdami kreipkitės į<br>gydytoją.            |
| Ärge pihustage printerisse<br>ega selle ümbrusesse<br>aerosooltooteid, mis sisaldavad<br>kergsüttivaid gaase. See võib<br>põhjustada tulekahju. | Tehke ise ainult neid<br>hooldustoiminguid, mida<br>on juhendis üksikasjalikult<br>selgitatud.                   | Hoidke tindikassetid laste<br>käeulatusest eemal; ärge<br>jooge tinti.           | Ärge tindikassette pärast<br>pakendist väljavõtmist<br>raputage; tint võib lekkida.     | Kui hoiate tindikasseti<br>hilisemaks kasutamiseks alles,<br>jälgige, et tindidüüside ala<br>oleks puhas ja tolmuvaba,<br>hoidke kassetti printeriga<br>samades tingimustes. Årge<br>puudutage tindidüüse ega<br>nende ümbrust.                                 | Kui tint sattub nahale, peske<br>see seebi ja veega maha.<br>Kui tint sattub silma, peske<br>viivitamatult silma rohke veega.<br>Kui ebamugav tunne püsib<br>või esineb nägemishäireid,<br>pöörduge viivitamatult arsti<br>poole.         |

| <b>A</b>                               | A Street of the second second |                                                                                       |                                                   |
|----------------------------------------|----------------------------------------------------------------------------------------------------|---------------------------------------------------------------------------------------|---------------------------------------------------|
| Do not use the product near water.     | Avoid using a telephone during an electrical storm. There may be<br>a remote risk of electric shock from lightning.                                                                                                    | Do not use a telephone to<br>report a gas leak in the vicinity<br>of the leak.        | Always keep this guide handy.                     |
| Nelietojiet iekārtu ūdens<br>tuvumā.   | Izvairieties no telefona lietošanas negaisa laikā. Iespējams attāls<br>elektrošoka risks no zibens.                                                                                                    | Nelietojiet telefonu, lai ziņotu<br>par gāzes noplūdi, ja noplūde<br>notikusi tuvumā. | Glabājiet šo rokasgrāmatu<br>tuvumā.              |
| Nenaudokite gaminio šalia<br>vandens.  | Nenaudokite telefono audros su žaibavimu metu. Gali būti<br>nedidelė rizika, kad dėl žaibavimo trenks elektros smūgis.                                                                                                    | Telefonu nepraneškite apie<br>dujų nuotėkį šalia nuotėkio<br>vietos.                  | Vadovą laikykite lengvai<br>pasiekiamoje vietoje. |
| Ärge kasutage toodet vee<br>läheduses. | Vältige telefoni kasutamist äikese ajal. Äike võb põhjustada<br>elektrilööke.                                                                                                    | Ärge kasutage gaasilekke<br>asukoha läheduses telefoni<br>gaasilekkest teavitamiseks. | Hoidke seda juhendit alati<br>käepärast.          |

# Protecting Your Personal Information

Personīgās informācijas aizsardzība

Asmeninės informacijos saugojimas

### Isikliku teabe kaitsmine

This product allows you to store names and telephone numbers in its memory even when the power is turned off.

Erase the memory using the **Reset All Settings** menu if you dispose of the product or give it to someone else.  $\Box \Rightarrow 34$ 

lekārta ļauj glabāt atmiņā nosaukumus un telefona numurus pat tad, kad ir izslēgta strāva.

Izdzēsiet atmiņu, izmantojot izvēlni **Reset All** Settings, jo nododat iekārtu atkritumos vai dodat to kādam citam. □ → 34

Šio gaminio atmintis įgalina išsaugoti įrašytus vardus ir telefono numerius net ir atjungus maitinimą.

Jei šį gaminį išmetate ar kam nors perleidžiate, ištrinkite atmintyje įrašytą informaciją naudodamiesi **Reset All Settings** meniu. □ → 34

Käesolev toode võimaldab salvestada nimesid ja telefoninumbreid mällu, kust need ei kustu isegi toite väljalülitamisel.

Kui viskate toote minema või annate teisele isikule, siis kustutage mälus olevad andmed menüü **Reset All Settings** abil. □ → 34 For New Zealand users Lietotājiem Jaunzēlandē Naudotojams Naujojoje Zelandijoje Teave Uus-Meremaa kasutajate jaoks

### General warning

The grant of a Telepermit for any item of terminal equipment indicates only that Telecom has accepted that the item complies with the minimum conditions for connection to its network. It indicates no endorsement of the product by Telecom, nor does it provide any sort of warranty. Above all, it provides no assurance that any item will work correctly in all respects with another item of Telepermitted equipment of a different make or model, nor does it imply that any product is compatible with all of Telecom's network services.

Telepermitted equipment only may be connected to the EXT telephone port. This port is not specifically designed for 3-wire-connected equipment. 3-wire-connected equipment might not respond to incoming ringing when attached to this port.

The automatic calling functions of this equipment must not be used to cause a nuisance to other Telecom customers.

Guide to Control Panel Vadības paneļa rokasgrāmata Valdymo skydelio vadovas Juhtpaneeli ülevaade

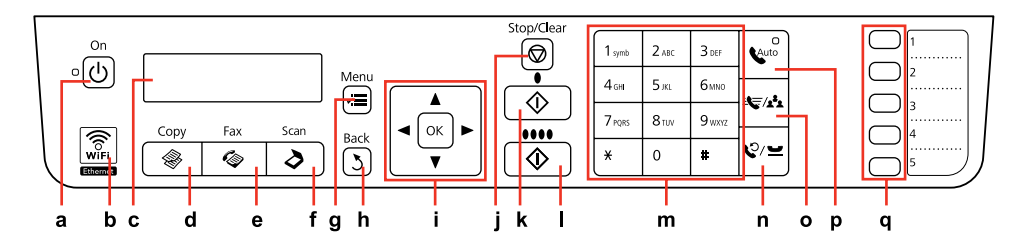

| а                                    | b                                  | c                                           | d                      | e                     | f                      | g                                                   |
|--------------------------------------|------------------------------------|---------------------------------------------|------------------------|-----------------------|------------------------|-----------------------------------------------------|
| Ċ                                    | WiFi                               | -                                           | -                      | Ø                     | \$                     | ×=                                                  |
| Turns on/off printer.                | Shows the wireless network status. | LCD screen shows the menu items.            | Enters Copy mode.      | Enters Fax mode.      | Enters Scan mode.      | Displays detailed<br>settings for each<br>mode.     |
| leslēdz/izslēdz printeri.            | Rāda bezvadu tīkla<br>statusu.     | LCD ekrāns rāda<br>izvēlnes punktus.        | leslēdz režīmu Copy.   | leslēdz režīmu Fax.   | leslēdz režīmu Scan.   | Rāda detalizētus<br>iestatījumus katram<br>režīmam. |
| ljungia ir išjungia<br>spausdintuvą. | Rodo belaidžio tinklo<br>būseną.   | LCD ekrane pateikiami<br>meniu elementai.   | Įeinama į režimą Copy. | Įeinama į režimą Fax. | Įeinama į Scan režimą. | Rodo išsamius<br>nustatymus<br>kiekvienam režimui.  |
| Lülitab printeri<br>sisse/välja.     | Kuvab juhtmeta võrgu<br>olekut.    | LCD-ekraanil<br>kuvatakse<br>menüüelemente. | Valib režiimi Copy.    | Valib režiimi Fax.    | Valib režiimi Scan.    | Kuvab iga režiimi<br>detailsed sätted.              |

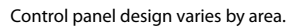

Vadības paneļa dizains dažādās valstīs ir atšķirīgs. Valdymo skydelis skirtinguose regionuose skiriasi. Juhtpaneeli välimus võib piirkonniti erineda.

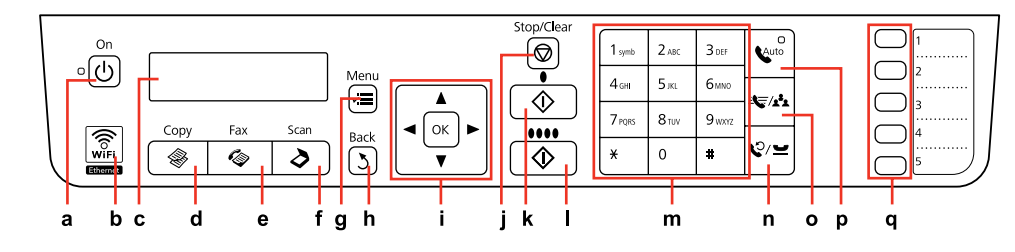

| h                                         | i                                                                                                    | j                                                                   | k                                                    | I                                                  |
|-------------------------------------------|----------------------------------------------------------------------------------------------------|---------------------------------------------------------------------|------------------------------------------------------|----------------------------------------------------|
| 2                                         | <b>▲</b> , ♥, ◀, ►, OK                                                                                                    | $\bigtriangledown$                                                  | <b>♦</b> (B&W]                                       | ♦ ●●●● [Color]                                     |
| Cancels/returns to the previous menu.     | Selects menu items. ► moves the cursor,<br>< deletes a character (backspace) when<br>entering/editing numbers or characters.                    | Stops copying/faxing or resets settings.                            | Starts copying/faxing in black and white.            | Starts copying/faxing in color.                    |
| Atceļ/atgriežas iepriekšējā<br>izvēlnē.   | Atlasa izvēles punktus. ► pārvieto kursoru, ◀<br>izdzēš rakstzīmi (atpakaļatkāpe), ja ievadāt/<br>rediģējat ciparus vai rakstzīmes.             | Pārtrauc kopēšanu/faksa<br>sūtīšanu vai atiestata<br>iestatījumus.  | Sāk kopēšanu/faksa sūtīšanu<br>melnbaltā režīmā.     | Sāk kopēšanu/faksa sūtīšanu<br>krāsu režīmā.       |
| Atšaukiama / Grįžta į ankstesnį<br>meniu. | Pasirenkami meniu elementai. ▶ perkelia<br>žymeklį, ◀ ištrina ženklą (grįžties mygtukas)<br>įvedant ar redaguojant skaičius ar ženklus.         | Pradeda kopijavimą ir<br>fakso siuntimą arba atkuria<br>nustatymus. | Pradeda kopijavimą ar fakso<br>siuntimą nespalvotai. | Pradeda kopijavimą ar fakso<br>siuntimą spalvotai. |
| Liigub tagasi eelmise menüü<br>juurde.    | Võimaldab valida menüüelemente.►<br>liigutab kursorit, < kustutab numbrite<br>või tähemärkide sisestamisel/muutmisel<br>tähemärgi (tagasilüke). | Peatab kopeerimise/<br>faksimise või lähtestab<br>sätted.           | Käivitab must-valge<br>kopeerimise/faksimise.        | Käivitab värvilise<br>kopeerimise/faksimise.       |

| m                                                                                                    | n                                                                                                    |
|----------------------------------------------------------------------------------------------------|----------------------------------------------------------------------------------------------------|
| $ \begin{array}{cccccccccccccccccccccccccccccccccccc$                                                                                                    | €/₩                                                                                                    |
| Specifies the date/time or the number of copies, as well as fax numbers. Press repeatedly to switch between uppercase/lowercase or numbers. Press <b>1 symb</b> to enter !#%&'() <b>*</b> +,-/;;=?@_~.                                                          | Displays last number dialed. Enters a "-" when<br>entering/editing numbers or characters. For<br>phone numbers, "-" acts as a brief pause.               |
| levada datumu/laiku vai kopiju skaitu, kā arī faksa numurus. Spiediet atkārtoti, lai pārslēgtos starp lielajiem/<br>mazajiem burtiem vai cipariem. Nospiediet <b>1 symb</b> , lai ievadītu !#%&'() <b>*</b> +,/;;=?@_~.                                         | Parāda pēdējo sastādīto numuru. levada "-", ja<br>ievadāt/rediģējat ciparus vai rakstzīmes. Telefona<br>numuros "-" darbojas kā īsa pauze.               |
| Nurodo datą ar laiką arba kopijų skaičių, o taip pat fakso numerius. Pakartotinai paspausdami įjunkite<br>didžiąsias arba mažąsias raides bei skaičius. Paspauskite <b>1 symb</b> , jei norite įvesti !#%&'() <b>*</b> +,-,/;;=?@_~.                            | Rodo paskutinį rinktą numerį. Įveda "-" įvedant ar<br>redaguojant skaičius ar ženklus. Telefono numerio<br>atveju "-" tampa trumpa pauze.                |
| Võimaldab määrata kuupäeva/kellaaja või koopiate arvu, samuti sisestada faksinumbreid. Vajutage suur-<br>/väiketähtede või numbrite sisestamise režiimi vahel valimiseks korduvalt. Vajutage <b>1 symb</b> , et sisestada<br>märke !#%&'() <b>*</b> +,/;;=?@_~. | Kuvab viimati valitud numbri. Sisestab numbrite<br>või tähemärkide sisestamisel/muutmisel<br>"-". Telefoninumbrite puhul käitub "-" lühikese<br>pausina. |

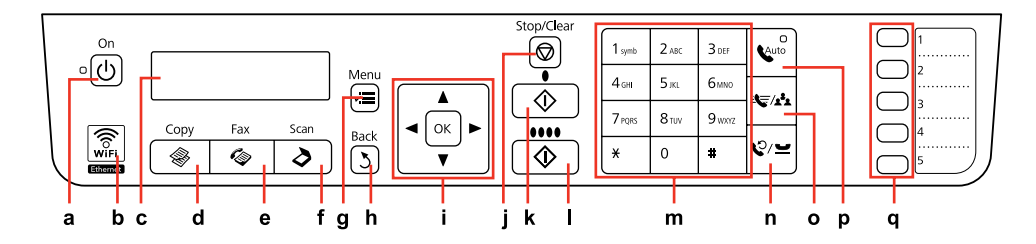

| 0                                                                                                    | р                                         | q                                                                                                    |
|----------------------------------------------------------------------------------------------------|-------------------------------------------|----------------------------------------------------------------------------------------------------|
| <b>4</b> ₹/ <u>1</u> *2                                                                                             | <b>C</b> Auto                             |                                                                                                    |
| Displays speed dial/group dial lists. Press<br>again to switch the list.                                            | Turns Auto Answer on/off.                 | The one-touch dial buttons access the first five speed dial/group dial entries.                                    |
| Parāda ātrās sastādīšanas/grupas<br>sastādīšanas sarakstus. Vēlreiz nospiediet, lai<br>pārslēgtos starp sarakstiem. | leslēdz/izslēdz automātisko atbildētāju.  | Ar ātrās sastādīšanas pogām var piekļūt<br>pirmajiem pieciem ātrās sastādīšanas/grupas<br>sastādīšanas ierakstiem. |
| Rodo greitojo rinkimo ar grupės rinkimo<br>sąrašus. Paspauskite dar kartą, jei norite<br>perjungti sąrašą.          | ljungia ar išjungia automatinį atsakiklį. | Rinkimo vienu paspaudimu mygtukai prieina<br>prie pirmų penkių greitojo rinkimo ar grupės<br>rinkimo numerių.      |
| Kuvab kiirvalimise/rühmvalimise loendid.<br>Loendi vahetamiseks vajutage uuesti.                                    | Lülitab Automaatvastaja sisse/välja.      | Ühe puute kiirvalimisnupud võimaldavad<br>valida esimest viit kiirvalimise/rühmvalimise<br>kirjet.                 |

Using the LCD Screen

LCD ekrāna lietošana

Skystųjų kristalų ekrano naudojimas

# LCD-ekraani kasutamine

| a,b                | а                                                       | b                                                                       | c                                                                  | Ø                                                                                                    |
|--------------------|---------------------------------------------------------|-------------------------------------------------------------------------|--------------------------------------------------------------------|----------------------------------------------------------------------------------------------------|
| Conv. Conjes (0) a | Use ▲ or ▼ to set the number of copies.                 | Press $\blacktriangle$ or $\checkmark$ to select the menu/setting item. | Press ► to enter the setting item list.                            | After 13 minutes of inactivity, the screen<br>only displays the clock to save energy.<br>Press any button (except <b>ひ On</b> ) to return<br>the screen to its previous state.                                                       |
| A4/Plain Paper/100 |                                                         |                                                                         |                                                                    | Ja iekārta 13 minūtes netiek lietota,<br>ekrānā parādās tikai pulkstenis, lai<br>ietumītu elektronpaciju, Nocpiediet                                                                                                    |
| b                  | Spiediet ▲ vai ▼, lai<br>iestatītu kopiju skaitu.       | Spiediet ▲ vai ▼,<br>lai atlasītu izvēlnes/<br>iestatījuma pupktu       | Nospiediet ►, lai atvērtu<br>iestatījuma punkta<br>sarakstu        | jebkuru pogu (izņemot Ů <b>On</b> ), lai ekrāns<br>atgrieztos iepriekšējā stāvoklī.                                                                                                    |
| c                  |                                                         | iestatijuna punktu.                                                     | Salakstu.                                                          | Po 13 neveikimo minučių ekrane<br>rodomas tik laikrodis: taip siekiama<br>taupyti energiją. Paspauskite bet kurį<br>mygtuką (išskyrus 也 <b>On</b> ), kad ekrane                                                                      |
| (∲Vith Borderb     | Spausdami ▲ arba<br>▼ nustatykite kopijų<br>skaičių.    | Spausdami ▲ arba ▼<br>pasirinkite meniu ar<br>nustatymų elementą.       | Paspauskite ►, jei<br>norite įeiti į nustatymų<br>elemento sąrašą. | būtų rodoma buvusi būsena.<br>Kui seadet ei kasutata 13 minuti<br>jooksul, siis kuvatakse ekraanil energia<br>säästmiseks vaid kellaaega. Eelmisesse<br>olekusse naasmiseks vajutage suvalist<br>nuppu (välja arvatud ひ <b>On</b> ). |
|                    | Kasutage koopiate arvu<br>määramiseks nuppe ▲<br>või ▼. | Vajutage menüü/sätte<br>valimiseks ▲ või ▼.                             | Vajutage ► sätete loendi<br>avamiseks.                             |                                                                                                    |

Restarting Automatically After a Power Failure Automātiska ieslēgšanās pēc strāvas zuduma Automatinis pakartotinis įsijungimas po energijos trikties Automaatne taaskäivitamine pärast voolukatkestust

Ω

If power failure occurs while printer is in fax standby mode or printing, it restarts automatically and then beeps.

Ja notiek strāvas zudums, kamēr printeris ir faksa dežūrrežīmā vai drukā, tas automātiski atkal ieslēdzas un tad nopīkst.

Jei elektra dingsta kai spausdintuvas veikia fakso laukimo režimu arba spausdina, jis automatiškai įsijungia pakartotinai ir pypsi.

Kui voolukatkestuse ajal on printer faksi ooterežiimis või printimas, taaskäivitub see automaatselt ning annab helisignaali. Do not put your hand inside the printer until the print head stops moving.

Nelieciet roku printera iekšpusē, kamēr drukas galviņa nav beigusi kustēties.

Nekiškite rankų į spausdintuvą, kol nesustos spausdinimo galvutė.

Ärge pange kätt printeri sisse enne, kui prindipea on peatunud.

# Ø

Restart stops if any control panel buttons are pressed before the LCD turns on.

leslēgšanās apstājas, ja pirms LCD ekrāna ieslēgšanās tiek nospiesta jebkura vadības paneļa poga.

Jei prieš įsijungiant ekranui, paspausite bet kokį valdymo pulto mygtuką, pakartotinis paleidimas bus sustabdomas.

Taaskäivitamine peatub, kui enne LCD-ekraani sisselülitumist vajutate mingit juhtpaneeli nuppu.

# Ø

Depending on circumstances before power failure, it may not restart. Restart by pressing () **On**.

Atkarībā no apstākļiem, kādi bija pirms strāvas zuduma, iekārta var arī neieslēgties. Restartējiet, nospiežot () **On**.

Priklausomai nuo sąlygų buvusių prieš dingstant elektrai, jis gali ir neįsijungti pakartotinai. Iš naujo jjunkite paspausdami 🖑 **On**.

Sõltuvalt enne voolukatkestust olnud tingimustest, võib taaskäivitamine mitte toimuda. Taaskäivitamiseks vajutage (<sup>1</sup>) **On**. When Turning Off the Power Kad tiek izslēgta strāva Išjungiant maitinimą Toite väljalülitamisel

# ΕN

When the power is turned off, the following data stored in the product's temporary memory is erased.

- Received fax data
- Fax data scheduled to be sent later
- Fax data being retransmitted automatically

Also, when the power is left off for an extended period of time, the clock may be reset. Check the clock when you turn the power back on.

# LV

Kad tiek izslēgta strāva, no iekārtas pagaidu atmiņas tiek izdzēsti sekojoši dati.

- Saņemtie faksa dati
- Faksa dati, kas iestatīti atliktajai nosūtīšanai
- Faksa dati, kas tiek automātiski atkārtoti nosūtīti

Tāpat, ja strāva ir izslēgta ilgu laiku, var atiestatīties pulkstenis. Pārbaudiet pulksteni pēc strāvas ieslēgšanas. Kai išjungiamas maitinimas, ištrinami toliau nurodyti gaminio laikinojoje atmintyje įrašyti duomenys.

- Priimtos faksogramos duomenys
- Vėliau išsiųstinos faksogramos duomenys

LT

 Automatiškai persiunčiamos faksogramos duomenys

Be to, kai maitinimas ilgai išjungtas, laikrodis gali neberodyti laiko. Kai jjungiate maitinima, patikrinkite laikrodj. Toite väljalülitamisel kustuvad seadme ajutisest mälust järgmised andmed.

Vastuvõetud fakside andmed

ET

- Hiljem saatmiseks määratud fakside andmed
- Automaatselt uuestisaadetavate fakside andmed

Kui voolukatkestus kestab pikemat aega, võib ka seadme kell lähtestuda. Kui toide tuleb tagasi, siis kontrollige seadme kella. Handling Paper and Originals Darbs ar papīru un oriģināliem Darbas su popieriumi ir originalais Paberi ja originaalide käsitsemine

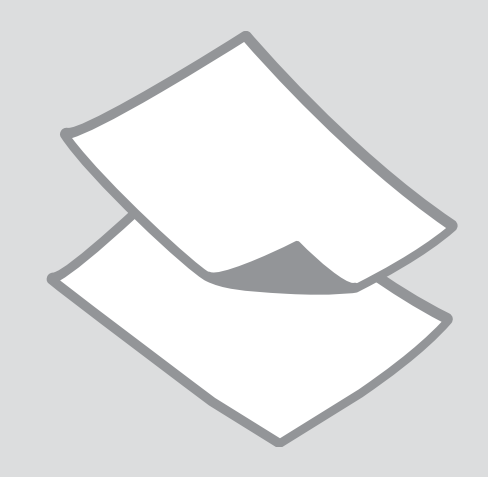

# Selecting Paper Papīra izvēle Popieriaus pasirinkimas

Paberi valimine

The availability of special paper varies by area.

Īpašā papīra pieejamība ir atkarīga no valsts.

Specialaus popieriaus pasirinkimas skiriasi skirtinguose regionuose.

Eri paberitüüpide kättesaadavus erineb piirkonniti.

|   | If you want to print<br>on this paper * <sup>3</sup> | Choose this Paper<br>Type on the LCD<br>screen | Loading capacity<br>(sheets)          |
|---|------------------------------------------------------|------------------------------------------------|---------------------------------------|
| а | Plain paper                                          | Plain paper                                    | [12 mm] * <sup>1</sup> * <sup>2</sup> |
| b | Epson Bright White<br>Ink Jet Paper                  | Plain paper                                    | 80                                    |
| с | Epson Premium Ink<br>Jet Plain Paper                 | Plain paper                                    | 80                                    |
| d | Epson Matte Paper<br>Heavyweight                     | Matte                                          | 20                                    |
| e | Epson Photo<br>Quality Ink Jet<br>Paper              | Matte                                          | 80                                    |
| f | Epson Premium<br>Glossy Photo Paper                  | Prem. Glossy                                   | 20                                    |
| g | Epson Premium<br>Semigloss Photo<br>Paper            | Prem. Glossy                                   | 20                                    |
| h | Epson Ultra Glossy<br>Photo Paper                    | Ultra Glossy                                   | 20                                    |
| i | Epson Glossy Photo<br>Paper                          | Glossy                                         | 20                                    |
| j | Epson Photo Paper                                    | Photo Paper                                    | 20                                    |

\*1 Paper with a weight of 64 to 90  $g/m^2$ .

- \*2 30 sheets for paper that already has printing on one side.
- \*3 See the table on the right-hand side for the English paper names.

|   | Ja vēlaties drukāt<br>uz šāda papīra * <sup>3</sup> | Izvēlieties šo<br>Paper Type LCD<br>ekrānā | levietojamais<br>daudzums<br>(loksnes) |
|---|-----------------------------------------------------|--------------------------------------------|----------------------------------------|
| а | Parastais papīrs                                    | Plain paper                                | [12 mm] * <sup>1</sup> * <sup>2</sup>  |
| b | Epson Koši balts<br>tintes printeru<br>papīrs       | Plain paper                                | 80                                     |
| c | Epson Augstākā<br>labuma tintes<br>printeru papīrs  | Plain paper                                | 80                                     |
| d | Epson Matēts<br>papīrs – smagsvara                  | Matte                                      | 20                                     |
| e | Epson Foto<br>kvalitātes tintes<br>printeru papīrs  | Matte                                      | 80                                     |
| f | Epson Augstākā<br>labuma foto<br>spodrpapīrs        | Prem. Glossy                               | 20                                     |
| g | Epson Augstākā<br>labuma foto<br>pusspodrpapīrs     | Prem. Glossy                               | 20                                     |
| h | Epson Īpaši spodrs<br>foto papīrs                   | Ultra Glossy                               | 20                                     |
| i | Epson Spodrs foto<br>papīrs                         | Glossy                                     | 20                                     |
| j | Epson Foto papīrs                                   | Photo Paper                                | 20                                     |

\*1 Papīrs, kas sver no 64 līdz 90 g/m<sup>2</sup>.

- \*2 30 loksnes, lietojot papīru, kas no vienas puses jau ir apdrukāts.
- \*3 Papīra nosaukumus angļu valodā skatiet tabulā labajā pusē.

| Jei norite spausdinti<br>ant šio popieriaus * <sup>3</sup>                    | Pasirinkite šį Paper<br>Type skystųjų<br>kristalų ekrane                                                                                                    | Talpa (lapais)                                                                                                    |
|-------------------------------------------------------------------------------|----------------------------------------------------------------------------------------------------|----------------------------------------------------------------------------------------------------|
| Paprastas popierius                                                           | Plain paper                                                                                                    | [12 mm] * <sup>1 *2</sup>                                                                                                    |
| "Epson" Poliruotas<br>baltas popierius<br>rašaliniams<br>spausdintuvams       | Plain paper                                                                                                    | 80                                                                                                    |
| "Epson" Aukščiausios<br>kokybės popierius<br>rašaliniams<br>spausdintuvams    | Plain paper                                                                                                    | 80                                                                                                    |
| "Epson" Matinis<br>popierius – sunkus                                         | Matte                                                                                                    | 20                                                                                                    |
| "Epson" Kokybiškas<br>fotografinis<br>popierius rašaliniams<br>spausdintuvams | Matte                                                                                                    | 80                                                                                                    |
| "Epson" Aukščiausios<br>kokybės blizgus<br>fotografinis popierius             | Prem. Glossy                                                                                                    | 20                                                                                                    |
| "Epson" Aukščiausios<br>kokybės pusiau<br>blizgus fotografinis<br>popierius   | Prem. Glossy                                                                                                    | 20                                                                                                    |
| "Epson" Itin blizgus<br>fotografinis popierius                                | Ultra Glossy                                                                                                    | 20                                                                                                    |
| "Epson" Blizgus<br>fotografinis popierius                                     | Glossy                                                                                                    | 20                                                                                                    |
| "Epson" Fotografinis<br>popierius                                             | Photo Paper                                                                                                    | 20                                                                                                    |
|                                                                               | Jei norite spausdinti<br>ant šio popieriaus*3Paprastas popierius<br>aspon" Poliruotas<br>baltas popierius<br>rašaliniams<br>spausdintuvams"Epson" Aukščiausios<br>kokybės popierius<br>asaliniams<br>spausdintuvams"Epson" Matinis<br>popierius - sunkus"Epson" Kokybiškas<br>foografinis<br>popierius rašaliniams<br>spausdintuvams"Epson" Aukščiausios<br>kokybės blizgus<br>fotografinis popierius"Epson" Aukščiausios<br>kokybės pusiau<br>blizgus fotografinis<br>popierius"Epson" Aukščiausios<br>kokybės pusiau<br>blizgus fotografinis<br>popierius"Epson" Titin blizgus<br>fotografinis popierius"Epson" Blizgus<br>fotografinis popierius"Epson" Fotografinis<br>popierius | Jair sio popieriaus*Pasirinkite šį Paper<br>kype skystųjų<br>kristalų ekranePaprastas popieriusPlain paper"Epson" Poliruotas<br>baltas popierius<br>spausdintuvamsPlain paper"Epson" Aukščiausios<br>kokybės popierius<br>spausdintuvamsPlain paper"Epson" Aukščiausios<br>popierius – sunkusMatte"Epson" Kokybiškas<br>foografinis popieriusMatte"Epson" Aukščiausios<br>popierius rašaliniams<br>spausdintuvamsPlain paper"Epson" Matinis<br>popierius – sunkusMatte"Epson" Kokybiškas<br>foografinis popieriusPrem. Glossy"Spson" Aukščiausios<br>popieriusPrem. Glossy"Epson" Aukščiausios<br>popieriusPrem. Glossy"Epson" Aukščiausios<br>popieriusUltra Glossy"Epson" Blizgus<br>fotografinis popieriuGlossy"Epson" Kingus<br>popieriusPrem. Glossy |

|   | Kui soovite printida<br>sellele paberile * <sup>3</sup> | Valige see Paper<br>Type LCD-<br>ekraanilt | Mahutatava<br>paberi kogus<br>(lehti) |
|---|---------------------------------------------------------|--------------------------------------------|---------------------------------------|
| а | Tavapaber                                               | Plain paper                                | [12 mm] * <sup>1</sup> * <sup>2</sup> |
| b | Epson Helevalge<br>tindiprinteri paber                  | Plain paper                                | 80                                    |
| c | Epson<br>Kõrgekvaliteediline<br>tindiprinteri paber     | Plain paper                                | 80                                    |
| d | Epson Matt<br>paber – paks                              | Matte                                      | 20                                    |
| e | Epson<br>Fotokvaliteediga<br>tindiprinteri paber        | Matte                                      | 80                                    |
| f | Epson<br>Kõrgkvaliteetne<br>läikiv fotopaber            | Prem. Glossy                               | 20                                    |
| g | Epson<br>Kõrgkvaliteetne<br>poolläikiv<br>fotopaber     | Prem. Glossy                               | 20                                    |
| h | Epson Ekstraläikiv<br>fotopaber                         | Ultra Glossy                               | 20                                    |
| i | Epson Läikiv<br>fotopaber                               | Glossy                                     | 20                                    |
| j | Epson Fotopaber                                         | Photo Paper                                | 20                                    |

| а | Plain paper                               |
|---|-------------------------------------------|
| b | Epson Bright White<br>Ink Jet Paper       |
| с | Epson Premium Ink<br>Jet Plain Paper      |
| d | Epson Matte Paper<br>Heavyweight          |
| e | Epson Photo<br>Quality Ink Jet<br>Paper   |
| f | Epson Premium<br>Glossy Photo Paper       |
| g | Epson Premium<br>Semigloss Photo<br>Paper |
| h | Epson Ultra Glossy<br>Photo Paper         |
| i | Epson Glossy<br>Photo Paper               |
| i | Epson Photo Paper                         |

\*1 Paber kaaluga 64 kuni 90 g/m².

\*2 30 lehte paberi puhul, mille ühele küljele on juba prinditud.

\*3 Vaadake ingliskeelseid paberinimesid parempoolsest tabelist.

\*1 Popierius, kurio svoris nuo 64 iki 90 g/m<sup>2</sup>.

\*2 30 popieriaus lapų, ant kurio vienos pusės jau yra spaudinys.

\*3 Angliški popieriaus pavadinimai nurodyti lentelėje dešinėje.

Loading Paper Papīra ievietošana Popieriaus įdėjimas Paberi laadimine

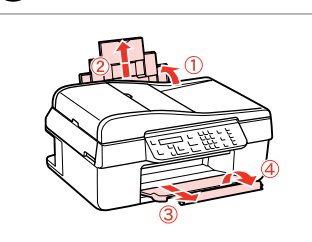

Open and slide out. Atveriet un izvelciet. Atidarykite ir ištraukite. Avage ja tõmmake välja.

4

# Ø

5

Sobitage.

See the online User's Guide when using Legal size paper.

Ja lietojat Legal formāta papīru, sk. Lietotāja rokasgrāmata.

Jei naudojate Legal formato popierių, žr. Vartotojo vadovas, internete.

Teavet Legal-formaadis paber kasutamise kohta saate onlainjuhendist Kasutusjuhend.

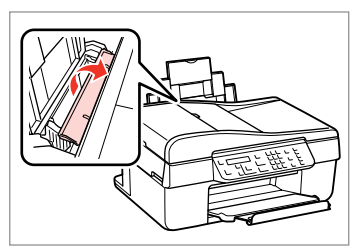

Flip forward. Atveriet uz priekšu. Atlenkite į priekį. Lükake ettepoole.

3

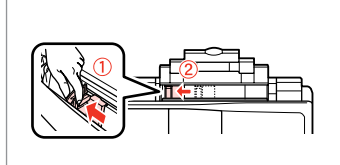

Pinch and slide. Saspiediet un pārbīdiet. Paspauskite ir įstumkite. Pigistage ja nihutage.

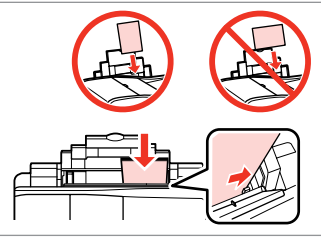

# Ø

2

Do not load paper above the **▼** arrow mark inside the edge guide.

Neievietojiet papīru vairāk par **▼** bultiņas atzīmi, kas redzama sānu vadotnes iekšpusē.

Nedėkite popieriaus virš **▼** rodyklės ženklo vidinėje kreiptuvo dalyje.

Ärge laadige printerisse rohkem paberit, kui servapiiraja sees olev nooletähis ▼ võimaldab (pakk ei tohi tähist ületada).

Load printable side up.

levietojiet ar apdrukājamo pusi uz augšu.

Įdėkite spausdinama puse į viršų. Laadige paber, prinditav pool ülal.

Fit. pusi uz Piebīdiet. Pritaikykite.

### Ø

.

. . . .

Do not use paper with binder holes.

Nelietojiet papīru ar grāmatsējēja caurumiem.

Nenaudokite popieriaus su skylėmis segtuvui.

Ärge kasutage perforeeritud paberit.

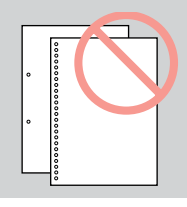

. .

### Ø

Align the edges of the paper before loading.

Pirms ievietošanas izlīdziniet papīra malas.

Prieš įdėdami išlygiuokite popieriaus kraštus.

Seadke paberi servad enne laadimist tasaseks.

**Placing Originals** Oriģinālu novietošana Originalų įdėjimas Originaalide paigutamine

Automatic Document Feeder (ADF)

Automātiskais dokumentu padevēis (ADF)

**Automatinis** dokumentu tiektuvas (ADF)

Automaatne dokumendisöötur (ADF)

### Ø

You can load your original documents in the ADF to copy, scan, or fax multiple pages quickly.

Dokumentu oriģinālus var ievietot ADF, lai varētu ātri kopēt, skenēt vairākas lapas vai sūtīt faksa zinojumus uz vairākām lapām.

Galite idėti originalius dokumentus į ADF sistemą kopijuoti, nuskaityti arba kelias kopijas greitai siųsti faksu.

Võite oma dokumendid ADF-i laadida, kui soovite mitut lehekülge kiirelt paljundada, skannida või faksida.

### Usable originals

| Size     | A4/Letter/Legal                                                 |
|----------|-----------------------------------------------------------------|
| Туре     | Plain paper                                                     |
| Weight   | 75 g/m <sup>2</sup> to 95 g/m <sup>2</sup>                      |
| Capacity | 30 sheets or 3 mm or less<br>(A4, Letter) /10 sheets<br>(Legal) |

#### Izmantojamie oriģināli

For

| Formāts   | A4/Letter/Legal                                                           |
|-----------|---------------------------------------------------------------------------|
| Tips      | Parastais papīrs                                                          |
| Svars     | 75 g/m² līdz 95 g/m²                                                      |
| letilpība | 30 loksnes vai ne vairāk<br>par 3 mm (A4, Letter) /<br>10 loksnes (Legal) |

### Naudojami originalai

| Dydis  | A4/Letter/Legal                                                  |
|--------|------------------------------------------------------------------|
| Tipas  | Paprastas popierius                                              |
| Svoris | Nuo 75 g/m <sup>2</sup> iki 95 g/m <sup>2</sup>                  |
| Talpa  | 30 lapų arba 3 mm ar<br>mažiau (A4, Letter) /<br>10 lapų (Legal) |

### Kasutatavad originaalid

| ormaat | A4/Letter/Legal                                              |
|--------|--------------------------------------------------------------|
| üüp    | Tavapaber                                                    |
| aal    | 75 g/m² kuni 95 g/m²                                         |
| ogus   | Kuni 30 lehte või 3 mm<br>(A4, Letter) / 10 lehte<br>(Legal) |

- To prevent paper jams avoid the following documents. For these types, use the document table.
- Documents held together with paper clips, staples, and so on.
- Documents that have tape or paper stuck to them.
- Photos, OHPs, or thermal transfer paper.
- Paper that is torn, wrinkled, or has holes.

- Lai izvairītos no papīra iestrēgšanas, neizmantojiet tālāk norādītos dokumentus. Šādiem dokumentiem izmantojiet dokumentu platformu.
- Dokumenti, kas sasprausti ar papīra saspraudēm, skavām u.tml.
- Dokumenti, pie kuriem ir līmlente vai pielipis papīrs.
- Fotogrāfijas, plēves vai termopārneses papīrs.
- Papīrs, kas ir saplēsts, saburzīts vai caurumains.

- Kad popierius nejstrigtų, nenaudokite toliau nurodytų dokumentų. Šių tipų dokumentams naudokite dokumentų padėklą.
- Susegtų sąvaržėlėmis ir kitaip susegtų dokumentų.
- Dokumentų, ant kurių yra prilipdytas popierius ar juostelė.
- Nuotraukų, skaidrių ir užlyginamų lipdukų popieriaus.
- Suplyšusio, sulamdyto, skylėto popieriaus.

- Paberiummistuste vältimiseks ärge kasutage järgmisi originaale. Kasutage nende originaalitüüpide puhul dokumendialust (skaneerimisklaasi).
- Klammerdatud või kirjaklambrite vms abil kinnitatud dokumendid.
- Kokkukleepunud, kleebistega või teibitud dokumendid.
- Fotod, lüümikud või termopaber.
- Rebenenud, kortsus või auklik paber.

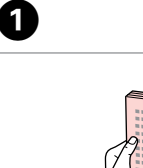

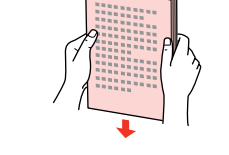

Tap to even the edges. Izlīdziniet malas. Sulyginkite kraštus. Koputage servad tasaseks.

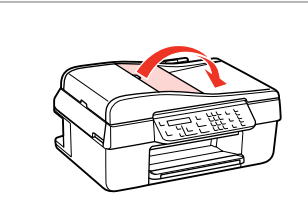

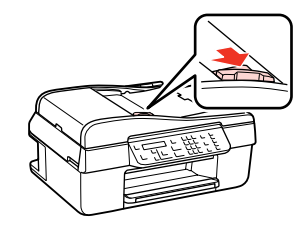

Slide. Bīdiet. Įstumkite. Nihutage.

3

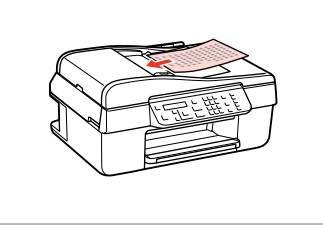

Insert the originals face-up. levietojiet oriģinālus ar kopējamo pusi uz augšu. Originalus dėkite norima puse į viršų. Sisestage originaal, esiküla pealpool.

6

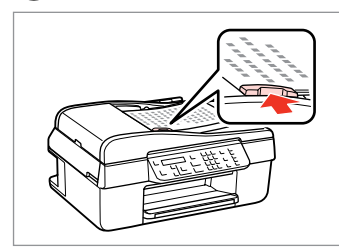

Fit. Piebīdiet. Pritaikykite. Sobitage.

### Ø

Open.

Atveriet.

Avage.

Atidarykite.

2

When you use the copy function with the automatic document feeder, the print settings are fixed at **Reduce/** Enlarge – 100%, Paper Type – Plain Paper, and Paper Size – A4. The print out is cropped if you copy an original larger than A4.

Ja izmantojat kopēšanas funkciju kopā ar automātisko dokumentu padevi, drukāšanas iestatījumi ir fiksēti uz **Reduce/Enlarge – 100%**, **Paper Type – Plain Paper** un **Paper Size – A4**. Ja kopējat oriģinālu, kas lielāks par A4, izdrukas malas tiek apgrieztas.

Kai kopijavimo funkciją naudojate su automatiniu dokumentų tiektuvu, spausdinimo nustatymai būna fiksuoti ir yra **Reduce/Enlarge** – **100%**, **Paper Type** – **Plain Paper** ir **Paper Size** – **A4**. Spaudinys apkarpomas, jei naudojate didesnį nei A4 formato originalą.

Kui kasutate paljundamise funktsiooni koos automaatse dokumendisööturiga, siis valitakse prindisäteteks **Reduce/Enlarge – 100%, Paper Type – Plain Paper** ja **Paper Size – A4**. Kui kopeerite suuremat originaali kui A4, siis väljaprinti kärbitakse.

# Document Table Dokumentu platforma Dokumentų padėklas Dokumendialus

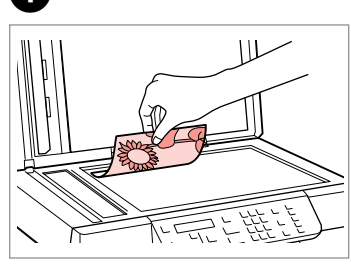

Place face-down horizontally. Novietojiet horizontāli ar apdrukāto

pusi uz leju. Padėkite spausdinama puse žemvn

horizontaliai.

Paigutage rõhtsalt, esikülg allpool.

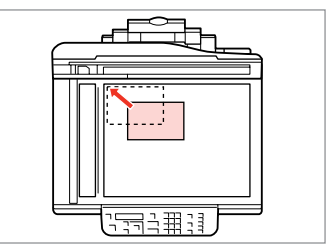

Slide to the corner. Pabīdiet uz stūri. Pastumkite iki kampo. Nihutage nurka.

2

# Ø

When there is a document in the automatic document feeder and on the document table, priority is given to the document in the automatic document feeder.

Ja dokuments ir gan automātiskajā dokumentu padevē, gan uz dokumentu platformas, prioritāte tiks piešķirta dokumentam automātiskajā dokumentu padevē.

1

Jei ir automatiniame dokumentų tiektuve, ir ant dokumentų padėklo yra dokumentas, pirma apdorojamas automatiniame dokumentų tiektuve esantis dokumentas.

Kui üheaegselt on dokument automaatses dokumendisööturis ja dokumendialusel, siis on prioriteet automaatses dokumendisööturis oleval dokumendil.

Copying/Scanning Kopēšana/skenēšana Kopijavimas/nuskaitymas Paljundamine/skannimine

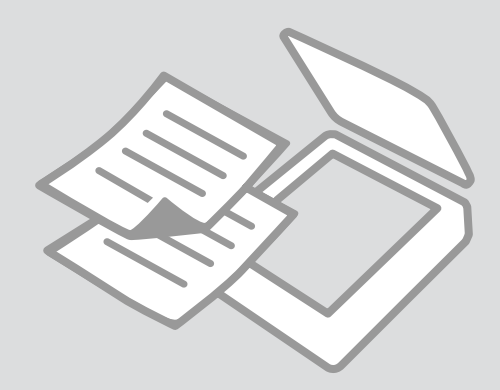

# Copying Photos or Documents

Fotoattēlu vai dokumentu kopēšana

Nuotraukų ar dokumentų kopijavimas

Fotode ja dokumentide paljundamine

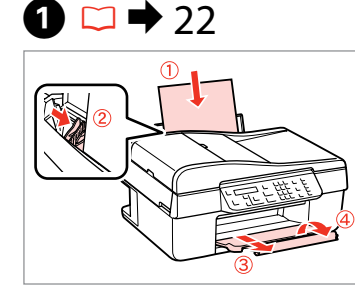

Load paper. levietojiet papīru. Įdėkite popieriaus. Laadige paber.

6

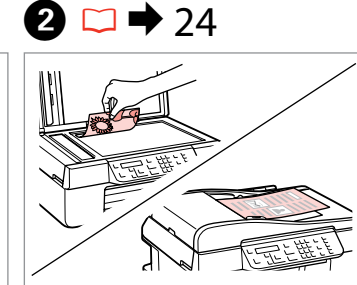

Place original horizontally. Novietojiet oriģinālu horizontāli. Padėkite originalą horizontaliai. Asetage originaal horisontaalselt.

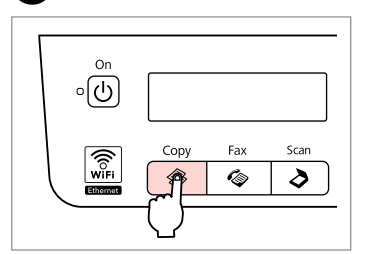

Enter the Copy mode. leslēdziet režīmu Copy. ļeikite į režimą Copy. Valige režiim Copy.

| Conv         | L C | onie | 20 | . 🔺        | 1   |
|--------------|-----|------|----|------------|-----|
| сору<br>••/п |     | opie | 50 | 1 <b>.</b> | ~ - |

4

Set the number of copies. lestatiet kopiju skaitu. Pasirinkite kopijų skaičių. Määrake eksemplaride arv.

|--|

Enter the copy setting menu.

Atveriet kopēšanas iestatījumu izvēlni.

Įeikite į kopijavimo nustatymų meniu.

Valige paljundamissätete menüü.

6 □ → 34

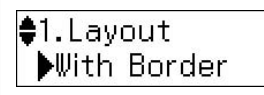

Select the appropriate copy settings. Izvēlieties nepieciešamos kopēšanas iestatījumus.

Pasirinkite atitinkamus kopijavimo nustatymus.

Valige sobivad paljundamissätted.

# Ø

3

Make sure you set the **Paper Size** and **Paper Type**.

Pārbaudiet, lai būtu iestatīts **Paper Size** un **Paper Type**.

Būtinai nustatykite elementus Paper Size ir Paper Type.

Kontrollige, et **Paper Size** ja **Paper Type** oleks määratud.

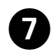

.....

# Stop/Close

8

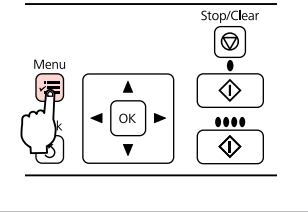

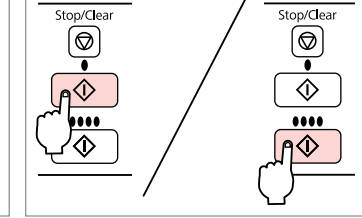

Finish the settings. Pabeidziet iestatījumus. Pabaikite nustatymų pasirinkimus. Kinnitage sätted. Start copying. Sāciet kopēšanu. Pradėkite kopijavimą. Alustage paljundamist.

. . . . ..

Scanning to a Computer Skenēšana datorā

Nuskaitymas j kompiuteri

Arvutisse skannimine

Valige Skannimise režiim.

### Ø

Make sure you have installed software for this printer on your computer and connected following the instructions on the Start Here poster.

Pārliecinieties, ka datorā ir instalēta šī printera programmatūra un printeris ir pievienots atbilstoši instrukcijām, kas aprakstītas dokumentā Sāciet šeit.

Jsitikinkite, kad kompiuteryje įdiegta šiam spausdintuvui skirta programinė iranga ir sujungimai atlikti vadovaujantis instrukcijomis, pateiktomis lankstinuke Pradėkite čia

Veenduge, et olete selle printeri tarkvara arvutisse installinud ja selle ühendanud vastavalt juhtnööridele lehel Alusta siit.

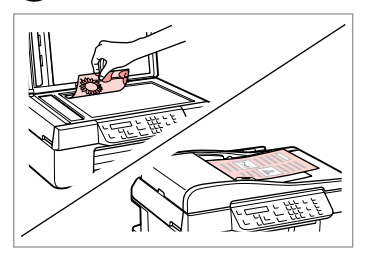

Place face down horizontally.

1

Novietojiet horizontāli ar apdrukāto pusi uz leju.

Padėkite spausdinama puse žemvn horizontaliai.

Paigutage dokument horisontaalselt, esikülg allpool.

| 2                                                     | 3                                     | 4                             |
|-------------------------------------------------------|---------------------------------------|-------------------------------|
| On<br>O<br>Copy Fax Scan<br>WFI<br>S<br>Copy Fax Scan | ♦1.Scan to PC<br>Press OK.<br>♠/文> ок | Select PC<br>\$USB Connection |
| Select the Scan mode.                                 | Select an item.                       | Select your PC.               |
| leslēdziet režīmu Scan.                               | Izvēlieties punktu.                   | Izvēlieties savu datoru.      |
| Pasirinkite Nuskaitymo režima.                        | Pasirinkite elementa.                 | Pasirinkite kompiuteri.       |

Valige säte.

Pasirinkite elementa. Valige oma arvuti.

### Ø

After step ④, your computer's scanning software automatically starts scanning. For details on the following steps, see the online User's Guide.

Pēc ④. darbības veikšanas datora skenēšanas programma automātiski sāk skenēt. Sīkāku informāciju par turpmākajām darbībām sk. elektroniskajā dokumentā Lietotāja rokasgrāmata.

Atlikus 🔮 veiksmą, jūsų kompiuterio nuskaitymo programinė įranga automatiškai pradės nuskaitymą. Išsamesnės informacijos apie tolesnius veiksmus žr. internetiniame vadove Vartotojo vadovas.

Pärast punkti ④ alustab arvuti skannimistarkvara automaatselt skannimist. Lisateavet järgmiste punktide kohta vaadake onlain-juhendist Kasutusjuhend.

# Copy/Scan Menu List Copy/Scan izvēļņu saraksts

Copy/Scan meniu sąrašas

Copy/Scan menüü loend

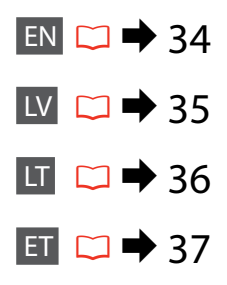

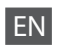

Copies

Press *i* ≔ again to finish setting.

## Copy mode

1 to 99

### Copy settings menu

| Layout                   | With Border, Borderless * <sup>1</sup>                                                                                                    |
|--------------------------|----------------------------------------------------------------------------------------------------|
| Reduce/Enlarge           | Actual Size, Auto Fit Page, Custom                                                                                                    |
| Paper Size               | A4, 10 × 15 cm, 13 × 18 cm                                                                                                    |
| Paper Type               | Plain Paper, Matte, Prem. Glossy, Ultra Glossy, Glossy, Photo Paper                                                                              |
| Quality                  | Draft, Standard Quality, Best                                                                                                    |
| Copy Density             | -4 to +4                                                                                                    |
| Expansion *2             | Standard, Medium, Minimum                                                                                                    |
| Restore Default Settings | Reset Fax Send/Receive Settings, Reset Fax Data Settings, Reset Network Settings, Reset All except<br>Network & Fax Settings, Reset All Settings |
| Network Settings         | See your online Network Guide for details.                                                                                                    |
| Maintenance              | □ ➡ 79                                                                                                    |
|                          |                                                                                                    |

\*1 Your image is slightly enlarged and cropped to fill the sheet of paper. Print quality may decline in the top and bottom areas of the printout, or the area may be smeared when printing.

\*2 Select the amount the image is expanded when printing Borderless photos.

## Scan mode

| Scan to PC    |  |
|---------------|--|
| Scan to PDF   |  |
| Scan to Email |  |

### Scan settings menu

| Restore Default Settings | Reset Fax Send/Receive Settings, Reset Fax Data Settings, Reset Network Settings, Reset All except<br>Network & Fax Settings, Reset All Settings |
|--------------------------|----------------------------------------------------------------------------------------------------|
| Network Settings         | See your online Network Guide for details.                                                                                                    |
| Maintenance              | □ ➡ 79                                                                                                    |

# LV

### Vēlreiz nospiediet ∠≡, lai pabeigtu iestatījumu.

🛞 Copy režīms

Copies

No 1 līdz 99

### Copy iestatījumu izvēlne

| Layout                   | With Border, Borderless *1                                                                                                    |
|--------------------------|----------------------------------------------------------------------------------------------------|
| Reduce/Enlarge           | Actual Size, Auto Fit Page, Custom                                                                                                    |
| Paper Size               | A4, 10 × 15 cm, 13 × 18 cm                                                                                                    |
| Paper Type               | Plain Paper, Matte, Prem. Glossy, Ultra Glossy, Glossy, Photo Paper                                                                              |
| Quality                  | Draft, Standard Quality, Best                                                                                                    |
| Copy Density             | No -4 līdz +4                                                                                                    |
| Expansion *2             | Standard, Medium, Minimum                                                                                                    |
| Restore Default Settings | Reset Fax Send/Receive Settings, Reset Fax Data Settings, Reset Network Settings, Reset All except<br>Network & Fax Settings, Reset All Settings |
| Network Settings         | Sīkāku informāciju sk. Tīkla vednis.                                                                                                    |
| Maintenance              | □ ➡ 79                                                                                                    |

\*1 Lai attēls pārklātu visu lapu, tas tiek nedaudz palielināts un apgriezts. Drukas kvalitāte var pazemināties izdrukas augšējā un apakšējā daļā, vai arī šīs daļas drukāšanas laikā var tikt notraipītas.

\*2 Izvēlieties, cik daudz attēls tiks paplašināts, drukājot fotoattēlus bez apmalēm.

# Režīms Scan

| Scan to PC    |  |
|---------------|--|
| Scan to PDF   |  |
| Scan to Email |  |

### Scan iestatījumu izvēlne

| Restore Default Settings | Reset Fax Send/Receive Settings, Reset Fax Data Settings, Reset Network Settings, Reset All except Network & Fax Settings, Reset All Settings |
|--------------------------|----------------------------------------------------------------------------------------------------|
| Network Settings         | Sīkāku informāciju sk. Tīkla vednis.                                                                                                    |
| Maintenance              | □ → 79                                                                                                    |

# LT

### Paspausdami *x*≡ dar kartą užbaikite nustatymus.

🛞 Režimas Copy

Copies

Nuo 1 iki 99

### Copy nustatymų meniu

| Layout                   | With Border, Borderless *1                                                                                                    |
|--------------------------|----------------------------------------------------------------------------------------------------|
| Reduce/Enlarge           | Actual Size, Auto Fit Page, Custom                                                                                                    |
| Paper Size               | A4, 10 × 15 cm, 13 × 18 cm                                                                                                    |
| Paper Type               | Plain Paper, Matte, Prem. Glossy, Ultra Glossy, Glossy, Photo Paper                                                                              |
| Quality                  | Draft, Standard Quality, Best                                                                                                    |
| Copy Density             | Nuo -4 iki +4                                                                                                    |
| Expansion *2             | Standard, Medium, Minimum                                                                                                    |
| Restore Default Settings | Reset Fax Send/Receive Settings, Reset Fax Data Settings, Reset Network Settings, Reset All except<br>Network & Fax Settings, Reset All Settings |
| Network Settings         | Žr. internetinį vadovą Tinklo vadovas, jei reikia išsamesnės informacijos.                                                                       |
| Maintenance              | □ ⇒ 80                                                                                                    |

\*1 Atvaizdas šiek tiek padidinamas ir apkarpomas, kad užpildytų visą popieriaus lapą. Spausdinimo kokybė viršutinėje ir apatinėje spaudinio srityje gali pablogėti arba spausdinimo sritis gali gali būti sutepta.

\*2 Pasirinkite, kiek vaizdas išplečiamas spausdinant nuotraukas be rėmelio.

# Režimas Scan

| Scan to PC    |  |
|---------------|--|
| Scan to PDF   |  |
| Scan to Email |  |

### 渃 Scan nustatymų meniu

| Restore Default Settings | Reset Fax Send/Receive Settings, Reset Fax Data Settings, Reset Network Settings, Reset All except<br>Network & Fax Settings, Reset All Settings |
|--------------------------|----------------------------------------------------------------------------------------------------|
| Network Settings         | Žr. internetinį vadovą Tinklo vadovas, jei reikia išsamesnės informacijos.                                                                       |
| Maintenance              | □ → 79                                                                                                    |
#### Seadistamise lõpetamiseks vajutage uuesti ∠≡.

Režiim Copy mode

Copies

1 kuni 99

#### Copy-sätete menüü

| Layout                   | With Border, Borderless *1                                                                                                    |
|--------------------------|----------------------------------------------------------------------------------------------------|
| Reduce/Enlarge           | Actual Size, Auto Fit Page, Custom                                                                                                    |
| Paper Size               | A4, 10 × 15 cm, 13 × 18 cm                                                                                                    |
| Paper Type               | Plain Paper, Matte, Prem. Glossy, Ultra Glossy, Glossy, Photo Paper                                                                           |
| Quality                  | Draft, Standard Quality, Best                                                                                                    |
| Copy Density             | -4 kuni +4                                                                                                    |
| Expansion *2             | Standard, Medium, Minimum                                                                                                    |
| Restore Default Settings | Reset Fax Send/Receive Settings, Reset Fax Data Settings, Reset Network Settings, Reset All except Network & Fax Settings, Reset All Settings |
| Network Settings         | Lisateavet saate onlain-juhendist Võrgujuhend.                                                                                                |
| Maintenance              | ♥ ⇒ 80                                                                                                    |

\*1 Kujutist suurendatakse veidi ning kärbitakse, et see täidaks kogu paberilehe. Väljastatud lehe üla- ja alaservas võib prindikvaliteet olla halvem või see ala võib olla määrdunud.

\*2 Valige, mil määral kujutist suurendatakse, kui valite foto prindisätteks ääristeta.

#### Režiim Scan

| Scan to PC    |  |
|---------------|--|
| Scan to PDF   |  |
| Scan to Email |  |

#### Skannimise sätete menüü

| Restore Default Settings | Reset Fax Send/Receive Settings, Reset Fax Data Settings, Reset Network Settings, Reset All except<br>Network & Fax Settings, Reset All Settings |
|--------------------------|----------------------------------------------------------------------------------------------------|
| Network Settings         | Lisateavet saate onlain-juhendist Võrgujuhend.                                                                                                   |
| Maintenance              | □ → 79                                                                                                    |

# Faxing Faksu sūtīšana Faksogramų siuntimas ir priėmimas Faksimine

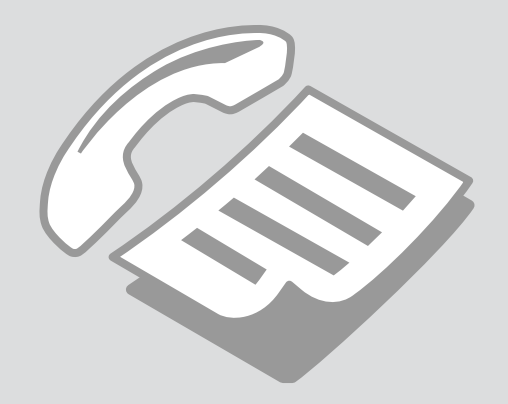

Connecting to a Phone Line

Pieslēgšana pie telefona līnijas

Jungimas į telefono liniją

Telefoniliini ühendamine Using the phone line for fax only

Telefona līnijas izmantošana tikai faksam

Telefono linijos naudojimas tik faksui

Telefoniliini kasutamine ainult faksi jaoks

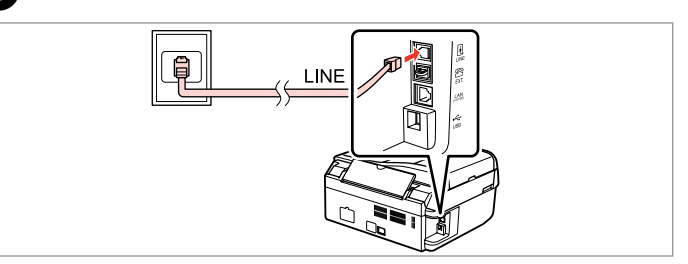

Connect phone cable leading from telephone wall jack to **LINE** port. Pievienojiet telefona kabeli no telefona kontaktligzdas portam **LINE**. Ijunkite telefono laidą, ateinantį iš telefono sieninio kištukinio lizdo į **LINE** prievadą.

Ühendage telefoniliini kaabli pistik pordiga LINE.

0

| _(     | o 🗕   |                   |      |  |
|--------|-------|-------------------|------|--|
| 4 GHI  | 5 .KL | 6 MNO             |      |  |
| 7 PQRS | 8 TUV | 9 <sub>WXYZ</sub> | ЪЧ   |  |
| *      | 0     | #                 | \$⁄⊻ |  |

Turn on auto answer. leslēdziet automātisko atbildēšanu. Jjunkite automatinį atsakiklį. Lülitage automaatvastaja sisse.

### 2

If you do not connect an external telephone to the product, make sure you turn on auto answer. Otherwise, you cannot receive faxes.

Ja nepieslēgsiet iekārtai ārējo telefona aparātu, noteikti ieslēdziet automātisko atbildēšanu. Pretējā gadījumā nevarēsiet saņemt faksus.

Jei prie gaminio nejungiate išorinio telefono, būtinai jjunkite automatinį atsakiklį. Priešingu atveju negalėsite priimti faksogramų.

Kui te ei ühenda seadmega välist telefoni, siis lülitage kindlasti automaatvastaja sisse. Vastasel juhul ei saa faksiteateid vastu võtta.

# Sharing line with phone devices

Līnijas koplietošana ar telefona aparātiem

Linijos naudojimas kartu su telefonais

Telefoniliini jagamine telefonidega

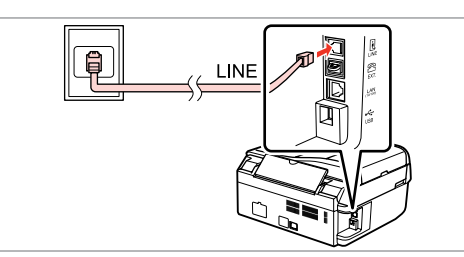

Connect phone cable leading from telephone wall jack to **LINE** port. Pievienojiet telefona kabeli no telefona kontaktligzdas portam **LINE**. Jjunkite telefono laidą, ateinantį iš telefono sieninio kištukinio lizdo į **LINE** prievadą. Remove the cap. Noņemiet vāciņu. Nuimkite dangtelj.

Eemaldage kork.

LINE

Ühendage telefoniliini kaabli pistik pordiga LINE.

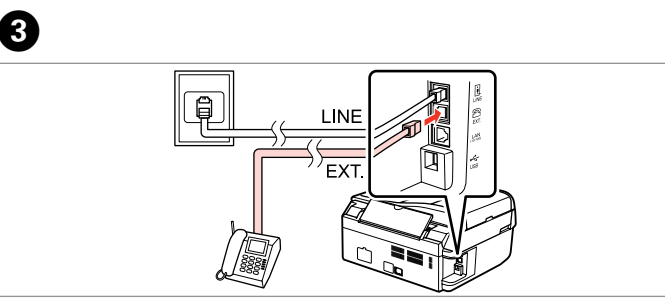

1

Connect a phone or answering machine to the **EXT.** port. Pievienojiet telefona aparātu vai automātisko atbildētāju portam **EXT**. Telefoną ar atsakiklį prijunkite prie **EXT.** prievado. Ühendage telefon või telefonivastaja pordiga **EXT**.

#### Ø

See the following for other connection methods.

Informāciju par citiem pieslēguma paņēmieniem sk. nākamajā lappusē.

Toliau rasite kitus prijungimo metodus.

Teiste ühendusmeetodite kohta info saamiseks vaadake järgmisi osasid. Connecting to DSL Pieslēgšana pie DSL Jungimas į DSL DSL-liiniga ühendamine Connecting to ISDN (one phone number) Pieslēgšana pie ISDN (viens telefona numurs) Jungimas į ISDN (vienas telefono numeris) ISDN-liiniga ühendamine (üks telefoninumber) Connecting to ISDN (two phone numbers) Pieslēgšana pie ISDN (divi telefona numuri) Jungimas į ISDN (du telefono numeriai) ISDN-liiniga ühendamine (kaks telefoninumbrit)

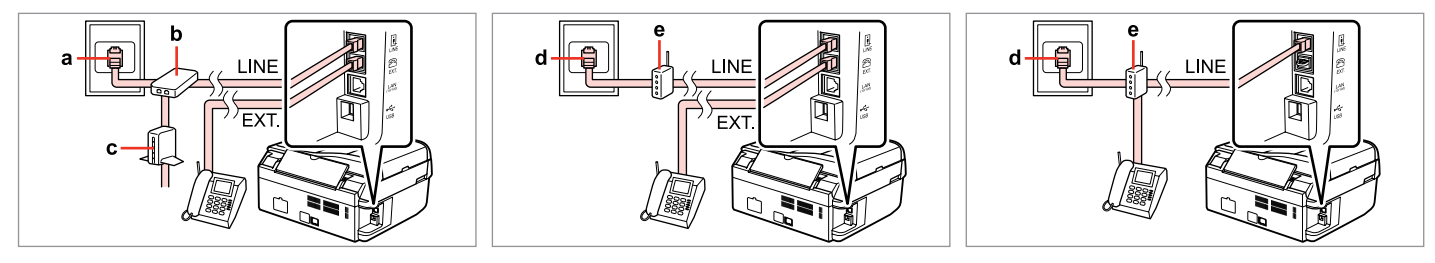

For details, see the documentation that came with your devices.

Sīkāku informāciju sk. ierīču dokumentācijā.

Smulkesnę informaciją rasite kartu su įrenginiais komplektuojamoje dokumentacijoje.

Lisateabe saamiseks vaadake seadmetega kaasasolevaid juhendeid.

| а                                      | b            | с           | d                               | e                                                       |
|----------------------------------------|--------------|-------------|---------------------------------|---------------------------------------------------------|
| Telephone wall jack                    | Splitter     | DSL modem   | ISDN wall jack                  | Terminal adapter or ISDN router                         |
| Telefona kontaktligzda                 | Sadalītājs   | DSL modems  | ISDN kontaktligzda              | Termināļa adapters vai ISDN maršrutētājs                |
| Telefono sieninis kištukinis<br>lizdas | Skirstytuvas | DSL modemas | ISDN sieninis kištukinis lizdas | Galinis įrangos adapteris arba ISDN<br>maršrutizatorius |
| Telefoniliini seinapesa                | Jaotur       | DSL-modem   | ISDN-seinapesa                  | Terminali adapter või ISDN-marsruuter                   |

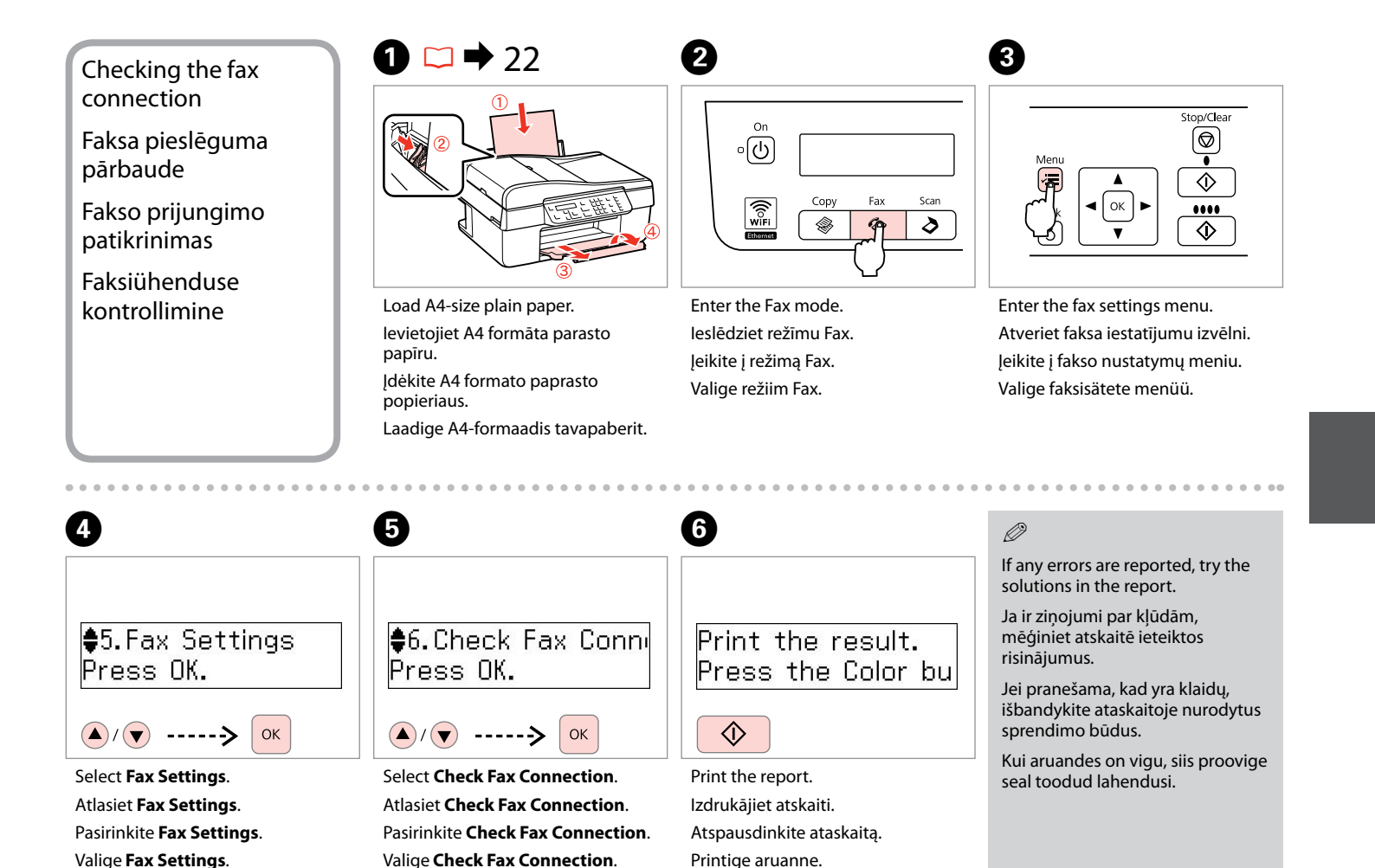

Setting Up Fax Features

Faksa funkciju iestatīšana

Fakso funkcijų nustatymas

Faksifunktsioonide seadistamine

Setting up speed dial entries

Ātrās sastādīšanas ierakstu iestatīšana

Greitojo rinkimo įrašų nustatymas

Kiirvalimise seadistamine

2

You can create a speed dial list allowing you to select them quickly when faxing. Up to 60 combined speed dial and group dial entries can be registered.

Jūs varat izveidot ātrās sastādīšanas sarakstu, kas ļauj ātri izvēlēties vajadzīgo numuru un nosūtīt uz to faksu. Var reģistrēt līdz 60 apvienotiem ātrās sastādīšanas un grupas sastādīšanas ierakstiem.

Galima sukurti greitojo rinkimo numerių sąrašą, kad siunčiant faksogramas juos būtų galima greitai pasirinkti. Galima įregistruoti iki 60 greitojo rinkimo ir grupės rinkimo įrašų.

Saate luua kiirvalimise loendi, mis võimaldab valida faksinumbri kiiresti. Saate salvestada kiir- ja rühmvalimise alla kokku kuni 60 kirjet.

4

On o Copy Fax Scan WYFFI Copy Fax Scan Copy Fax Scan

Enter the Fax mode. Ieslēdziet režīmu Fax. Įeikite į režimą Fax. Valige režiim Fax.

Enter the fax settings menu. Atveriet faksa iestatījumu izvēlni. Įeikite į fakso nustatymų meniu. Valige faksisätete menüü.

| \$5.Fax | Settings |
|---------|----------|
| Press ( | DK.      |

3

▲/▼ -----> Ок

Select **Fax Settings**. Atlasiet **Fax Settings**. Pasirinkite **Fax Settings**. Valige **Fax Settings**. Select **Speed Dial Setup**. Atlasiet **Speed Dial Setup**. Pasirinkite **Speed Dial Setup**. Valige **Speed Dial Setup**.

2.Speed Dial Setur

OK

Press OK.

 $(\mathbf{A}) (\mathbf{\nabla})$ 

1

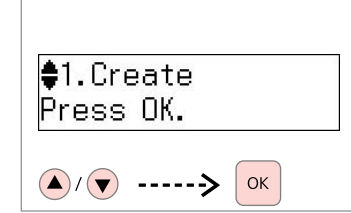

Select Create.

Atlasiet Create.

Pasirinkite Create.

Valige Create.

#### Ø

To edit or delete an entry, select **Edit** or **Delete**.

Lai rediģētu vai izdzēstu ierakstu, atlasiet **Edit** vai **Delete**.

Jei norite redaguoti ar ištrinti įrašą, pasirinkite **Edit** arba **Delete**.

Sisestuse muutmiseks või kustutamiseks valige **Edit** või **Delete**.

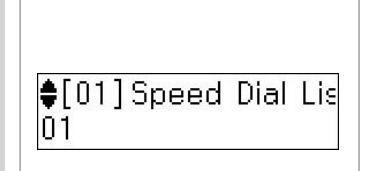

6

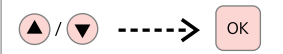

Select the number for the entry.

Atlasiet numuru ieraksta reģistrēšanai.

Pasirinkite įrašo numerį.

Valige sisestuse jaoks number.

#### Ø

Entries No.01 to 05 can be accessed from the one-touch dial buttons. □ → 12

lerakstiem no Nr. 01 līdz 05 var piekļūt, izmantojot ātrās sastādīšanas pogas. □ → 12

Įrašus nuo Nr.01 iki 05 galima pasiekti vieno paspaudimo mygtukais. □ → 12

Sisestusi nr. 01 kuni 05 saab kasutada kiirvalimisnuppude abil. □ → 12

## 7 □ → 12

Enter Phone Numbe 123 456 7890

ОК

Enter a phone number, then register.

levadiet telefona numuru, pēc tam reģistrējiet.

Įveskite telefono numerį, tada įregistruokite.

Sisestage telefoninumber, seejärel salvestage.

### Ø

To separate phone numbers, enter a space by pressing  $\blacktriangleright$ .

Lai atdalītu telefona numura ciparus, ievadiet atstarpi, spiežot ►.

Jei norite atskirti telefono numerius, įveskite tarpą paspausdami ►.

Telefoninumbrite eraldamiseks sisestage klahviga ► tühik.

## 8 □ → 12

Enter Name OFFICE

ок

Enter a name, then register.

levadiet nosaukumu, pēc tam reģistrējiet.

Įveskite vardą, tada įregistruokite.

Sisestage nimi, seejärel salvestage.

### Ø

To add another entry, repeat steps **5** through **8**.

Lai reģistrētu nākamo ierakstu, atkārtojiet darbības no 😉 līdz 😮.

Jei norite pridėti dar vieną įrašą, pakartokite veiksmus nuo **3** iki **3**.

Järgmise sisestuse lisamiseks korrake punktides **5** kuni **8** toodud juhiseid.

# Setting up group dial entries

Grupas sastādīšanas ierakstu iestatīšana

Grupės rinkimo įrašų nustatymas

Rühmvalimise seadistamine

Valige faksisätete menüü.

You can add speed dial entries to a group, allowing you to send a fax to multiple recipients at the same time. Up to 60 combined speed dial and group dial entries can be registered.

Jūs varat izveidot grupu no ātrās sastādīšanas ierakstiem, kas ļauj nosūtīt vienu un to pašu faksu vienlaikus vairākiem saņēmējiem. Var reģistrēt līdz 60 apvienotiem ātrās sastādīšanas un grupas sastādīšanas ierakstiem.

Greitojo rinkimo įrašus galima pridėti prie grupės, todėl vienu metu galima išsiųsti faksogramą keliems gavėjams. Galima įregistruoti iki 60 greitojo rinkimo ir grupės rinkimo įrašų.

Saate lisada rühma mitu kiirvalimise kirjet, mis võimaldab saata faksiteate korraga mitmele vastuvõtjale. Saate salvestada kiir- ja rühmvalimise alla kokku kuni 60 kirjet.

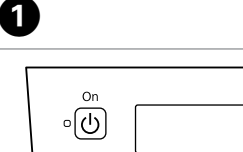

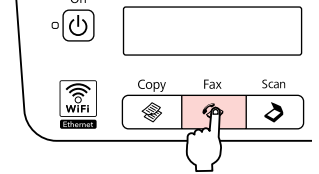

Enter the Fax mode. Ieslēdziet režīmu Fax. Įeikite į režimą Fax. Valige režiim Fax.

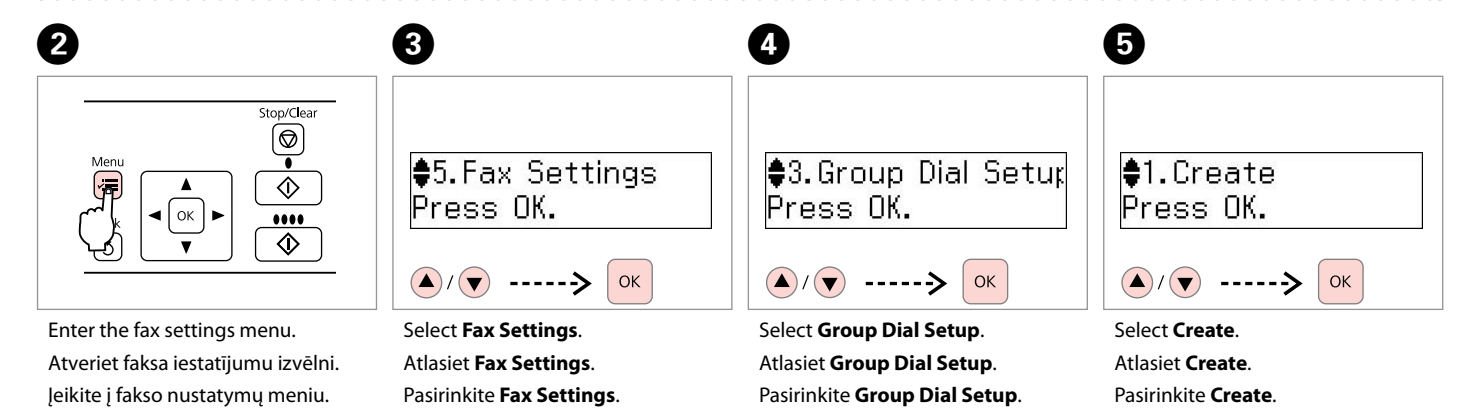

Valige Group Dial Setup.

Valige Fax Settings.

Valige Create.

#### Ø

To edit or delete an entry, select **Edit** or **Delete**.

Lai rediģētu vai izdzēstu ierakstu, atlasiet **Edit** vai **Delete**.

Jei norite redaguoti ar ištrinti įrašą, pasirinkite **Edit** arba **Delete**.

Sisestuse muutmiseks või kustutamiseks valige **Edit** või **Delete**.

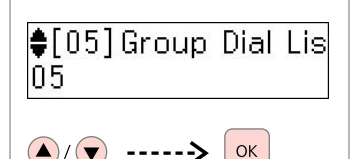

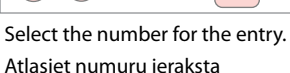

Atlasiet numuru ieraksta reģistrēšanai.

Pasirinkite įrašo numerį.

Valige sisestuse jaoks number.

| Enter | Name |
|-------|------|
| GROUF | P A  |

12

Enter a name, then register.

levadiet nosaukumu, pēc tam reģistrējiet.

Įveskite vardą, tada įregistruokite.

Sisestage nimi, seejärel salvestage.

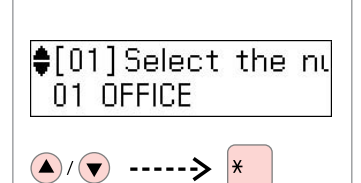

Select the entries to register. Atlasiet ierakstus, kas jāreģistrē. Pasirinkite įrašus, kuriuos reikia įregistruoti. Valige salvestatavad kiried.

Ø

To cancel a selection, press the "\*" button again.

Lai atceltu izvēli, vēlreiz nospiediet "\*" pogu.

Jei norite atšaukti pasirinkimą, dar kartą paspauskite "\*" mygtuką.

Valiku tühistamiseks vajutage nuppu "\*" uuesti.

Ø

6

You can register up to 30 entries to a group dial list.

Grupas sastādīšanas sarakstā var reģistrēt līdz 30 ierakstiem.

Grupės rinkimo sąraše galima jregistruoti iki 30 jrašų.

Saate salvestada rühmvalimise loendi alla kuni 30 kirjet.

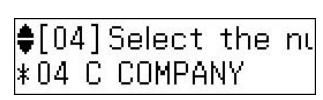

Ø

8

To add another entry, repeat steps through **9**.

Lai reģistrētu nākamo ierakstu, atkārtojiet darbības no 🗿 līdz 🥑.

Jei norite pridėti dar vieną įrašą, pakartokite veiksmus nuo **3** iki **9**.

Järgmise sisestuse lisamiseks korrake punktides **5** kuni **9** toodud juhiseid.

ок Register.

9

Reģistrējiet. Jregistruokite.

Salvestage.

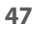

| Creating header<br>information<br>Galvenes datu<br>reģistrēšana<br>Antraštės informacijos<br>sukūrimas<br>Päise loomine                                                                                                    | You can create a fax header by adding<br>information such as your phone<br>number or name.<br>Jūs varat reģistrēt faksa galveni,<br>norādot tajā tādus datus kā savu<br>telefona numuru un vārdu, uzvārdu.<br>Galima sukurti fakso antraštę<br>pridedant tokią informaciją kaip<br>telefono numeris ar vardas.<br>Saate luua faksipäise, mis sisaldab teie<br>telefoninumbrit ja nime. | <ul> <li>Ø</li> <li>Make sure you have set the time correctly. → 77</li> <li>Părliecinieties, ka ir pareizi iestatīts laiks. → 77</li> <li>Įsitikinkite, ar teisingai nustatėte laiką. → 77</li> <li>Kontrollige, et kellaaeg on seatud õigeks. → 77</li> </ul> | Image: Constant of the second second seco |
|----------------------------------------------------------------------------------------------------|----------------------------------------------------------------------------------------------------|----------------------------------------------------------------------------------------------------|----------------------------------------------------------------------------------------------------|
| Menu<br>Menu<br>Kenu<br>Kenu | <ul> <li>◆5. Fax Settings</li> <li>Press OK.</li> <li>▲/ ▼ ·····&gt; ○</li> <li>Select Fax Settings.</li> </ul>                                                                                                    | ♦7. Header<br>Press OK. ♦/ ▼ ·····> OK Select Header.                                                                                                    | <ul> <li>♦1. Fax Header</li> <li>♦1. Fax Header</li> <li>♦1. Fax Header</li> <li>♦1. Fax Header</li> <li>♦1. Fax Header</li> </ul>                                                                                                    |
| Enter the fax settings menu.                                                                                                    | Select Fax Settings.                                                                                                    | Select <b>Header</b> .                                                                                                    | Select <b>Fax Header</b> .                                                                                                    |
| Atveriet faksa iestatījumu izvēlni.                                                                                                    | Atlasiet Fax Settings.                                                                                                    | Atlasiet <b>Header</b> .                                                                                                    | Atlasiet Fax Header.                                                                                                    |
| leikite į fakso nustatymų meniu.                                                                                                    | Pasirinkite <b>Fax Settings</b> .                                                                                                    | Pasirinkite <b>Header</b> .                                                                                                    | Pasirinkite <b>Fax Header</b> .                                                                                                    |
| Valige faksisatete menuu.                                                                                                    | valige <b>Fax Settings</b> .                                                                                                    | valige <b>Header</b> .                                                                                                    | Valige <b>Fax Header</b> .                                                                                                    |

12 6

Fax Header

ABC

2.Your Phone Num

### **9** 🖵 🕈 12

Enter your fax header. levadiet savu faksa galveni. lveskite fakso antrašte. Sisestage oma faksipäis.

Register. Reģistrējiet. Iregistruokite. Salvestage.

ОК

Fax Header

ABC Office

Select Your Phone Number. Atlasiet Your Phone Number. Pasirinkite Your Phone Number Valige Your Phone Number.

▲/▼ -----> ►

#### Enter the phone number. levadiet telefona numuru. Iveskite telefono numeri. Sisestage telefoninumber.

Ø

Press the "#" button to enter a plus sign (+) which represents the international call prefix.

Nospiediet "#" pogu, lai jevadītu plus zīmi (+), kas apzīmē starptautiskā numura prefiksu.

Paspausdami "#" mygtuka jveskite pliuso ženklą (+), reiškiantį tarptautinio skambučio prefiksą.

Rahvusvaheliste numbrite eesliitena kasutatava pluss-märgi (+) sisestamiseks vajutage nuppu"#".

#### Ø

To separate phone numbers, enter a space by pressing ►. You cannot enter "-".

Lai atdalītu telefona numura ciparus, ievadiet atstarpi, spiežot ▶. Nevar ievadīt "-".

lei norite atskirti telefono numerius, jveskite tarpa paspausdami ▶. Negalima įvesti "-".

Telefoninumbrite eraldamiseks sisestage klahviga ► tühik. Märki "-" ei saa sisestada.

### 

8

Your Phone Number 123 456 7890

ΟК

Register. Reģistrējiet. Jregistruokite. Salvestage.

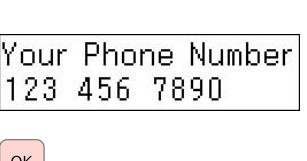

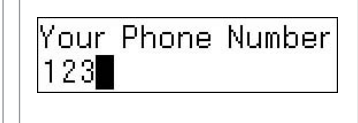

Sending Faxes Faksu nosūtīšana

Faksogramų siuntimas

Faksiteadete saatmine

Entering or redialing a fax number

Faksa numura ievadīšana vai atkārtota sastādīšana

Fakso numerio įvedimas arba surinkimas

Faksinumbri sisestamine või valimine

> 24

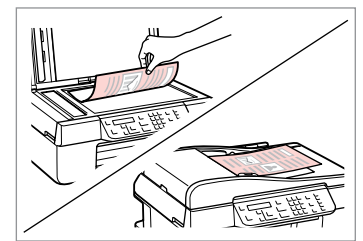

Place your original. Novietojiet oriģinālu. Padėkite originalą. Asetage originaal.

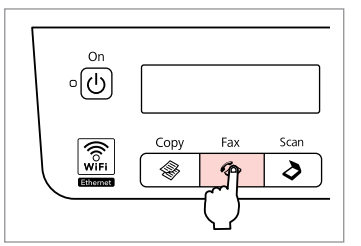

Enter the Fax mode. leslēdziet režīmu Fax. ļeikite į režimą Fax. Valige režiim Fax.

3 □ → 12

| Fax<br>123 | 02:00 PM |
|------------|----------|

Enter a fax number. levadiet faksa numuru. Įveskite fakso numerį. Sisestage faksinumber.

#### Ø

To separate phone numbers, enter a space by pressing  $\blacktriangleright$ .

Lai atdalītu telefona numura ciparus, ievadiet atstarpi, spiežot ▶.

Jei norite atskirti telefono numerius, įveskite tarpą paspausdami ►.

Telefoninumbrite eraldamiseks sisestage klahviga ► tühik.

Ø

To display the last fax number you used, press ♥/≝.

Lai parādītu pēdējo izmantoto faksa numuru, nospiediet %/=.

Jei norite, kad ekrane atsirastų paskutinis naudotas fakso numeris, paspauskite ♥/≌.

Viimati kasutatud faksinumbri kuvamiseks vajutage ♥/➡.

### 4

2

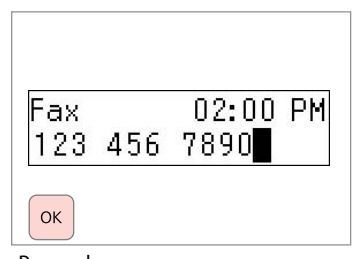

Proceed. Turpiniet. Tęskite. Jätkake.

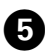

# Enter another numk 1:Yes 2:No

2 ABC • 7

Select.

Atlasiet.

Pasirinkite.

Valige.

#### Ø

To change fax settings, press *i*≡ and enter the new settings. □ ➡ 65

Lai izmainītu faksa iestatījumus, nospiediet k≡ un ievadiet jaunos iestatījumus. □ ➡ 66

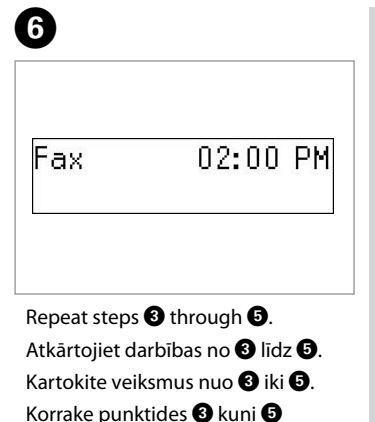

kirieldatud toiminguid.

#### Ø

You can also use one-touch dial button or speed dial/group dial button.  $\Box \Rightarrow 52$ 

Var lietot arī ātrās sastādīšanas pogu vai ātrās sastādīšanas/grupas sastādīšanas pogu. □ ➡ 52

Taip pat galima naudoti vieno paspaudimo mygtuką ar greitojo rinkimo / grupės rinkimo mygtuką. □ ➡ 52

Samuti saate kasutada ühe puutega valimise nuppu või kiir-/rühmvalimisnuppu. □ → 52

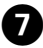

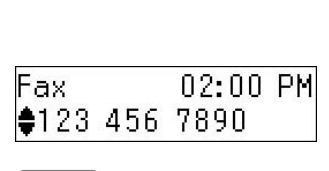

 $\Diamond$ 

Start sending.

Sāciet nosūtīšanu.

Pradėkite siųsti.

Alustage saatmist.

Ø

To delete an address, select the address using  $\blacktriangle/\nabla$ , press **OK**, and then select **Yes**.

Lai izdzēstu kādu adresi, atlasiet to, izmantojot ▲/▼, nospiediet **OK** un pēc tam atlasiet **Yes**.

Jei norite ištrinti adresą, ▲/▼ mygtukais pasirinkite adresą, paspauskite **OK** ir pasirinkite **Yes**.

Aadressi kustutamiseks valige ▲/▼ abil aadress, vajutage **OK**, seejärel valige **Yes**.

#### Ø

If the fax number is busy or there is some problem, this product redials automatically after one minute. Press  $\mathfrak{C}/\mathfrak{a}$  to redial immediately.

Ja faksa numurs ir aizņemts vai rodas cita problēma, iekārta automātiski pēc vienas minūtes atkārtoti sastāda numuru. Nospiediet 🈢 🛥, lai uzreiz atkārtoti sastādītu numuru.

Jei fakso numeris užimtas arba iškyla kitų problemų, šis gaminys po minutės automatiškai surenka numerį iš naujo. Jei norite perrinkti numerį iš karto, paspauskite ♥/≅.

Kui faksinumber on kinni või tekib mõni muu probleem, siis valib seade numbri ühe minuti pärast automaatselt uuesti. Vajutage kohe uuestivalimiseks 윅 🛥.

#### Using speed dial/ group dial

Ātrās sastādīšanas/ grupas sastādīšanas lietošana

Greitojo rinkimo/ grupės rinkimo naudojimas

Kiirvalimise/ rühmvalimise kasutamine

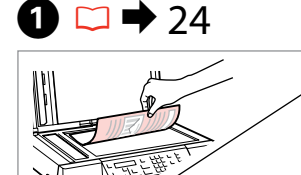

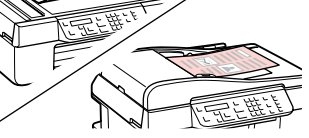

Place your original. Novietojiet oriģinālu. Padėkite originalą. Asetage originaal.

### 2 □ → 12

| - | &u <sup>0</sup><br>4₹/4 | 1<br>2<br>3<br>4<br>5 | ОК | ⇒ | 6 |
|---|-------------------------|-----------------------|----|---|---|
|   |                         |                       |    |   |   |

For first five entries, select and proceed. For entry No.6 or higher, go to 3.

Attiecībā uz pirmajiem pieciem ierakstiem atlasiet un turpiniet. Attiecībā uz ierakstiem, sākot no Nr. 6 un augstāk, pārejiet uz 3.

Pirmųjų penkių įrašų atveju, pasirinkite ir tęskite. Nr.6 ar tolimesnio įrašo atveju, eikite 3.

Esimese viie sisestuse puhul valige ning jätkake. Sisestuste nr. 6 või suuremate puhul jätkake punktist **3**.

3

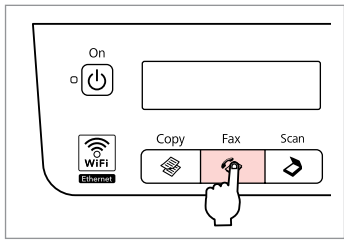

Enter the Fax mode. leslēdziet režīmu Fax. ļeikite į režimą Fax. Valige režiim Fax.

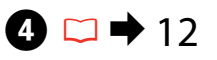

| 1 symb           | 2 ABC | 3 def  | O<br>Auto | C |
|------------------|-------|--------|-----------|---|
| 4 <sub>GHI</sub> | 5 JKL | 6мно   |           |   |
| 7 PQRS           | 8 TUV | 9 wxyz |           | C |
| *                | 0     | Ħ      |           | C |

Display the appropriate list. Ataveriet nepieciešamo sarakstu. Iškvieskite į ekraną reikiamą sarašą. Kuvage soovitud loend.

Ø

Press ₹/▲ again to switch the list. Vēlreiz nospiediet ₹/▲, lai pārslēgtos starp sarakstiem.

Paspauskite 考√ dar kartą, jei norite perjungti sąrašą.

Loendi vahetamiseks vajutage uuesti 🖛

## 6

| [01] Speed | Dial | Lis |
|------------|------|-----|
| 01 OFFICE  |      |     |

## ▲/▼ ----> ОК

Select the entry number to send.

Atlasiet ieraksta numuru, uz kuru jāsūta fakss.

Pasirinkite siuntimui reikalingo įrašo numerį.

Valige number, millele soovite saata.

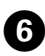

### Enter another numk 1:Yes 2:No

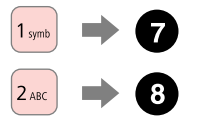

Select.

Atlasiet.

Pasirinkite.

Valige.

#### Ø

To change fax settings, press *i*≡ and enter the new settings. □ ➡ 65

Lai izmainītu faksa iestatījumus, nospiediet k≡ un ievadiet jaunos iestatījumus. □ ➡ 66

Jei norite pakeisti fakso nustatymus, paspauskite ﷺ ir įveskite naujus nustatymus. ➡ ↔ 67

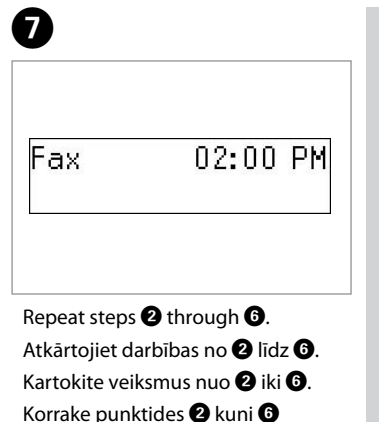

kirieldatud toiminguid.

#### Ø

You can also use numeric keypad or  $\sqrt[Q]{\simeq}$  button.  $\square \Rightarrow 50$ 

Var izmantot arī ciparu taustiņus vai ©∕ ≅ pogu. 🗀 🕈 50

Taip pat galite naudoti klaviatūrą su skaičiais arba ℃/≅ mygtuką. □ ⇒ 50

Saate kasutada ka numbriklahve või nuppu %∕≌. ◻ ➡ 50

8

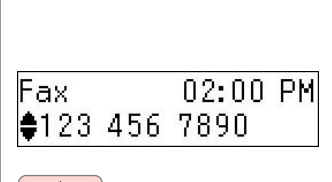

 $\diamond$ 

Start sending.

Sāciet nosūtīšanu.

Pradėkite siųsti.

Alustage saatmist.

Ø

To delete an address, select the address using  $\triangle / \nabla$ , press **OK**, and then select **Yes**.

Lai izdzēstu kādu adresi, atlasiet to, izmantojot ▲/▼, nospiediet OK un pēc tam atlasiet Yes.

Jei norite ištrinti adresą, ▲/▼ mygtukais pasirinkite adresą, paspauskite **OK** ir pasirinkite **Yes**.

Aadressi kustutamiseks valige ▲/▼ abil aadress, vajutage **OK**, seejärel valige **Yes**.

#### Ø

If the fax number is busy or there is some problem, this product redials automatically after one minute. Press  $\mathfrak{C}/\mathfrak{a}$  to redial immediately.

Ja faksa numurs ir aizņemts vai rodas cita problēma, iekārta automātiski pēc vienas minūtes atkārtoti sastāda numuru. Nospiediet 🈢 🛥, lai uzreiz atkārtoti sastādītu numuru.

Jei fakso numeris užimtas arba iškyla kitų problemų, šis gaminys po minutės automatiškai surenka numerį iš naujo. Jei norite perrinkti numerį iš karto, paspauskite ♥/=.

Kui faksinumber on kinni või tekib mõni muu probleem, siis valib seade numbri ühe minuti pärast automaatselt uuesti. Vajutage kohe uuestivalimiseks 윅 🛥. Sending a fax at a specified time

Faksa nosūtīšana norādītā laikā

Faksogramos siuntimas nurodytu laiku

Faksiteate saatmine määratud kellaajal

#### Ø

Make sure you have set the time correctly.  $\Box \Rightarrow$  77

Pārliecinieties, ka ir pareizi iestatīts laiks. □ → 77

Įsitikinkite, ar teisingai nustatėte laiką. <sup>□</sup> → 77

Kontrollige, et kellaaeg on seatud õigeks. □ → 77

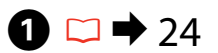

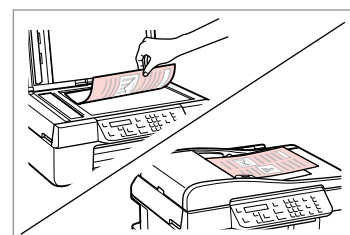

Place your original. Novietojiet oriģinālu. Padėkite originalą. Asetage originaal. To fax the first five speed/group dial entries, press one-touch dial button, **OK**, then go to step **④**.

Lai nosūtītu faksu uz pirmajiem pieciem ātrās sastādīšanas/grupas sastādīšanas ierakstiem, nospiediet ātrās sastādīšanas pogu, **OK**, pēc tam pārejiet uz darbību **③**.

Jei norite nusiųsti faksogramą pirmiems penkiems greitojo rinkimo/grupės rinkimo numeriams, paspauskite rinkimo vienu paspaudimu mygtuką, **OK**, tada pereikite prie **O** veiksmo.

Kui soovite saata faksiteadet esimesele viiele kiir-/rühmvalimise adressaadile, siis vajutage ühe puute kiirvalimisnupule, **OK**, jätkake punktist **4**.

0

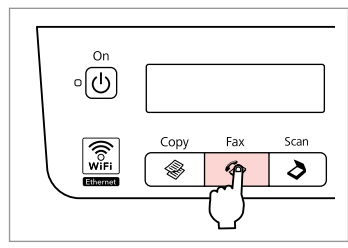

Enter the Fax mode. Ieslēdziet režīmu Fax. Įeikite į režimą Fax. Valige režiim Fax.

## **3** □ → 12

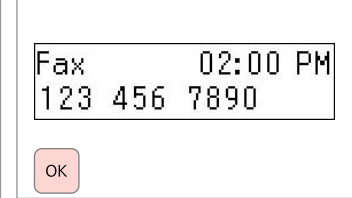

Enter the number, then register. levadiet numuru, pēc tam

reģistrējiet.

Įveskite numerį, tada įregistruokite. Sisestage telefoninumber, seejärel salvestage.

#### Ø

You can also use  $\sqrt[4]{4}$  or  $\sqrt[6]{2}$  to enter the fax number.

Faksa numuru var arī ievadīt, izmantojot 4€/4 vai ℃/ ≌.

Fakso numerį galite įvesti ir √z/↓ arba ♥/≌ mygtukais.

Saate kasutada faksinumbri sisestamiseks ka 4€/♣ või %/≌.

#### Ø

To send fax to multiple recipients, select **Yes** after step **③**, then repeat step **③**.

Lai vienu un to pašu faksu nosūtītu vairākiem saņēmējiem, atlasiet Yes pēc darbības 3, pēc tam atkārtojiet darbību 3.

Jei norite nusiųsti faksogramą keliems gavėjams, atlikę **3** veiksmą, pasirinkite **Yes**, tada pakartokite **3** veiksmą.

Faksiteate saatmiseks mitmele vastuvõtjale valige **Yes** pärast punkti **3**, seejärel korrake punkti **3** toimingut.

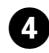

Ø

#### 

Enter the fax settings menu. Atveriet faksa iestatījumu izvēlni. Įeikite į fakso nustatymų meniu. Valige faksisätete menüü.

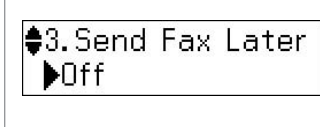

▲/▼ -----> ▶

5

Select Send Fax Later. Atlasiet Send Fax Later. Pasirinkite Send Fax Later. Valige Send Fax Later.

| 3.Send<br><b>≑</b> On | Fax | Later |
|-----------------------|-----|-------|
|                       |     |       |

Select **On**, then proceed. Atlasiet **On**, pēc tam turpiniet. Pasirinkite **On**, tada tęskite. Valige **On**, seejärel jätkake.

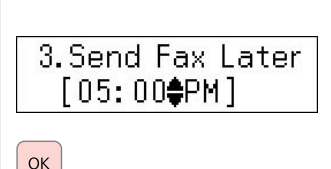

12

Enter the time to send, then register. levadiet laiku, kad jānosūta fakss, pēc tam reģistrējiet.

Įveskite siuntimo laiką, tada įregistruokite.

Sisestage saatmise kellaaeg, seejärel salvestage.

Change other fax settings if necessary. □ → 65 Ja nepieciešams, izmainiet citus faksa iestatījumus. □ → 66

Jei reikia, pakeiskite kitus fakso nustatymus. □ ➡ 67

Vajadusel valige teised faksisätted. □ → 68

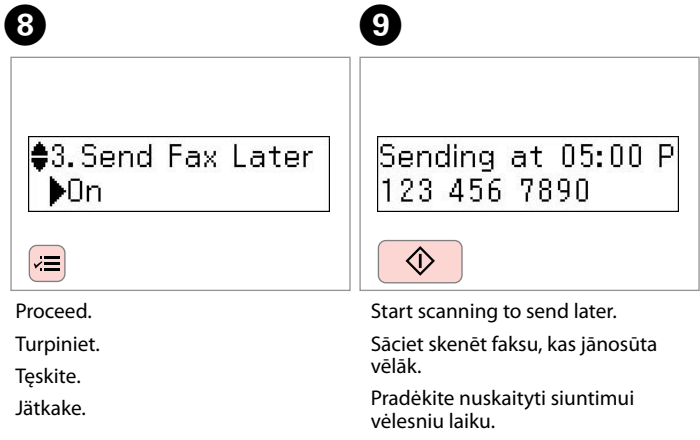

6

Alustage hiljem saatmiseks skannimist.

#### Ø

Until the scanned data is sent at the specified time, you cannot send another fax.

Kamēr ieskenētie dati nebūs nosūtīti norādītajā laikā, nevarēs nosūtīt citu faksu.

Kol nustatytu laiku neišsiunčiami nuskaityti duomenys, negalima išsiųsti kitos faksogramos.

Niikaua, kuni määratud kellaajal saadetavat faksiteadet ei ole ära saadetud, ei saa te saata teisi faksiteateid.

# Fax from a connected phone

Fakss no pieslēgta telefona

Faksogramų siuntimas iš prijungto telefono

Faksimine ühendatud telefoniga

If the recipient has the same number for both phone and fax, you can send a fax after talking over the phone without hanging up.

Ja saņēmējs gan telefonam, gan faksam izmanto vienu numuru, faksu var nosūtīt pēc telefona sarunas, nenoliekot telefona klausuli.

Jei gavėjo ir telefono, ir fakso numeris tas pats, galite nusiųsti faksogramą pakalbėję telefonu ir nepadėję ragelio.

Kui vastuvõtjal on sama number nii telefonikõnede kui faksiteadete jaoks, siis saate saata faksiteate telefoni abil, ilma ühendust katkestamata.

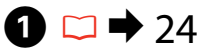

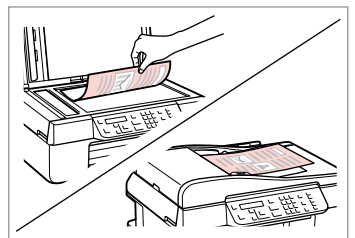

Place your original. Novietojiet oriģinālu. Padėkite originalą. Asetage originaal.

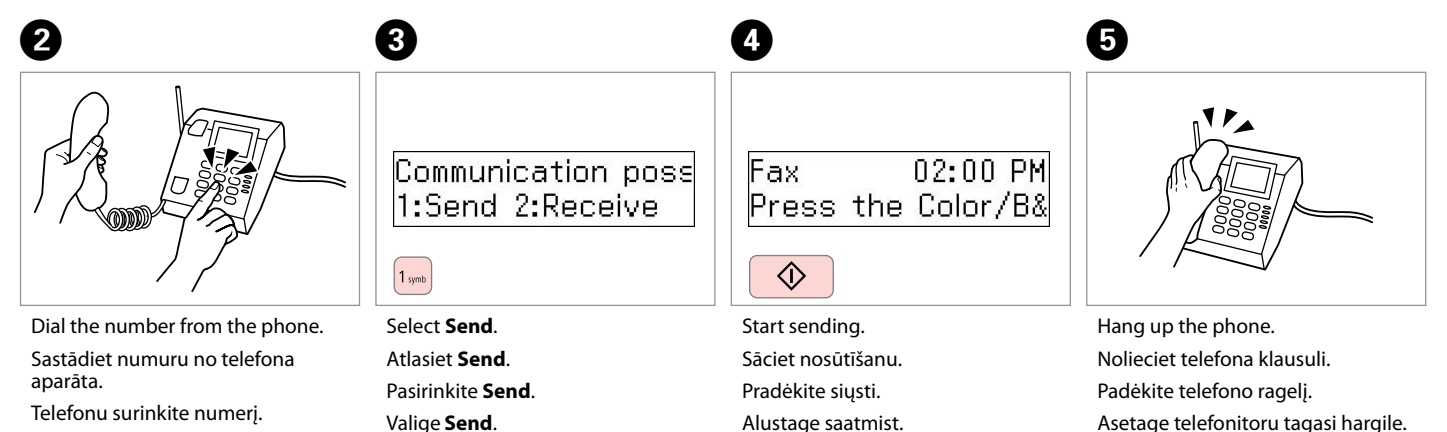

Valige number telefoni abil.

Receiving Faxes Faksu saņemšana

Faksogramų priėmimas

Faksiteadete vastuvõtmine Before receiving a fax, load A4-size plain paper. □ → 22 Pirms faksa saņemšanas ievietojiet A4 formāta parasto papīru. □ → 22 Prieš priimdami faksogramą įdėkite A4 formato paprasto popieriaus. □ → 22 Enne faksiteadete vastuvõtmist laadige seadmesse A4-formaadis tavapaberit. □ → 22

#### Ø

You can change the ring alert settings.  $\square \Rightarrow 65$ 

Var izmainīt zvana signāla iestatījumus. □ ➡ 66

Galima pakeisti skambučio nustatymus. □ ➡ 67

Saate muuta helisemise sätteid. □ → 68

Receiving faxes automatically

Faksu automātiska saņemšana

Automatinis faksogramų priėmimas

Faksiteadete automaatne vastuvõtmine

|        | -                |                 |      |   |
|--------|------------------|-----------------|------|---|
| 1 symb |                  | نې <b>پ</b> ر ا | Auto | C |
| 4 сні  | 5 .KL            | 6 MNO           | السر | C |
| 7 PQRS | 8 <sub>TUV</sub> | 9 wxyz          | ĽЦ   |   |
| *      | 0                | #               | \$7₽ | C |

Turn on auto answer.

1

leslēdziet automātisko atbildētāju. Jjunkite automatinį atsakiklį. Lülitage automaatvastaja sisse.

#### Ø

When an answering machine is connected directly to this product, make sure you set **Rings to Answer** correctly using the following procedure.

Ja iekārtai ir pieslēgts automātiskais atbildētājs, iestatiet pareizi **Rings to Answer** saskaņā ar tālāk aprakstīto instrukciju.

Kai atsakiklis prijungtas tiesiai prie šio gaminio, būtinai teisingai nustatykite nustatymą **Rings to Answer**, naudodami toliau nurodytą procedūrą.

Kui telefonivastaja on ühendatud otse selle seadmega, siis seadistage **Rings to Answer** vastavalt alltoodud juhistele.

#### Ø

Depending on the region, **Rings** to **Answer** may be unavailable.

Atkarībā no reģiona **Rings to Answer** var nebūt pieejams.

Priklausomai nuo regiono, nustatymo **Rings to Answer** gali ir nebūti.

Sõltuvalt kasutusriigist või piirkonnast võib **Rings to Answer** olla mittevalitav.

Pasirinkite Communication

Valige Communication.

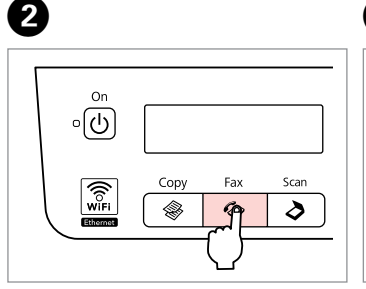

Enter the Fax mode.

leslēdziet režīmu Fax.

leikite i režima Fax.

Valige režiim Fax.

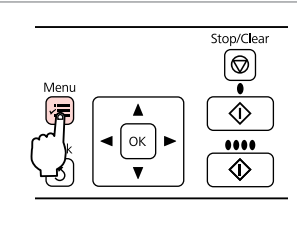

3

Enter the fax settings menu. Atveriet faksa iestatījumu izvēlni. Įeikite į fakso nustatymų meniu. Valige faksisätete menüü.

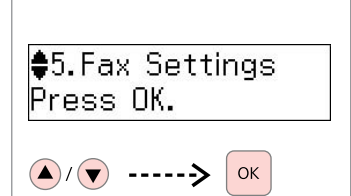

Select **Fax Settings**. Atlasiet **Fax Settings**. Pasirinkite **Fax Settings**. Valige **Fax Settings**.

5 6 7 ♦5.Communication 4.Rings to Answer 4. Rings to Answer Press OK. **\$**5 ▶5 ▲/▼ -----> ►  $(\mathbf{A}) (\mathbf{\nabla})$ (**A**)/(**V**) OK OK Select Communication. Select Rings to Answer. Select the number of rings. Atlasiet Rings to Answer. Atlasiet Communication. Atlasiet zvanu skaitu.

Pasirinkite Rings to Answer.

Valige Rings to Answer.

Pasirinkite skambučių skaičių.

Määrake kutsungite (helisemiskordade) arv.

#### !

Select more rings than needed for the answering machine to pick up. If it is set to pick up on the fourth ring, set the printer to pick up on the fifth ring or later. Otherwise the answering machine cannot receive voice calls.

lestatiet vairāk signālu, nekā nepieciešams, lai atbildētu automātiskais atbildētājs. Ja automātiskais atbildētājs ir iestatīts, lai tas atbildētu pēc ceturtā signāla, tad iestatiet iekārtu, lai tā atbildētu pēc piektā signāla vai vairāk. Pretējā gadījumā automātiskais atbildētājs nevarēs saņemt balss zvanus.

Pasirinkite daugiau skambinimo signalų nei reikia atsiliepti atsakikliui. Jeigu nustatyta atsiliepti ties ketvirtu skambinimo signalu, spausdintuvą nustatykite taip, kad jis atsilieptų po penkto ar vėlesnio skambinimo signalo. Priešingu atveju atsakiklis nepriims pokalbio skambučių.

Valige rohkem kutsungeid (helisemiskordasid), kui on vaja telefonivastaja aktiveerimiseks. Kui see on seatud vastama neljandal kutsungil, siis seadistage printeri aktiveerimisajaks viies kutsung või hilisem aeg. Vastasel juhul ei saa telefonivastaja võtta kõnesid vastu.

#### Ø

When you receive a call and the other party is a fax, the product receives the fax automatically even if the answering machine picks up the call. If you pick up the phone, wait until the LCD screen displays a message saying that a connection has been made before you hang up. If the other party is a caller, the phone can be used as normal or a message can be left on the answering machine.

Ja pienāk zvans, kas ir faksa sūtījums, iekārta automātiski saņem faksu pat tad, ja uz zvanu atbild automātiskais atbildētājs. Ja paceļat klausuli, nogaidiet, kamēr LCD ekrānā neparādās paziņojums par to, ka ir izveidots savienojums, un tikai pēc tam nolieciet klausuli. Ja zvana cilvēks, telefonu var izmantot kā parasti vai arī automātiskajā atbildētājā var atstāt ziņu.

Kai jums paskambina ir skambinančioji šalis yra faksas, gaminys automatiškai priima faksogramą net ir tuo atveju, jei atsiliepia atsakiklis. Jei pakeliate telefono ragelį, prieš padėdami ragelį, palaukite iki LCD ekrane atsiras pranešimas, kad sujungta. Jei kita šalis yra skambinantysis, telefoną galima naudoti įprastai arba galima atsakiklyje palikti žinutę.

Kui seade võtab vastu kutsungi ning tegu on teise faksiga, siis võetakse faksiteade automaatselt vastu, isegi kui kutsungile vastab automaatvastaja. Kui tõstate telefonitoru, siis oodake enne toru hargile asetamist, kuni LCD-ekraanil kuvatakse teade, kus antakse teada ühenduse loomisest. Kui tegu on telefonikõnega, siis saab kasutada telefoni tavalisel viisil või helistaja saab jätta teate telefonivastajasse.

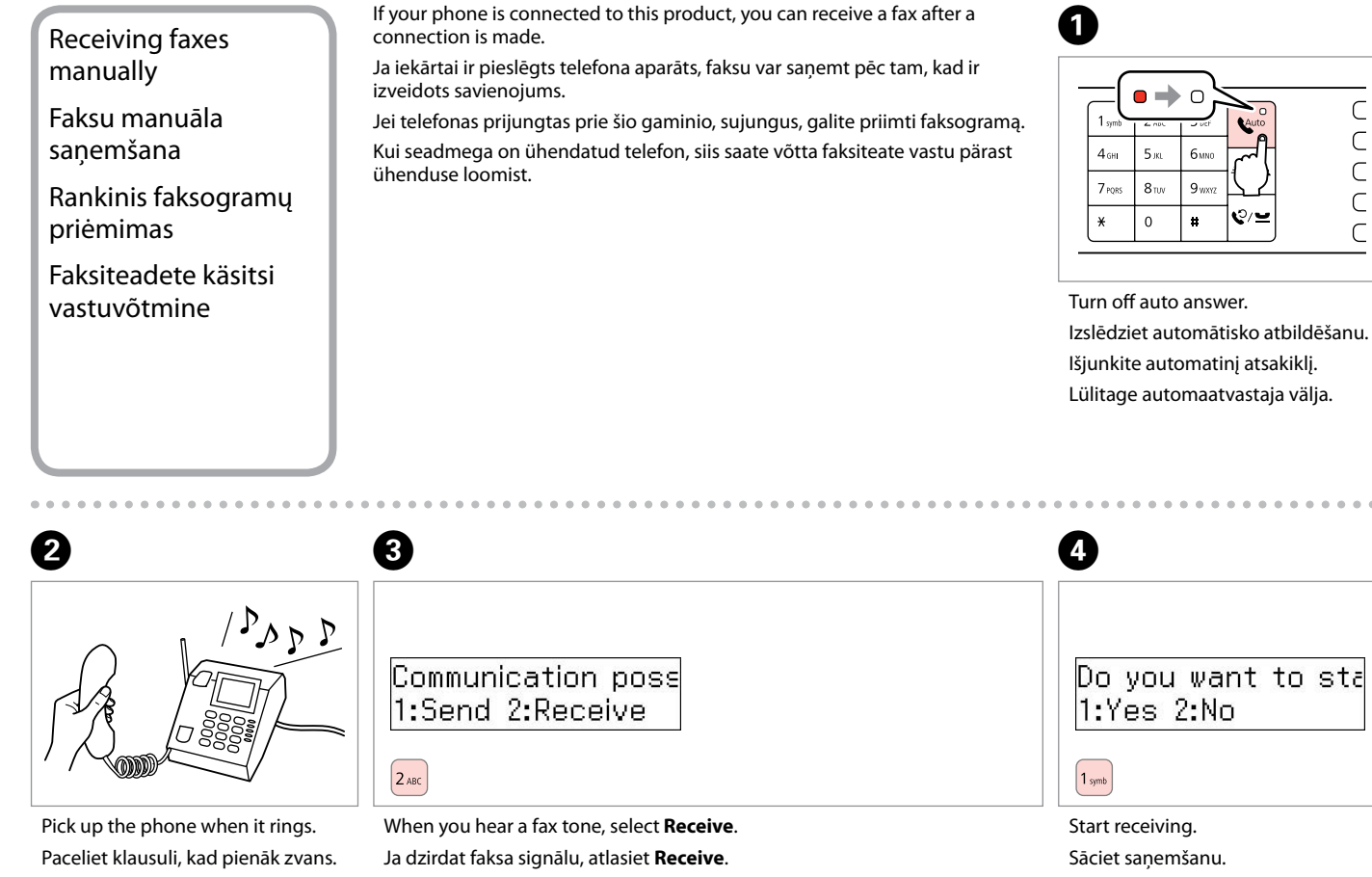

Kai telefonas skambina, atsiliepkite. Helisemisel tõstke telefonitoru.

Kai išgirstate fakso signalą, pasirinkite Receive. Kui kuulete faksisignaali, siis valige Receive.

Pradėkite priėmimą. Alustage vastuvõttu. С

C

С

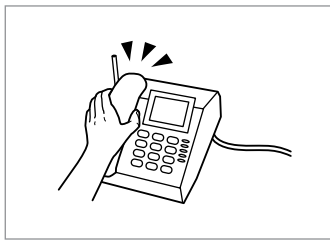

Hang up the phone. Nolieciet telefona klausuli. Padėkite telefono ragelį. Asetage telefonitoru tagasi hargile.

| Print | fax   |     |     |
|-------|-------|-----|-----|
| Load  | paper | for | fax |

Print the fax data.

6

Izdrukājiet faksu.

Atspausdinkite faksogramos duomenis.

Printige faksiteave välja.

#### Polling to receive a fax

Pieprasīšana saņemt faksu

Apklausa priimti faksogramą

Faksiteadete vastuvõtmise algatamine (pollimine) This allows you to receive a fax from the fax information service you have called.

Šī funkcija ļauj saņemt faksu no faksa informācijas dienesta, kuram esat piezvanījis.

Ši funkcija įgalina priimti faksogramą iš fakso informacinės tarnybos, kuriai paskambinote.

See võimaldab võtta vastu faksiteate teie poolt valitud faksi infoteenuste pakkujalt.

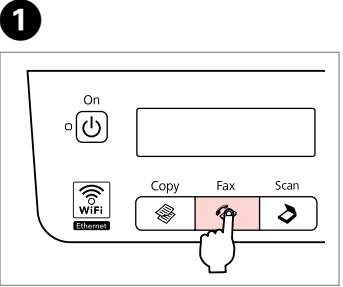

Enter the Fax mode. leslēdziet režīmu Fax. ļeikite į režimą Fax. Valige režiim Fax.

Stop/Clear

2

Enter the fax settings menu. Atveriet faksa iestatījumu izvēlni. ļeikite į fakso nustatymų meniu. Valige faksisätete menüü.

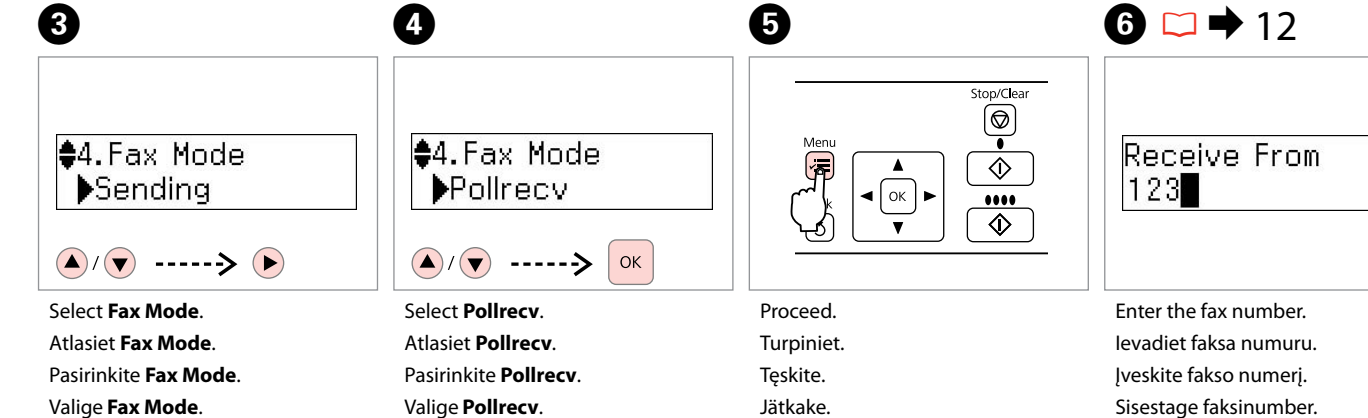

Valige Fax Mode.

Ø

You can also use one-touch dial button, ₩/2 or %/ to enter the fax number.

Faksa numuru var arī ievadīt, izmantojot ātrās sastādīšanas pogu, 👟 🖈 vai 🏹 🗠.

Fakso numeri galite jvesti ir 🔫 🛵 arba ℃/ mm mygtukais.

Saate kasutada ka ühe puute kiirvalimisnuppu ஆ/₂ või ℃/≌.

| 0                            | 8                               |
|------------------------------|---------------------------------|
| Receive From<br>123 456 7890 | Print fax<br>Load paper for fax |
| Start receiving.             | Print the fax data.             |
| Sāciet saņemšanu.            | Izdrukājiet faksu.              |
| Pradėkite priėmimą.          | Atspausdinkite faksogramos      |
| Alustage vastuvõttu.         | duomenis.                       |
|                              | Printige faksiteave välja.      |

Printing Reports Atskaišu izdrukāšana Ataskaitų spausdinimas

Aruannete printimine

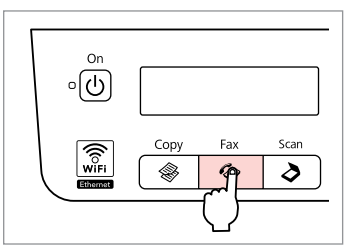

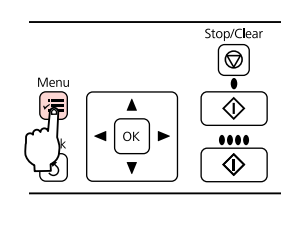

Enter the Fax mode. Ieslēdziet režīmu Fax. Įeikite į režimą Fax. Valige režiim Fax.

1

Enter the fax settings menu. Atveriet faksa iestatījumu izvēlni. Įeikite į fakso nustatymų meniu. Valige faksisätete menüü. €5.Fax Settings Press OK. ▲/▼ -----≯ ⊙к

Select **Fax Settings**. Atlasiet **Fax Settings**. Pasirinkite **Fax Settings**. Valige **Fax Settings**.

4

♦1.Print Report Press OK.

▲/▼ ----> Ок

Select **Print Report**. Atlasiet **Print Report**. Pasirinkite **Print Report**. Valige **Print Report**.

## **5** ⊂ → 65

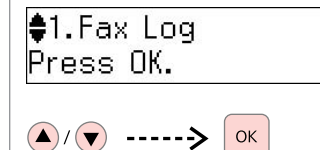

Select an item. Izvēlieties punktu. Pasirinkite elementą. Valige säte.

### Ø

2

If you select **Fax Log** then **View**, use  $\blacktriangle/\forall$  to select date/time, then press  $\triangleright$  to view.

Ja atlasāt **Fax Log**, pēc tam **View**, spiediet ▲/♥, lai atlasītu datumu/ laiku, pēc tam nospiediet ▶, lai skatītu.

Jei pasirenkate **Fax Log**, paskui **View**, naudodami ▲/▼ mygtukus pasirinkite datą / laiką, tada paspauskite ▶, jei norite peržiūrėti.

Kui valite **Fax Log**, ja seejärel **View**, siis valige ▲/▼ abil kuupäev/ kellaaeg, seejärel vajutage vaatamiseks ▶.

### 6

3

Print Fax Log Press the Color bu

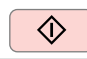

Print the report. Izdrukājiet atskaiti. Atspausdinkite ataskaitą. Printige aruanne.

### Faxing from a PC Faksa nosūtīšana no datora

Faksogramos siuntimas iš AK

Faksimine arvutist

The fax software that came with the software disc allows you to send faxes from your computer, create a phone book, and provides you with other useful features. For details, see the Fax Utility online help. Use the following procedure to run the utility.

Click the start button (Windows 7 and Vista) or click **Start** (Windows XP), point to **All Programs**, select **Epson Software**, and then click **Fax Utility**.

Programmatūras diskā iekļautā faksa programma ļauj nosūtīt faksus no datora, izveidot telefona grāmatu un piedāvā vēl citas noderīgas funkcijas. Sīkāku informāciju sk. Fax Utility palīdzības failos. Lai palaistu šo utilītprogrammu, izpildiet šādas darbības.

Noklikšķiniet sākšanas pogu (Windows 7 un Vista) vai noklikšķiniet **Sākt** (Windows XP), uzejiet uz **Visas programmas**, atlasiet **Epson Software** un pēc tam noklikšķiniet **Fax Utility**.

Fakso programinė įranga, įrašyta kompaktiniame diske, įgalina siųsti faksogramas iš kompiuterio, kurti telefonų knygą ir suteikia kitas naudingas funkcijas. Išsamią informaciją rasite internetiniame žinyne Fax Utility. Priemonę paleiskite kaip nurodyta toliau.

Spustelėkite mygtuką "Pradėti" (Windows 7 ir Vista) arba spustelėkite **Pradėti** (Windows XP), nueikite į **Visos** programos, pasirinkite **Epson Software**, tada spustelėkite **Fax Utility**.

Tarkvara plaadil olev faksitarkvara võimaldab saata faksiteateid arvutist, luua telefoniraamatu ning kasutada teisi kasulikke funktsioone. Lisateabe saamiseks vaadake onlain-spikrit Fax Utility kohta. Utiliidi käivitamiseks järgige järgmisi juhiseid.

Klõpsake start-nuppu (Windows 7 ja Vista) või klõpsake **Start** (Windows XP), valige **Kõik programmid**, valige **Epson Software** ja seejärel klõpsake **Fax Utility**.

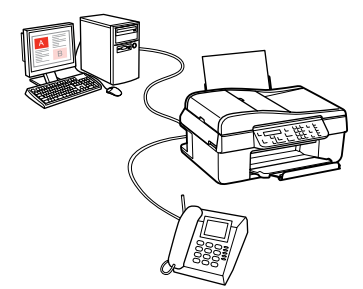

### Fax Menu List Fax izvēlnes saraksts Fax Meniu sąrašas Fax Menüü loend

| EN | □ ➡ 65 |
|----|--------|
| LV | □ ➡ 66 |
| LT | □ ➡ 67 |
| ET | □ ➡ 68 |

### EN

Press *k*≡ again to finish setting.

Menu items and values may differ depending on the region.

Fax settings menu

| Resolution *1               | Standard, Fine, Photo                                                                                                    |                                                                                                    |  |
|-----------------------------|----------------------------------------------------------------------------------------------------|----------------------------------------------------------------------------------------------------|--|
| Contrast *1                 | -4 to +4                                                                                                    |                                                                                                    |  |
| Send Fax Later              | Off, On                                                                                                    |                                                                                                    |  |
| Fax Mode                    | Sending, Pollrecv                                                                                                    |                                                                                                    |  |
| Fax Settings                | Print Report                                                                                                    | Fax Log <sup>*3</sup> , Last<br>Transmission <sup>*4</sup> , Speed<br>Dial List, Group Dial<br>List, Reprint Faxes <sup>*5</sup> ,<br>Protocol Trace <sup>*6</sup>           |  |
|                             | Speed Dial Setup                                                                                                    | Create, Edit, Delete                                                                                                    |  |
|                             | Group Dial Setup                                                                                                    | Create, Edit, Delete                                                                                                    |  |
|                             | Scan & Print<br>Setup * <sup>2</sup>                                                                                                    | Resolution, Contrast,<br>Auto Reduction * <sup>7</sup> , Last<br>Transmission Report * <sup>8</sup>                                                                          |  |
|                             | Communication                                                                                                    | DRD * <sup>9</sup> , ECM * <sup>10</sup> , V.34 * <sup>11</sup> ,<br>Rings to Answer * <sup>12</sup> ,<br>Dial Tone Detection * <sup>13</sup> ,<br>Dial Mode * <sup>14</sup> |  |
|                             | Check Fax Connection                                                                                                    |                                                                                                    |  |
|                             | Header                                                                                                    | Fax Header, Your<br>Phone Number                                                                                                    |  |
| Restore Default<br>Settings | Reset Fax Send/Receive Settings, Reset Fax<br>Data Settings, Reset Network Settings, Reset<br>All except Network & Fax Settings, Reset All<br>Settings |                                                                                                    |  |
| Network Settings            | See your online Network Guide for details.                                                                                                    |                                                                                                    |  |
| Maintenance                 | □ ➡ 79                                                                                                    |                                                                                                    |  |

- \*1 Settings for transmitted faxes.
- \*2 Settings for received faxes.
- \*3 Prints or displays the communication log.
- \*4 Prints a communication log for the previous transmission or the previous polling results received.
- \*5 Reprints from the latest fax received. When the memory is full, the oldest faxes are erased first.
- \*6 Prints the protocol for the latest communication.
- \*7 Indicates whether or not to reduce received faxes larger than A4-size to A4, or prints them at their original size on multiple sheets.
- \*8 Indicates whether or not to print a report for the previous transmitted fax. Select **On Error** to print reports only when an error occurs. Select **On Send** to print reports for every fax.
- \*9 Indicates the type of answer ring pattern you want to use to receive faxes. To select an option other than All (or Off), you must set up your phone system to use different ring patterns. This option may be On/Off depending on the region.
- \*10 Indicates whether or not to use Error Correction mode to automatically correct fax data sent/received with errors due to the line or any other problems. Color faxes cannot be sent/received when ECM is off.
- \*11 Indicates the speed at which you transmit and receive faxes. **On** is 33.6 kbps and **Off** is 14.4 kbps.
- \*12 Depending on the region, this setting may not be displayed.
- \*13 When this is set to **On**, the product starts dialing after it detects a dial tone. It may not be able to detect a dial tone when a PBX (Private Branch Exchange) or a TA (Terminal Adapter) is connected. In that case, set to **Off**. However, doing so may drop the first digit of a fax number and send the fax to the wrong number.
- \*14 Indicates the type of phone system to which this product is connected. Depending on the region, this menu may not be displayed.

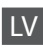

Vēlreiz nospiediet ∹≡, lai pabeigtu iestatījumu. Izvēlnes punkti un vērtības atkarībā no reģiona var mainīties.

#### Fax iestatījumu izvēlne

| Resolution *1               | Standard, Fine, Photo                                                                                                    |                                                                                                    |      |  |
|-----------------------------|----------------------------------------------------------------------------------------------------|----------------------------------------------------------------------------------------------------|------|--|
| Contrast *1                 | -4 līdz +4                                                                                                    |                                                                                                    |      |  |
| Send Fax Later              | Off, On                                                                                                    |                                                                                                    |      |  |
| Fax Mode                    | Sending, Pollrecv                                                                                                    |                                                                                                    |      |  |
| Fax Settings                | Print Report                                                                                                    | Fax Log * <sup>3</sup> , Last<br>Transmission * <sup>4</sup> , Speed<br>Dial List, Group Dial<br>List, Reprint Faxes * <sup>5</sup> ,<br>Protocol Trace * <sup>6</sup>       | *9   |  |
|                             | Speed Dial Setup                                                                                                    | Create, Edit, Delete                                                                                                    | 1    |  |
|                             | Group Dial Setup                                                                                                    | Create, Edit, Delete                                                                                                    | 2    |  |
|                             | Scan & Print<br>Setup * <sup>2</sup>                                                                                                    | Resolution, Contrast,<br>Auto Reduction * <sup>7</sup> , Last<br>Transmission Report * <sup>8</sup>                                                                          | *10  |  |
|                             | Communication                                                                                                    | DRD * <sup>9</sup> , ECM * <sup>10</sup> , V.34 * <sup>11</sup> ,<br>Rings to Answer * <sup>12</sup> ,<br>Dial Tone Detection * <sup>13</sup> ,<br>Dial Mode * <sup>14</sup> | *11  |  |
|                             | Check Fax Connection                                                                                                    |                                                                                                    |      |  |
|                             | Header                                                                                                    | Fax Header, Your<br>Phone Number                                                                                                    | *13. |  |
| Restore Default<br>Settings | Reset Fax Send/Receive Settings, Reset Fax<br>Data Settings, Reset Network Settings, Reset<br>All except Network & Fax Settings, Reset All<br>Settings |                                                                                                    | *14  |  |
| Network Settings            | Sīkāku informāciju sl                                                                                                    | k. Tīkla vednis.                                                                                                    | - 14 |  |
| Maintenance                 | □ → 79                                                                                                    |                                                                                                    |      |  |

- \*1 lestatījumi nosūtītajiem faksiem.
- \*2 lestatījumi saņemtajiem faksiem.
- \*3 Izdrukā vai parāda saziņas vēsturi.
- \*4 Izdrukā saziņas vēsturi par iepriekšējo nosūtišanu vai iepriekšējiem saņemtajiem faksa pieprasīšanas rezultātiem.
- \*5 Atkārtoti izdrukā pēdējo saņemto faksu. Ja ir piepildīta atmiņa, pirmie tiek izdzēsti senākie faksi.
- 6 Izdrukā protokolu par pēdējo saziņu.
- 7 Norāda, vai saņemtie faksi, kas ir lielāki par A4, jāsamazina līdz A4, vai arī tie jāizdrukā oriģinālajā lielumā uz vairākām lapām.
- \*8 Norāda, vai jāizdrukā atskaite par iepriekšējo nosūtīto faksu. Atlasiet On Error, lai izdrukātu atskaites tikai kļūdas gadījumā. Atlasiet On Send, lai izdrukātu atskaites pēc katras faksa nosūtīšanas.
- \*9 Norāda atbildes zvana signāla tipu, ko vēlaties izmantot faksu saņemšanai. Lai varētu atlasīt citādu opciju nekā All (vai Off), telefona sistēmai jābūt iestatītai, lai tā izmantotu atšķirīgus zvana signālus. Atkarībā no reģiona šī opcija var būt iestatīta uz On/Off.
- \*10 Norāda, vai jāizmanto kļūdu labošanas režīms, lai automātiski izlabotu faksa datus, kas tiek nosūtīti/saņemti ar kļūdām sliktas līnijas vai citu problēmu dēļ. Krāsainus faksus nevar saņemt, ja ECM ir izslēgts.
- \*11 Norāda, ar kādu ātrumu tiek saņemti un nosūtīti faksi. On ir 33,6 kbps, un Off ir 14,4 kbps.
- \*12 Atkarībā no reģiona šis iestatījums var nebūt parādīts.
- \*13 Ja tas ir iestatīts uz On, iekārta sāk sastādīšanu pēc tam, kad tā ir uztvērusi līnijas signālu. Iekārta var neuztvert līnijas signālu, ja ir pieslēgta PBX (Privātā telefona centrāle) vai TA (Termināļa adapters). Šādā gadījumā iestatiet to uz Off. Taču tādā gadījumā var tikt atmests faksa numura pirmais cipars un fakss var tikt nosūtīts uz nepareizu numuru.
- \*14 Norāda, kāda tipa telefona sistēmai ir pieslēgta iekārta. Atkarībā no reģiona šī izvēlne var nebūt parādīta.

### LT

Paspausdami *i*≡ dar kartą užbaikite nustatymus.

Priklausomai nuo regiono, meniu elementai ir reikšmės gali būti skirtingos.

Fakso nustatymų meniu

| Resolution *1               | Standard, Fine, Photo                                                                                                    |                                                                                                    | *6 |
|-----------------------------|----------------------------------------------------------------------------------------------------|----------------------------------------------------------------------------------------------------|----|
| Contrast *1                 | -4 iki +4                                                                                                    |                                                                                                    | *7 |
| Send Fax Later              | Off, On                                                                                                    |                                                                                                    |    |
| Fax Mode                    | Sending, Pollrecv                                                                                                    |                                                                                                    |    |
| Fax Settings                | Print Report                                                                                                    | Fax Log * <sup>3</sup> , Last<br>Transmission * <sup>4</sup> , Speed<br>Dial List, Group Dial<br>List, Reprint Faxes * <sup>5</sup> ,<br>Protocol Trace * <sup>6</sup>       | *ç |
|                             | Speed Dial Setup                                                                                                    | Create, Edit, Delete                                                                                                    |    |
|                             | Group Dial Setup                                                                                                    | Create, Edit, Delete                                                                                                    |    |
|                             | Scan & Print<br>Setup * <sup>2</sup>                                                                                                    | Resolution, Contrast,<br>Auto Reduction * <sup>7</sup> , Last<br>Transmission Report * <sup>8</sup>                                                                          | *1 |
|                             | Communication                                                                                                    | DRD * <sup>9</sup> , ECM * <sup>10</sup> , V.34 * <sup>11</sup> ,<br>Rings to Answer * <sup>12</sup> ,<br>Dial Tone Detection * <sup>13</sup> ,<br>Dial Mode * <sup>14</sup> | *1 |
|                             | Check Fax Connection                                                                                                    |                                                                                                    | *1 |
|                             | Header                                                                                                    | Fax Header, Your<br>Phone Number                                                                                                    | *1 |
| Restore Default<br>Settings | Reset Fax Send/Receive Settings, Reset Fax<br>Data Settings, Reset Network Settings, Reset<br>All except Network & Fax Settings, Reset All<br>Settings |                                                                                                    |    |
| Network Settings            | Žr. internetinį vadovą Tinklo vadovas, jei<br>reikia išsamesnės informacijos.                                                                          |                                                                                                    | *1 |
| Maintenance                 | □ → 79                                                                                                    |                                                                                                    |    |

- \*1 Nustatymai skirti išsiųstoms faksogramoms.
- \*2 Nustatymai skirti priimtoms faksogramoms.
- \*3 Spausdina arba parodo komunikacijų žurnalą.
- \*4 Spausdina buvusio perdavimo arba gautų buvusios apklausos rezultatų komunikacijų žurnalą.
- \*5 Pakartotinai spausdina vėliausiai priimtą faksogramą. Kai atmintis pilna, pirmiausiai ištrinamos seniausios faksogramos.
- 6 Spausdina paskutinės komunikacijos protokolą.
- <sup>7</sup> Nurodo, ar sumažinti, ar nesumažinti gautas didesnio nei A4 formato faksogramas iki A4 formato, arba keliuose lapuose atspausdina originalaus formato faksogramas.
- 8 Nurodo, ar spausdinti, ar nespausdinti ataskaitą išsiuntus faksogramą. Pasirinkite On Error, jei norite, kad ataskaitos būtų spausdinamos tik įvykus klaidai. Pasirinkite On Send, jei norite spausdinti ataskaitas kiekvienai faksogramai.
- <sup>69</sup> Nurodo atsiliepimo signalo šablono tipą, kurį norite naudoti faksogramoms priimti. Jei norite pasirinkti kurią nors kitą parinktį, o ne All (ar Off), telefono sistemą reikia nustatyti taip, kad būtų galima naudoti skirtingus skambučių šablonus. Priklausomai nuo regiono, ši parinktis gali būti On/Off.
- \*10 Nurodo, ar naudoti, ar nenaudoti klaidų korekcijos režimo automatiškai koreguoti faksogramos, kuri buvo nusiųsta ar priimta su klaidomis dėl linijos ar kitų problemų, duomenis. Kai išjungtas ECM, negalima siųsti ir priimti spalvotų faksogramų.
- \*11 Nurodo greitį, kuriuo siunčiamos ar priimamos faksogramos. On yra 33,6 kb/s, o Off yra 14,4 kb/s.
- 12 Priklausomai nuo regiono, šio nustatymo gali nerodyti.
- 13 Kai nurodyta reikšmė On, gaminys pradeda rinkti numerį, kai aptinka laisvos linijos signalą. Jei prijungta žinybinė telefonų stotis ar galinės įrangos adapteris, gali neaptikti laisvos linijos signalo. Tokiu atveju nustatykite Off. Tačiau taip padarius gali prapulti pirmas fakso numerio skaitmuo ir faksograma gali būti nusiųsta neteisingu numeriu.
- \*14 Nurodo telefono sistemos, į kurią įjungtas šis gaminys, tipą. Priklausomai nuo regiono, šio nustatymo gali nerodyti.

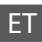

Seadistamise lõpetamiseks vajutage uuesti *स*≡. Menüüelemendid ning väärtused võivad sõltuda regioonist.

#### Faksisätete menüü

| Standard, Fine, Photo                                                                                                    |                                                                                                    |                                                                                                    |
|----------------------------------------------------------------------------------------------------|----------------------------------------------------------------------------------------------------|----------------------------------------------------------------------------------------------------|
| -4 kuni +4                                                                                                    |                                                                                                    | *7                                                                                                    |
| Off, On                                                                                                    |                                                                                                    |                                                                                                    |
| Sending, Pollrecv                                                                                                    |                                                                                                    | *8                                                                                                    |
| Print Report                                                                                                    | Fax Log * <sup>3</sup> , Last<br>Transmission * <sup>4</sup> , Speed<br>Dial List, Group Dial<br>List, Reprint Faxes * <sup>5</sup> ,<br>Protocol Trace * <sup>6</sup>                                                                                                    | *9                                                                                                    |
| Speed Dial Setup                                                                                                    | Create, Edit, Delete                                                                                                    |                                                                                                    |
| Group Dial Setup                                                                                                    | Create, Edit, Delete                                                                                                    |                                                                                                    |
| Scan & Print<br>Setup * <sup>2</sup>                                                                                                    | Resolution, Contrast,<br>Auto Reduction * <sup>7</sup> , Last<br>Transmission Report * <sup>8</sup>                                                                                                    | *10                                                                                                    |
| Communication                                                                                                    | DRD * <sup>9</sup> , ECM * <sup>10</sup> , V.34 * <sup>11</sup> ,<br>Rings to Answer * <sup>12</sup> ,<br>Dial Tone Detection * <sup>13</sup> ,<br>Dial Mode * <sup>14</sup>                                                                                                    | *11                                                                                                    |
| Check Fax Connection                                                                                                    |                                                                                                    | *12                                                                                                    |
| Header                                                                                                    | Fax Header, Your<br>Phone Number                                                                                                    | *13                                                                                                    |
| Reset Fax Send/Receive Settings, Reset Fax<br>Data Settings, Reset Network Settings, Reset<br>All except Network & Fax Settings, Reset All<br>Settings |                                                                                                    |                                                                                                    |
| Lisateavet saate onlain-juhendist<br>Võrgujuhend.                                                                                                    |                                                                                                    | *14                                                                                                    |
| □ → 79                                                                                                    |                                                                                                    |                                                                                                    |
|                                                                                                    | Standard, Fine, Photo<br>-4 kuni +4<br>Off, On<br>Sending, Pollrecv<br>Print Report<br>Speed Dial Setup<br>Group Dial Setup<br>Scan & Print<br>Setup * <sup>2</sup><br>Communication<br>Check Fax Connection<br>Header<br>Reset Fax Send/Rece<br>Data Settings, Reset<br>All except Network &<br>Settings<br>Lisateavet saate onla<br>Võrgujuhend. | Standard, Fine, Phot>         -4 kuni +4         Off, On         Sending, Pollrecv         Print Report       Fax Log *3, Last Transmission *4, Speed Dial List, Group Dial List, Group Dial List, Reprint Faxes *5, Protocol Trace *6         Speed Dial Setup       Create, Edit, Delete         Group Dial Setup       Create, Edit, Delete         Scan & Print       Resolution, Contrast, Auto Reduction *7, Last Transmission Report *8         Communication       DRD *9, ECM *10, V.34 *11, Dial Tone Detection *13, Dial Mode *14         Check Fax Connect>       Fax Header, Your Phone Number         Reset Fax Send/Rec       Settings, Reset Fax Log *14         Atl except Network & Fax Settings, Reset All except Network Settings, Reset All except Network Settings, Reset All except Network Listensed, Reset All except Network Settings, Reset All except Network Settings |

- \*1 Saadetud faksiteadete sätted.
- \*2 Vastuvõetud faksiteadete sätted.
- \*3 Prindib või kuvab sidelogi.
- \*4 Prndib sidelogi eelmise saatmis- või vastuvõtutoimingu tulemustega.
- \*5 Prindib viimati vastuvõetud faksiteate uuesti. Kui mälu on täis, siis kustutatakse kõigepealt kõige vanem faksiteade.
- 6 Prindib viimase sidetoimingu protokolli.
- 7 Annab teada, kas A4-formaadist suuremad vastuvõetud faksiteated vähendatakse A4-formaati või prinditakse need mitmele lehele.
- \*8 Annab teada, kas eelmisena edastatud faksiteate kohta prinditakse aruanne. Valige On Error, et printida aruandeid ainult törgete korral. Valige On Send, et printida aruanne iga faksiteate kohta.
- \*9 Tähistab kutsungisignaalide mustri tüüpi, mida kasutatakse faksiteadete vastuvõtmiseks. Muu valiku tegemiseks kui All (või Off), peate seadistama oma telefonisüsteemi kasutama erinevaid kutsungimustreid. Sõltuvalt regioonist võib selleks valikuks olla On/Off.
- \*10 Annab teada, kas saadetavate/vastuvõetavate faksiteadete korrigeerimiseks (seoses liinivigadega jne) Kasutatakse veaparandusrežiimi või mitte. Värvilisi faksiteateid ei saa saata ega vastu võtta, kui ECM säte ei ole kasutusel.
- \*11 Tähistab faksiteadete saatmise ja vastuvõtmise kiirust. **On** puhul on kiiruseks 33,6 kbit/s ja **Off** puhul 14,4 kbit/s.
- <sup>1</sup>2 Sõltuvalt regioonist ei pruugita seda sätet kuvada.
- \*13 Kui sätteks on valitud On, siis alustab seade valimist pärast valimissignaali tuvastamist. Valimissignaali tuvastamine ei pruugi önnestuda, kui seade on Ühendatud läbi kodukeskjaama (PBX) või Terminaliadapteri (TA). Sellisel juhul valige Off. Kuid sellisel juhul võib faksinumbri esimene number minna kaotsi ning faksiteade võidakse saata valele numbrile.
- \*14 Tähistab telefonisüsteemi tüüpi, millega toode on ühendatud. Sõltuvalt regioonist ei pruugita seda sätet kuvada.

Maintenance Menu Apkopes izvēlne Techninės priežiūros meniu Hooldusmenüü

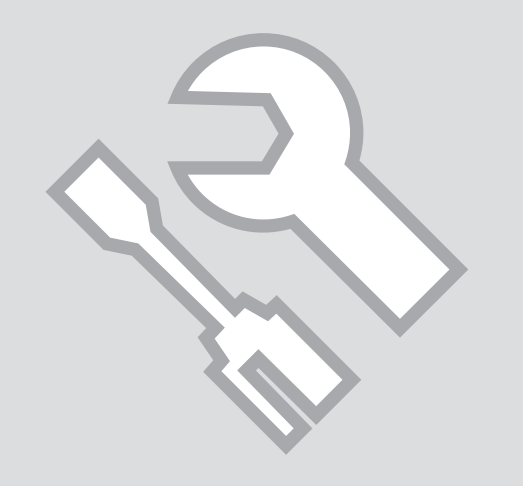

#### Checking the Ink Cartridge Status

Tintes kasetnes statusa pārbaude

Rašalo kasetės būsenos tikrinimas

**Tindikassettide** oleku kontrollimine

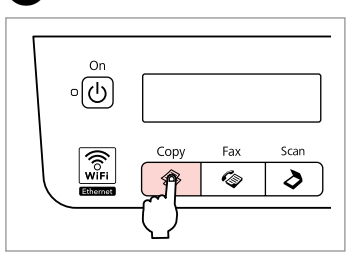

Enter the Copy mode. leslēdziet režīmu Copy. Jeikite į režimą Copy. Valige režiim Copy.

П

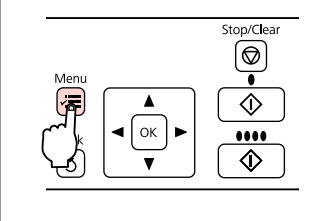

2

Enter the copy settings menu. Atveriet kopēšanas iestatījumu izvēlni.

leikite i kopijavimo nustatymų meniu.

Valige paljundamissätete menüü.

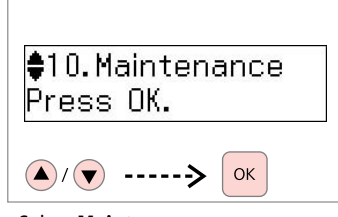

Select Maintenance. Atlasiet Maintenance. Pasirinkite Maintenance Valige Maintenance.

6 4 1.Ink Levels BK1 BK2 Press OK. М ОК **/≡** 

Select Ink Levels. Atlasiet Ink Levels. Pasirinkite Ink Levels Valige Ink Levels.

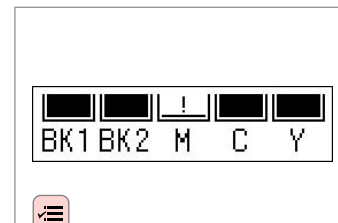

Check and return.

Pārbaudīt un atgriezties.

Patikrinkite ir grjžkite.

Kontrollige ja naaske.

| BK1   | BK2 | М         | С        | Y        | !                       |
|-------|-----|-----------|----------|----------|-------------------------|
| Black |     | Magenta   | Cyan     | Yellow   | Ink is low.             |
| Melns |     | Purpurs   | Gaišzils | Dzeltens | Zems līmenis.           |
| Juoda |     | Purpurinė | Žydra    | Geltona  | Mažai rašalo.           |
| Must  |     | Magenta   | Tsüaan   | Kollane  | Tinti on vähe<br>järel. |

3

#### Ø

You can replace ink cartridges even if they are not expended. Press *«*≡, select **Maintenance**, and press **OK**. Select **Ink Cartridge Replacement**, and press **OK**.

Tintes kasetnes drīkst mainīt arī tad, ja tās vēl nav tukšas. Nospiediet ∉≡, atlasiet **Maintenance** un nospiediet **OK**. Atlasiet **Ink Cartridge Replacement** un nospiediet **OK**.

Rašalo kasetes galima pakeisti net ir tada, kai jos nepasibaigusios. Paspauskite *i*≡, pasirinkite **Maintenance** ir paspauskite **OK**. Pasirinkite **Ink Cartridge Replacement** ir paspauskite **OK**.

Saate vahetada tindikassette ka siis, kui need pole täielikult tühjenenud. Vajutage *i*≡, valige **Maintenance** ja vajutage **OK**. Valige **Ink Cartridge Replacement** ja vajutage **OK**.

#### Ø

Epson cannot guarantee the quality or reliability of non-genuine ink. If non-genuine ink cartridges are installed, the ink cartridge status may not be displayed.

Epson nevar garantēt neoriģinālas tintes kvalitāti un drošumu. Ja tiek uzstādītas neoriģinālas tintes kasetnes, tintes kasetnes statuss var netikt attēlots.

"Epson" negali garantuoti neoriginalaus rašalo kokybės ar patikimumo. Jei įdėtos neoriginalios rašalo kasetės, rašalo kasetės būsena gali būti nerodoma.

Epson ei saa garanteerida kvaliteetseid tulemusi mitte-originaaltindi kasutamisel. Mitte-originaal tindikasseti paigaldamisel ei kuvata tindikasseti olekut õigesti.

#### Ø

Please note that two black ink cartridges are required for the printer to function. You cannot continue printing if one black cartridge has expended or has been removed, even if the other black cartridge still contains ink.

Lūdzu, ievērojiet, ka printera darbībai ir nepieciešamas divas melnās tintes kasetnes. Drukāšanu nevar turpināt, ja ir izlietota vai ir izņemta viena melnās tintes kasetne, kaut arī otrajā melnās tintes kasetnē vēl ir tinte.

Prašome atkreipti dėmesį, kad spausdintuvui veikti reikalingos dvi rašalo kasetės. Spausdinimo tęsti negalėsite, jei viena rašalo kasetė pasibaigė ar buvo išimta net ir tuo atveju, jei kitoje rašalo kasetėje dar bus rašalo.

Palun arvestage, et printeri toimimiseks on vajalik kaks musta tindi kassetti. Printimist ei saa jätkata, kui ühest musta tindi kassetist on tint otsa lõppenud või kui üks neist on eemaldatud, isegi kui teises on veel tinti.

Ø

Depending on your region, two different sizes of black ink cartridge may be available. If you install two different-sized black ink cartridges, the ink level indicators on the LCD screen may not accurately display the relative rate at which the black ink decreases. The ink levels displayed on the LCD screen are an approximate indication only.

Atkarībā no reģiona var būt pieejamas divu atšķirīgu izmēru melnās tintes kasetnes. Ja uzstādīsiet divas atšķirīga izmēra melnās tintes kasetnes, tintes līmeņa indikators LCD ekrānā var nepareizi rādīt relatīvo ātrumu, ar kādu samazinās melnās tintes līmenis. LCD ekrānā redzamie tintes līmeņi ir tikai aptuveni rādījumi.

Priklausomai nuo regiono, galima įsigyti dviejų skirtingų dydžių juodo rašalo kasetes. Jei įdedate dvi skirtingo dydžio rašalo kasetes, rašalo lygio indikatoriai LCD ekrane gali netiksliai rodyti santykinį koeficientą, kuriuo mažėja juodo rašalo kiekis. LCD ekrane rodomi rašalo lygiai yra tik apytiksliai.

Sõltuvalt piirkonnast võib saadaval olla kahes eri suuruses musta tindi kassette. Kui te paigaldate kaks erineva suurusega musta tindikassetti, siis võivad LCD-ekraanil olevad tinditaseme indikaatorid kuvada musta tindi suhtelist kulumise kiirust ebatäpselt. LCD-ekraanil kuvatavad tinditasemed on vaid ligikaudseks arvestuseks.

#### Ø

If an ink cartridge is running low, prepare a new ink cartridge.

Ja tintes kasetnē ir zems līmenis, sagatavojiet jaunu tintes kasetni.

Jei lieka nedaug rašalo, pasiruoškite naują rašalo kasetę.

Kui tindikassett hakkab tühjaks saama, siis seadke uus kassett valmis.
# Checking/Cleaning the Print Head

Drukas galviņas pārbaude/tīrīšana

Spausdinimo galvutės tikrinimas ir valymas

Prindipea kontrollimine/ puhastamine

#### Ø

Print head cleaning uses some ink from all cartridges, so clean the print head only if quality declines.

Drukas galviņas tīrīšanas laikā tiek patērēta tinte no visām kasetnēm, tāpēc tīriet drukas galviņu tikai tad, ja samazinās drukas kvalitāte.

Valant spausdinimo galvutes naudojama šiek tiek rašalo iš visų kasečių, todėl valykite spausdinimo galvutę tik jei pablogėja kokybė.

Prindipea puhastamiseks kasutatakse tinti kõikidest kassettidest, seepärast puhastage vaid kvaliteedi halvenedes.

4

# 1 □ → 22

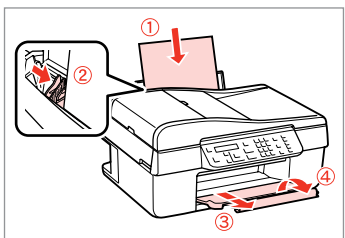

Load A4-size paper. levietojiet A4 formāta papīru. Įdėkite A4 formato popieriaus. Laadige A4-formaadis paber.

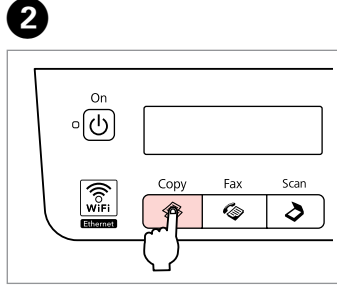

Enter the Copy mode. Ieslēdziet režīmu Copy. Įeikite į režimą Copy. Valige režiim Copy.

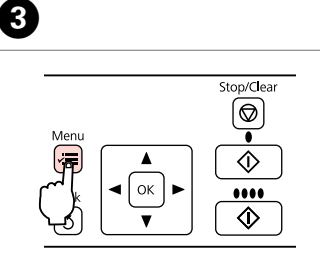

Enter the copy settings menu. Atveriet kopēšanas iestatījumu izvēlni.

Įeikite į kopijavimo nustatymų meniu.

Valige paljundamissätete menüü.

| €10.Maintenance |  |
|-----------------|--|
| Press OK.       |  |

▲/▼ -----> Ок

Select **Maintenance**. Atlasiet **Maintenance**. Pasirinkite **Maintenance**. Valige **Maintenance**. ♦2.Nozzle Check Press the Color bu

6

 $\hat{\mathbf{A}}$  $(\mathbf{A})$  $(\mathbf{\nabla})$ ---->

Select **Nozzle Check** and then start. Atlasiet **Nozzle Check** un pēc tam sāciet.

Pasirinkite **Nozzle Check** ir pradėkite.

Valige **Nozzle Check** ning seejärel alustage.

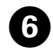

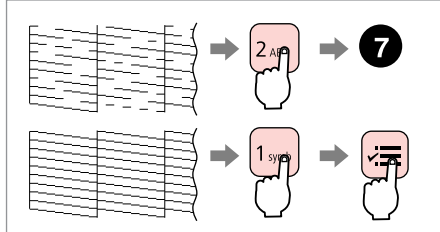

Check the pattern and proceed. Pārbaudiet paraugu un turpiniet. Patikrinkite schemą ir tęskite. Vaadake mustrit ja jätkake.

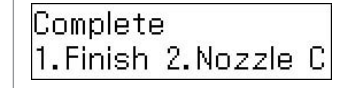

| $\square$ |  |
|-----------|--|
| 1 symb    |  |
|           |  |

Finish head cleaning. Pabeidziet galviņas tīrīšanu. Baikite galvutės valymą. Lõpetage prindipea puhastamine. ♦3.Head Cleaning Press the Color bu

Return to Copy mode. Atgriezieties režīmā Copy. Grįžkite į režimą Copy. Minge tagasi režiimi Copy.

8

#### Ø

If quality does not improve after cleaning four times, leave the printer on for at least six hours. Then try cleaning the print head again. If quality still does not improve, contact Epson support.

Ja pēc četrām tīrīšanas reizēm kvalitāte neuzlabojas, neizmantojiet printeri vismaz sešas stundas. Tad mēģiniet vēlreiz tīrīt drukas galviņu. Ja kvalitāte joprojām neuzlabojas, sazinieties ar Epson atbalsta centru.

Jei kokybė nepagerėja išvalius keturis kartus, nenaudokite spausdintuvo mažiausiai šešias valandas. Tada bandykite valyti spausdinimo galvutę dar kartą. Jei kokybė vis tiek nepagerėja, susisiekite su "Epson" aptarnavimo tarnyba.

Kui kvaliteet ei parane pärast nelja puhastust, siis jätka printer vähemalt kuueks tunniks sisselülitatuks. Seejärel proovige puhastada prindipead uuesti. Kui kvaliteet ikka ei parane, siis võtke ühendust Epsoni toega.

## Aligning the Print Head

Drukas galviņas izlīdzināšana

Spausdinimo galvutės išlygiavimas

Prindipea joondamine

# 1 🗀 ➡ 22

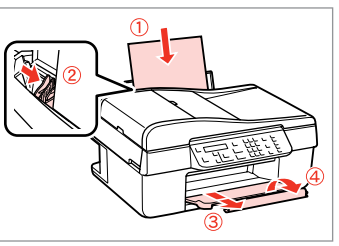

Load A4-size paper. levietojiet A4 formāta papīru. Įdėkite A4 formato popieriaus. Laadige A4-formaadis paber.

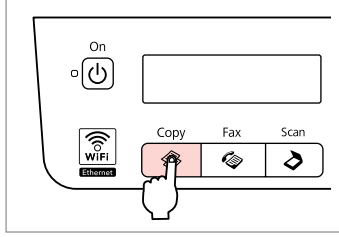

Enter the Copy mode. Ieslēdziet režīmu Copy. Įeikite į režimą Copy. Valige režiim Copy.

2

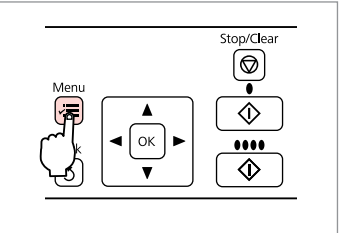

3

Enter the copy settings menu. Atveriet kopēšanas iestatījumu izvēlni.

Įeikite į kopijavimo nustatymų meniu.

Valige paljundamissätete menüü.

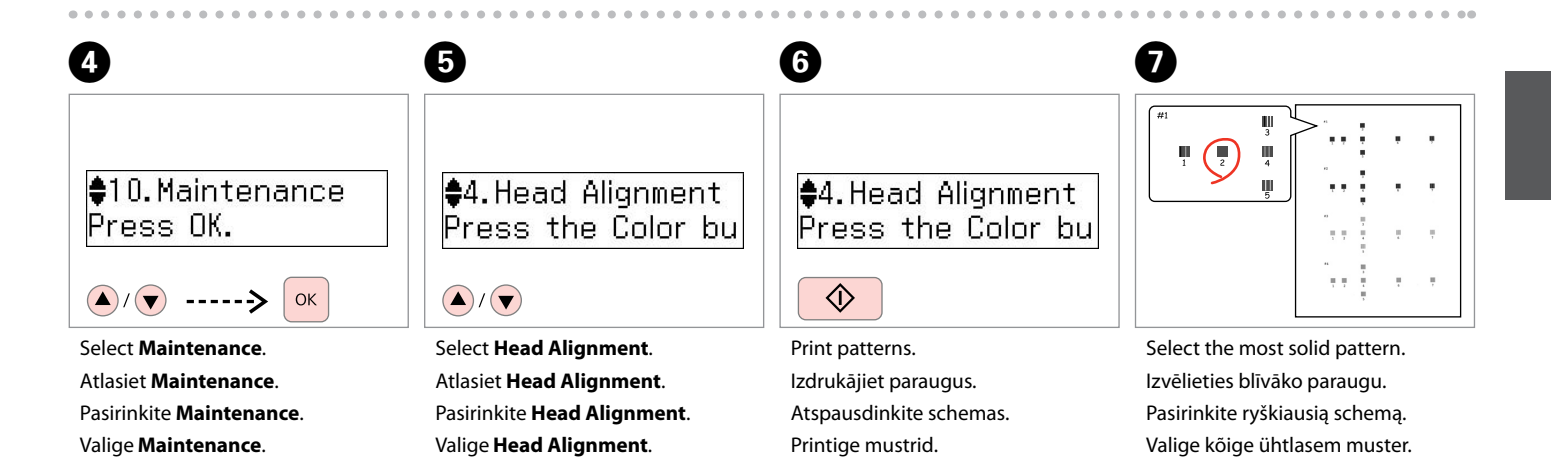

75

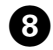

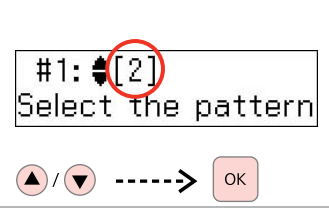

Select the pattern number for #1.

Izvēlieties parauga numuru punktam #1.

Pasirinkite schemos nr. 1 numerį.

Valige #1 mustri number.

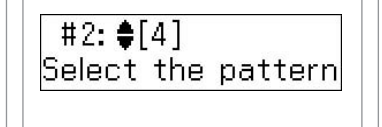

9

Repeat step 3 for other patterns. Atkārtojiet darbību 3 ar pārējiem paraugiem.

Pakartokite <sup>(3)</sup> veiksmą su kitais spausdinimo pavyzdžiais.

Korrake sammu 3 muude mustritega.

Return to Copy mode. Atgriezieties režīmā Copy. Grįžkite į režimą Copy. Minge tagasi režiimi Copy.

♦4.Head Alignment Press the Color bu

D

×Ξ

# Setting/Changing the Time and Region

Laika un reģiona iestatīšana/ mainīšana

Laiko ir regiono nustatymas ir keitimas

Aja ja regiooni seadistamine/ muutmine

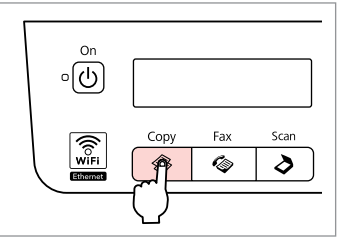

ก

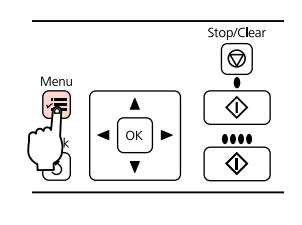

Enter the Copy mode. leslēdziet režīmu Copy. ļeikite į režimą Copy. Valige režiim Copy. Enter the copy settings menu. Atveriet kopēšanas iestatījumu

Atveriet kopesanas iestatījumu izvēlni.

Įeikite į kopijavimo nustatymų meniu.

Valige paljundamissätete menüü.

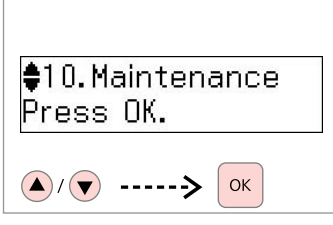

Select **Maintenance**. Atlasiet **Maintenance**. Pasirinkite **Maintenance**. Valige **Maintenance**.

3

| 4                              | 5                          | 6 □ → 12            |                            |
|--------------------------------|----------------------------|---------------------|----------------------------|
| ♦9.Date/Time<br>▶01.01.2010    | Date:<br>\$mm.dd.yyyy      | Date:<br>05.01.2010 | Time:<br>\$12h             |
| ▲/▼> ОК                        | ▲/▼> ОК                    | ОК                  | ▲/▼> OK                    |
| Select Date/Time.              | Select the date format.    | Set the date.       | Select the time format.    |
| Atlasiet Date/Time.            | Atlasiet datuma formātu.   | lestatiet datumu.   | Atlasiet laika formātu.    |
| Pasirinkite <b>Date/Time</b> . | Pasirinkite datos formatą. | Nustatykite datą.   | Pasirinkite laiko formatą. |
| Valige <b>Date/Time</b> .      | Sisestage ajavorming.      | Määrake kuupäev.    | Valige ajavorming.         |

2

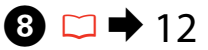

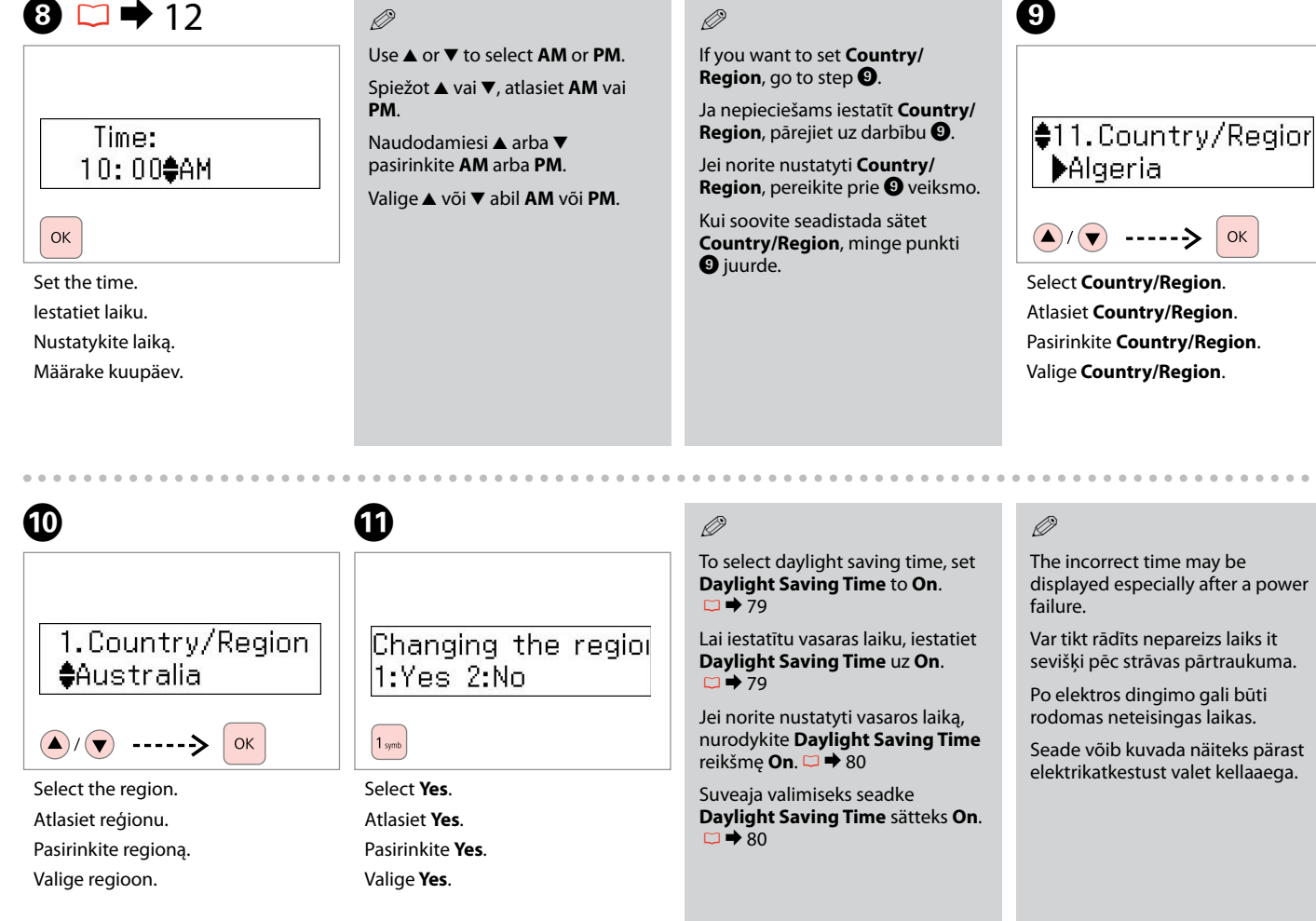

#### Maintenance Menu List

Maintenance izvēlnes saraksts

Maintenance Meniu sąrašas

### Maintenance Menüü loend

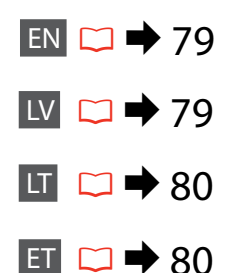

# EN

Press (O, V) = V Fax, or (O, V) = V Fax, or (O, V) = V for V to select the settings menu. Then press (A, V) = V to select Maintenance.

Press  $\neq \equiv$  to finish setting.

Haintenance menu settings

| Ink Levels               |                                                   |
|--------------------------|---------------------------------------------------|
| Nozzle Check             |                                                   |
| Head Cleaning            |                                                   |
| Head Alignment           |                                                   |
| Ink Cartridge Replacemer | it                                                |
| Sound                    | On, Off                                           |
| LCD Contrast             | +1 to +16                                         |
| Scroll Speed             | Standard, Slow, Fast                              |
| Date/Time                | mm.dd.yyyy, yyyy.mm.dd, dd.<br>mm.yyyy / 12h, 24h |
| Daylight Saving Time     | Off, On                                           |
| Country/Region           |                                                   |
| Language                 |                                                   |

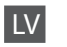

Nospiediet **© Copy**, **© Fax** vai **≥ Scan** un pēc tam nospiediet :≡, lai atvērtu iestatījumu izvēlni. Pēc tam, spiežot ▲ vai ▼, atlasiet **Maintenance**.

Nospiediet *i*, lai pabeigtu iestatījumu.

#### Aintenance iestatījumu izvēlne

| Ink Levels               |                                                   |
|--------------------------|---------------------------------------------------|
| Nozzle Check             |                                                   |
| Head Cleaning            |                                                   |
| Head Alignment           |                                                   |
| Ink Cartridge Replacemer | nt                                                |
| Sound                    | On, Off                                           |
| LCD Contrast             | No +1 līdz +16                                    |
| Scroll Speed             | Standard, Slow, Fast                              |
| Date/Time                | mm.dd.yyyy, yyyy.mm.dd, dd.<br>mm.yyyy / 12h, 24h |
| Daylight Saving Time     | Off, On                                           |
| Country/Region           |                                                   |
| Language                 |                                                   |

# LT

Paspauskite **♦ Copy**, **♦ Fax** arba **> Scan**, tada paspauskite <del>×</del> ir įeikite į nustatymų meniu. Tada spausdami **▲** arba **▼** pasirinkite **Maintenance**.

Paspausdami ∠≡ baikite nustatinėti.

#### **√**■ Maintenance meniu nustatymai

| Ink Levels               |                                                   |  |
|--------------------------|---------------------------------------------------|--|
| Nozzle Check             |                                                   |  |
| Head Cleaning            |                                                   |  |
| Head Alignment           |                                                   |  |
| Ink Cartridge Replacemer | nt                                                |  |
| Sound                    | On, Off                                           |  |
| LCD Contrast             | Nuo +1 iki +16                                    |  |
| Scroll Speed             | Standard, Slow, Fast                              |  |
| Date/Time                | mm.dd.yyyy, yyyy.mm.dd, dd.<br>mm.yyyy / 12h, 24h |  |
| Daylight Saving Time     | Off, On                                           |  |
| Country/Region           |                                                   |  |
| Language                 |                                                   |  |
|                          |                                                   |  |

## ET

Vajutage **© Copy**, **© Fax** või **≥ Scan** ning seejärel vajutage sätete menüü valimiseks ∠≡. Seejärel valige ▲ või ▼ abil **Maintenance**.

Seadistamise lõpetamiseks vajutage uuesti ∠≡.

#### ✓ ■ Maintenance sätete menüü

| Ink Levels               |                                                   |
|--------------------------|---------------------------------------------------|
| Nozzle Check             |                                                   |
| Head Cleaning            |                                                   |
| Head Alignment           |                                                   |
| Ink Cartridge Replacemer | nt                                                |
| Sound                    | On, Off                                           |
| LCD Contrast             | +1 kuni +16                                       |
| Scroll Speed             | Standard, Slow, Fast                              |
| Date/Time                | mm.dd.yyyy, yyyy.mm.dd, dd.<br>mm.yyyy / 12h, 24h |
| Daylight Saving Time     | Off, On                                           |
| Country/Region           |                                                   |
| Language                 |                                                   |

Solving Problems Problēmu risināšana Problemų sprendimas Probleemide lahendamine

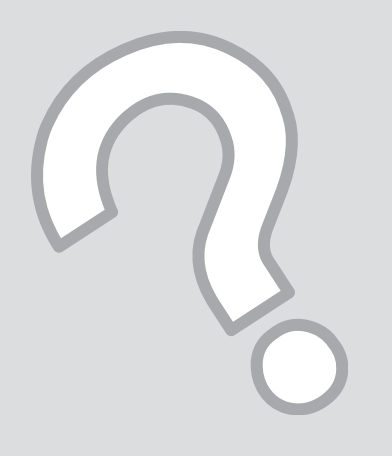

# Error Messages Kļūdu paziņojumi Klaidų pranešimai Veateated

| EN | 82 |
|----|----|
| LV | 83 |
| LT | 84 |
| ET | 85 |

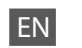

| Error Messages                                                                                            | Solution                                                                                                    |
|----------------------------------------------------------------------------------------------------|----------------------------------------------------------------------------------------------------|
| You need to replace the following ink cartridge(s): XXX<br>Press OK.                                      | Replace the expended ink cartridges. $\square \Rightarrow$ 86                                                                                                    |
| Paper jam                                                                                                 | □ → 91                                                                                                    |
| Press OK. If the error does not clear, remove the paper by hand.                                          |                                                                                                    |
| Printer error                                                                                             | □ ➡ 92                                                                                                    |
| Paper jam. Open the scanner unit and remove the paper, then turn off the printer. See your documentation. |                                                                                                    |
| Paper jam in the Automatic Document Feeder. Remove the jammed paper.<br>Press OK                          | □ → 93                                                                                                    |
|                                                                                                    |                                                                                                    |
| again. Press OK.                                                                                          | still appears, make sure that scanning software is installed on<br>your computer and that the software settings are correct.                                                           |
| Printer error                                                                                             | Turn the printer off and then back on. Make sure that no paper                                                                                                    |
| See your documentation.                                                                                   | is still in the printer. If the error message still appears, contact Epson support.                                                                                                    |
| Scanner error                                                                                             | Turn the printer off and then back on. If the error message still                                                                                                    |
| See your documentation.                                                                                   | appears, contact Epson support.                                                                                                    |
| A fax error has occurred.                                                                                 | Turn the printer off and then back on. If the error message still                                                                                                    |
| See your documentation.                                                                                   | appears, contact Epson support.                                                                                                    |
| The printer's ink pads are nearing the end of their service life.<br>Please contact Epson Support.        | Contact Epson support to replace ink pads before the end of their service life. When the ink pads are saturated, the printer stops and Epson support is required to continue printing. |
| The printer's ink pads are at the end of their service life. Please contact Epson Support.                | Contact Epson support to replace ink pads.                                                                                                    |
| No dial tone.                                                                                             | Make sure the phone cable is connected correctly and the phone                                                                                                    |
| Fax job incomplete.                                                                                       | line works. □ ➡ 40                                                                                                    |
|                                                                                                    | If you connected the product to a PBX (Private Branch Exchange)<br>phone line or Terminal Adapter, turn off the <b>Dial Tone</b><br><b>Detection</b> . □                               |

| Kļūdu paziņojumi                                                                                          | Risinājums                                                                                                    |
|----------------------------------------------------------------------------------------------------|----------------------------------------------------------------------------------------------------|
| You need to replace the following ink cartridge(s): XXX<br>Press OK.                                      | Nomainiet izlietotās tintes kasetnes. 🖵 🌩 86                                                                                                    |
| Paper jam                                                                                                 | □ → 91                                                                                                    |
| Press OK. If the error does not clear, remove the paper by hand.                                          |                                                                                                    |
| Printer error                                                                                             | □ ➡ 92                                                                                                    |
| Paper jam. Open the scanner unit and remove the paper, then turn off the printer. See your documentation. |                                                                                                    |
| Paper jam in the Automatic Document Feeder. Remove the jammed paper.                                      | □ → 93                                                                                                    |
|                                                                                                    |                                                                                                    |
| Communication error. Make sure the cable is connected, then try again. Press OK.                          | Parbaudiet, lai butu pareizi pievienots kabelis. Ja kļudas paziņojums<br>parādās no jauna, pārbaudiet, lai datorā būtu instalēta skenēšanas<br>programmatūra un lai būtu pareizi programmatūras iestatījumi.                                                   |
| Printer error                                                                                             | Izslēdziet un pēc tam atkal ieslēdziet printeri. Pārbaudiet, lai printerī                                                                                                    |
| See your documentation.                                                                                   | sazinieties ar Epson atbalsta centru.                                                                                                    |
| Scanner error                                                                                             | Izslēdziet un pēc tam atkal ieslēdziet printeri. Ja kļūdas paziņojums                                                                                                    |
| See your documentation.                                                                                   | parādās no jauna, sazinieties ar Epson atbalsta centru.                                                                                                    |
| A fax error has occurred.                                                                                 | Izslēdziet un pēc tam atkal ieslēdziet printeri. Ja kļūdas paziņojums                                                                                                    |
| See your documentation.                                                                                   | parādās no jauna, sazinieties ar Epson atbalsta centru.                                                                                                    |
| The printer's ink pads are nearing the end of their service life.<br>Please contact Epson Support.        | Sazinieties ar Epson atbalsta centru, lai nomainītu tintes paliktņus<br>pirms to kalpošanas laika beigām. Ja tintes paliktņi ir piesūkušies ar<br>tinti, printeris pārtrauc darbību un, lai turpinātu drukāt, nepieciešama<br>Epson atbalsta centra palīdzība. |
| The printer's ink pads are at the end of their service life. Please contact Epson Support.                | Lai nomainītu tintes paliktņus, sazinieties ar Epson atbalsta centru.                                                                                                    |
| No dial tone.<br>Fax job incomplete.                                                                      | Pārbaudiet, lai telefona kabelis būtu pareizi pieslēgts un lai darbotos<br>telefona līnija. □ → 40                                                                                                    |
|                                                                                                    | Ja iekārta ir pieslēgta PBX (Privātās telefona centrāles) telefona līnijai<br>vai termināļa adapterim, izslēdziet <b>Dial Tone Detection</b> . 🖙 ➡ 65                                                                                                    |

LT

| Klaidų pranešimai                                                                                         | Sprendimas                                                                                                    |
|----------------------------------------------------------------------------------------------------|----------------------------------------------------------------------------------------------------|
| You need to replace the following ink cartridge(s): XXX<br>Press OK.                                      | Pakeiskite pasibaigusio rašalo kasetes. 🏳 🌩 86                                                                                                    |
| Paper jam                                                                                                 | □ → 91                                                                                                    |
| Press OK. If the error does not clear, remove the paper by hand.                                          |                                                                                                    |
| Printer error                                                                                             | □ ➡ 92                                                                                                    |
| Paper jam. Open the scanner unit and remove the paper, then turn off the printer. See your documentation. |                                                                                                    |
| Paper jam in the Automatic Document Feeder. Remove the jammed paper.<br>Press OK.                         | □ → 93                                                                                                    |
| Communication error. Make sure the cable is connected, then try again. Press OK.                          | Įsitikinkite, ar tinkamai prijuntas laidas. Jei klaidos pranešimas vis vien<br>rodomas, patikrinkite, ar kompiuteryje įdiegta nuskaitymo programinė<br>įranga ir ar jos nustatymai yra teisingi.                                                                               |
| Printer error<br>See your documentation.                                                                  | Išjunkite ir vėl įjunkite spausdintuvą. Patikrinkite, ar spausdintuve nėra<br>popieriaus. Jei klaidos pranešimas vis dar rodomas, kreipkitės į "Epson"<br>techninės priežiūros tarnybą.                                                                                        |
| Scanner error<br>See your documentation.                                                                  | lšjunkite ir vėl įjunkite spausdintuvą. Jei klaidos pranešimas vis dar rodomas, kreipkitės į "Epson" techninės priežiūros tarnybą.                                                                                                    |
| A fax error has occurred.<br>See your documentation.                                                      | lšjunkite ir vėl įjunkite spausdintuvą. Jei klaidos pranešimas vis dar<br>rodomas, kreipkitės į "Epson" techninės priežiūros tarnybą.                                                                                                    |
| The printer's ink pads are nearing the end of their service life.<br>Please contact Epson Support.        | Kreipkitės į "Epson" techninės priežiūros tarnybą dėl rašalo sugertukų<br>pakeitimo prieš baigiantis jų naudojimo laikui. Kai sugertukai<br>prisigeria rašalo, spausdintuvas sustoja, ir, norint spausdinti toliau,<br>reikia kreiptis į "Epson" techninės priežiūros tarnybą. |
| The printer's ink pads are at the end of their service life. Please contact Epson Support.                | Kreipkitės į "Epson" techninės priežiūros tarnybą dėl rašalo sugertukų pakeitimo.                                                                                                    |
| No dial tone.<br>Fax job incomplete.                                                                      | Įsitikinkite, ar tinkamai prijungtas telefono laidas ir ar veikia telefono<br>linija. □ → 40                                                                                                    |
|                                                                                                    | Jei prijungėte gaminį prie žinybinės telefonų stoties telefono linijos ar<br>galinio įrenginio adapterio, išjunkite <b>Dial Tone Detection</b> . □ ➡ 65                                                                                                    |

| Veateated                                                                                                 | Lahendused                                                                                                    |
|----------------------------------------------------------------------------------------------------|----------------------------------------------------------------------------------------------------|
| You need to replace the following ink cartridge(s): XXX<br>Press OK.                                      | Vahetage tühjaks saanud tindikassetid uute vastu. 🗔 🕈 86                                                                                                    |
| Paper jam                                                                                                 | □ ➡ 91                                                                                                    |
| Press OK. If the error does not clear, remove the paper by hand.                                          |                                                                                                    |
| Printer error                                                                                             | □ → 92                                                                                                    |
| Paper jam. Open the scanner unit and remove the paper, then turn off the printer. See your documentation. |                                                                                                    |
| Paper jam in the Automatic Document Feeder. Remove the jammed paper.                                      | □ → 93                                                                                                    |
| Press OK.                                                                                                 |                                                                                                    |
| Communication error. Make sure the cable is connected, then try again. Press OK.                          | Kontrollige, et kaabel on ühendatud nõuetekohaselt. Kui veateade<br>kuvatakse uuesti, siis kontrollige, et skannimise tarkvara oleks<br>installitud arvutisse, ning et tarkvara sätted oleks õiged.                 |
| Printer error<br>See your documentation.                                                                  | Lülitage printer välja ning uuesti sisse. Kontrollige, et printeris<br>poleks paberit. Kui veateade kuvatakse uuesti, siis võtke ühendust<br>Epsoni toega.                                                          |
| Scanner error<br>See your documentation.                                                                  | Lülitage printer välja ning uuesti sisse. Kui veateade kuvatakse uuesti, siis võtke ühendust Epsoni toega.                                                                                                    |
| A fax error has occurred.<br>See your documentation.                                                      | Lülitage printer välja ning uuesti sisse. Kui veateade kuvatakse<br>uuesti, siis võtke ühendust Epsoni toega.                                                                                                    |
| The printer's ink pads are nearing the end of their service life.<br>Please contact Epson Support.        | Võtke ühendust Epsoni toega, et vahetada tindipadjad enne<br>nende töötsükli lõppu. Kui tindipadjad on küllastunud, siis printer<br>peatub ning peate võtma printimise jätkamiseks ühendust Epsoni<br>klienditoega. |
| The printer's ink pads are at the end of their service life. Please contact Epson Support.                | Pöörduge tindipatjade asendamiseks Epsoni klienditoe poole.                                                                                                    |
| No dial tone.<br>Fax job incomplete.                                                                      | Kontrollige, et telefonikaabel oleks nõuetekohaselt ühendatud, ning<br>et telefoniliin toimiks. □ → 40                                                                                                    |
|                                                                                                    | Kui olete PBX (Ühendanud seadme läbi kodukeskjaama) või<br>Terminaliadapteri, siis lülitage <b>Dial Tone Detection</b> välja. 🖾 ➡ 65                                                                                |

## Replacing Ink Cartridges

Tintes kasetņu nomaiņa

Rašalo kasečių keitimas

Tindikassettide vahetamine

#### Ink Cartridge Handling Precautions

Never move the print head by hand.

- □ Some ink is consumed from all cartridges during the following operations: print head cleaning and ink charging when an ink cartridge is installed.
- □ For maximum ink efficiency, only remove an ink cartridge when you are ready to replace it. Ink cartridges with low ink status may not be used when reinserted.
- Epson recommends the use of genuine Epson ink cartridges. Epson cannot guarantee the quality or reliability of non-genuine ink. The use of non-genuine ink may cause damage that is not covered by Epson's warranties, and under certain circumstances, may cause erratic printer behavior. Information about non-genuine ink levels may not be displayed, and use of non-genuine ink is recorded for possible use in service support.
- Make sure you have a new ink cartridge before you begin replacement. Once you start replacing a cartridge, you must complete all the steps in one session.
- □ Leave the expended cartridge installed until you have obtained a replacement. Otherwise the ink remaining in the print head nozzles may dry out.
- Do not open the ink cartridge package until you are ready to install it in the printer. The cartridge is vacuum packed to maintain its reliability.
- Other products not manufactured by Epson may cause damage that is not covered by Epson's warranties, and under certain circumstances, may cause erratic printer behavior.
- □ Do not turn off the printer during ink charging as this will waste ink.

#### Drošības pasākumi darbam ar tintes kasetni

- D Nekad nekustiniet drukas galviņu ar roku.
- Neliels tintes daudzums no visām kasetnēm tiek patērēts šādu darbību laikā: tīrot drukas galviņu un uzpildot tinti, kad tintes kasetne ir ievietota.
- Lai optimāli izmantotu tinti, tintes kasetni izņemiet tikai tad, kad gatavojaties to nomainīt. Gandrīz tukšas tintes kasetnes pēc atkārtotas ievietošanas nevar izmantot.
- Epson iesaka izmantot oriģinālas Epson tintes kasetnes. Epson nevar garantēt neoriģinālas tintes kvalitāti un drošumu. Izmantojot neoriģinālu tinti, var rasties bojājumi, kurus Epson garantijas nesedz, kā arī dažos gadījumos tā var izraisīt kļūdainu printera darbību. Informācija par neoriģinālu tintes kasetņu tintes daudzumu var netikt parādīta, un neoriģinālas tintes izmantošana ir pieļaujama tikai servisā.
- Pirms sākt nomaiņu, pārliecinieties, vai jums ir jauna tintes kasetne. Ja sākat kasetnes nomaiņu, jums jāveic visas sesijā aprakstītās darbības.
- Atstājiet tukšo kasetni printerī, kamēr neesat iegādājies nomaiņas kasetni. Pretējā gadījumā tinte, kas atrodas drukas galviņas sprauslās, var izžūt.
- Neatveriet tintes kasetnes iepakojumu, kamēr neesat gatavs to ievietot printerī. Kasetne ir iepakota vakuumā, lai saglabātu tās drošumu.
- Citi produkti, kuru ražotājs nav Epson, var izraisīt bojājumus, kurus Epson garantijas nesedz, kā arī dažos gadījumos var izraisīt kļūdainu printera darbību.
- Tintes nomaiņas laikā neizslēdziet printeri, jo tas var radīt tintes zudumus.

- Ispėjimai dirbant su rašalo kasetėmis
- Niekada ranka nejudinkite spausdinimo galvutės.
- Valant spausdinimo galvutę, pripildant rašalo, įdėjus rašalo kasetę, naudojama šiek tiek rašalo iš visų rašalo kasečių.
- Siekdami didžiausio efektyvumo išimkite rašalo kasetę tik tada, kai esate pasirengę ją pakeisti. Gali nepavykti naudoti pakartotinai įdėtų rašalo kasečių, kuriose yra mažai rašalo.
- "Epson" rekomenduoja naudoti originalias "Epson" rašalo kasetes. "Epson" negali garantuoti neoriginalaus rašalo kokybės ar patikimumo. Naudodami neoriginalų rašalą galite sugadinti spausdintuvą, "Epson" garantija nebus taikoma; kai kuriais atvejais tai gali sukelti padriką spausdinimą. Gali nerodyti informacijos apie neoriginalaus rašalo lygius, o neoriginalaus rašalo naudojimas užregistruojamas ir tuo gali pasinaudoti atliekant techninę priežiūrą.
- Prieš pradėdami keisti kasetę įsitikinkite, ar turite naują rašalo kasetę. Pradėję keisti kasetę visus veiksmus turite atlikti per vieną kartą.
- Palikite išeikvotą kasetę įdėtą tol, kol įsigysite pakeisiančią kasetę. Priešingu atveju gali išdžiūti spausdinimo galvutės purkštukuose likęs rašalas.
- Neatidarykite rašalo kasetės pakuotės, kol nesate pasirengę įdėti kasetės į spausdintuvą. Siekiant užtikrinti patikimumą, kasetė supakuota vakuume.
- Kiti, ne "Epson" pagaminti gaminiai gali sugadinti spausdintuvą, ir "Epson" garantija nebus taikoma; kai kuriais atvejais tai gali sukelti padriką spausdinimą.
- Neišjunkite spausdintuvo rašalo įkrovimo metu, nes tai eikvos rašalą.

#### I Tindikassettidega seotud ettevaatusabinõud

- □ Ärge liigutage prindipead käsitsi.
- Järgmiste tegevuste ajal kasutatakse natuke tinti kõigist kassettidest: prindipea puhastamine ja tindi laadimine tindikasseti paigaldamise järel.
- Tindi efektiivseks kasutamiseks eemaldage tindikassett seadmest ainult siis, kui soovite seda vahetada. Uuesti sisestamisel ei pruugi seade tuvastada tindi taset õigesti.
- Epson soovitab kasutada Epsoni originaaltindikassette. Epson ei saa garanteerida kvaliteetseid tulemusi mitte-originaaltindi kasutamisel. Muude kui Epsoni toodete kasutamine võib põhjustada rikkeid, mis ei kuulu Epsoni garantii alla ning mis võivad teatud tingimustel printeri töös tõrkeid tekitada. Mitteoriginaaltindi kasutamisel võidakse tinditaseme teavet mitte kuvada ning mitte-originaaltindi kasutamise teave salvestatakse seadmesse hooldusteeninduse jaoks.
- Enne vahetamise alustamist kontrollige, et teil oleks uus tindikassett käepärast. Pärast tindikasseti vahetamise alustamist peate lõpetama kõik järjestikused sammud.
- Jätke tühjakssaanud tindikassett seadmesse, kuni teil on olemas vahetuskassett. Vastasel juhul võib prindipeasse jäänud tint kuivada ära.
- Ärge avage tindikasseti pakendit enne, kui olete valmis selle printerisse paigaldama. Kassett on pakendatud kvaliteedi tagamiseks õhukindlalt.
- Muude kui Epsoni toodete kasutamine võib põhjustada rikkeid, mis ei kuulu Epsoni garantii alla ning mis võivad teatud tingimustel printeri töös tõrkeid tekitada.
- Ärge tindi laadimise ajal printerit välja lülitage; see raiskab tinti.

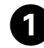

You need to replac Press OK.

#### ОК

Check the color to replace. Pārbaudiet, kura krāsa jānomaina. Patikrinkite spalvą, kurią keičiate. Kontrollige, mis värvi kassett vahetada. Non-printing featur 1:Yes 2:No

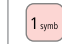

2

Proceed. Turpiniet.

Tęskite. Jätkake.

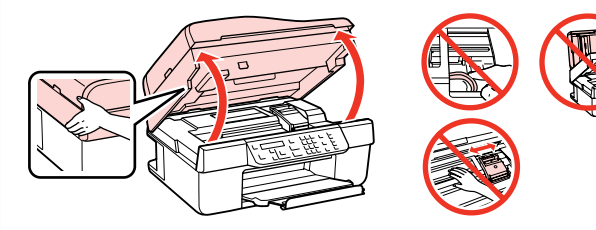

Open.

3

Atveriet.

Atidarykite.

Avage.

## N

Never open the cartridge cover while the print head is moving.

Neatveriet kasetnes vāku, kamēr drukas galviņa bīdās.

Niekada neatidarykite rašalo kasečių dangčio spausdinimo galvutei judant.

Ärge kunagi avage kassetikaant prindipea liikumise ajal.

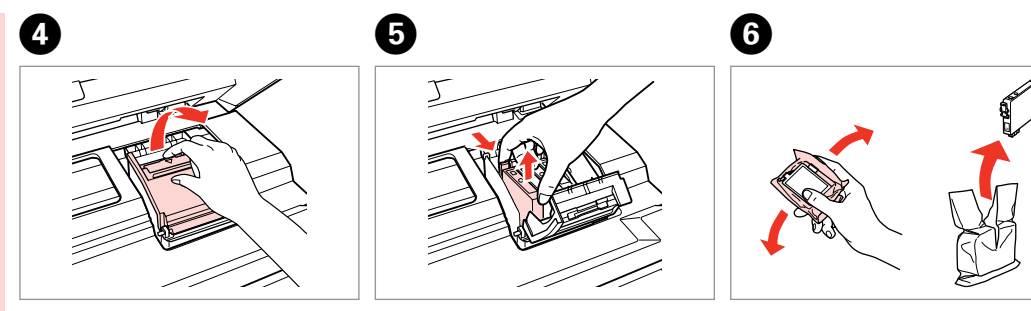

Open. Atveriet. Atidarykite. Avage. Remove. Izņemiet ārā. Išimkite. Eemaldage. Shake new cartridge. Sakratiet jauno kasetni. Papurtykite naują kasetę. Raputage uut kassetti.

## !

Be careful not to break the hooks on the side of the ink cartridge.

Uzmanieties, lai nenolauztu tintes kasetnes vienā pusē esošos āķus.

Būkite atsargūs ir nesulaužykite kabliukų rašalo kasetės šone.

Jälgige, et te ei lõhuks tindikasseti küljel asuvaid konkse.

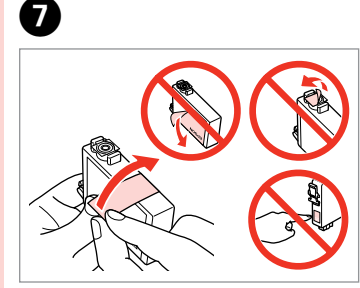

Remove the yellow tape. Noņemiet dzelteno lenti. Nuimkite geltoną juostelę. Eemaldage kollane kleeplint.

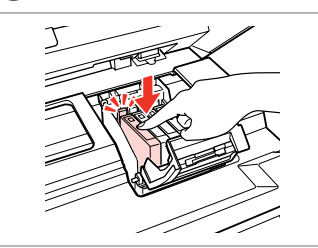

8

Insert and push. levietojiet un piespiediet. Įstatykite ir paspauskite. Paigaldage kassett ja lükake sisse.

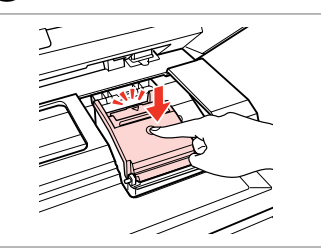

Close. Aizveriet. Uždarykite. Sulgege.

9

## !

If you find it difficult to close the cover, press down on each cartridge until it clicks into place.

Ja ir grūti aizvērt vāku, piespiediet katru kasetni, līdz tā ar klikšķi nofiksējas savā vietā.

Jei sunku uždaryti dangtį, paspauskite kiekvieną kasetę tiek, kad ji spragtelėjusi užsifiksuotų.

Kui kaant ei saa korralikult sulgeda, vajutage kassette, kuni need paika klõpsatavad.

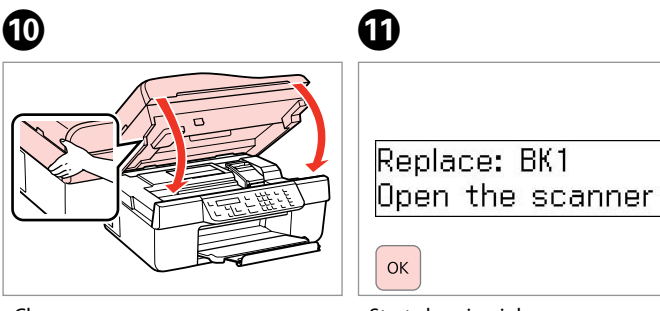

Close. Aizveriet. Uždarykite. Sulgege. Start charging ink. Sāciet tintes uzpildi. Pradeda užpildyti rašalu. Alustage tindi laadimist.

#### Ø

If you had to replace an ink cartridge during copying, to ensure copy quality after ink charging is finished, cancel the job that is copying and start again from placing the originals.

Ja bija jānomaina tintes kasetne kopēšanas laikā, lai nodrošinātu kopiju kvalitāti pēc tintes uzpildes, atceliet kopēšanas darbu un sāciet no jauna ar oriģinālu novietošanu.

Jei teko pakeisti rašalo kasetę kopijavimo metu, siekiant užtikrinti kopijavimo kokybę baigus rašalo krovimą, atšaukite kopijavimo užduotį ir pradėkite iš naujo, pradėdami nuo originalo įdėjimo.

Kui pidite kasseti vahetama kopeerimise ajal, tühistage töö ja kvaliteedi tagamiseks alustage pärast tindi laadimist kopeerimist algusest.

Paper Jam Iestrēdzis papīrs Popieriaus strigtis Paberiummistus

Paper Jam – jammed inside 1

lestrēdzis papīrs – iekšpusē 1

Popieriaus strigtis – įstrigo viduje 1

Paberiummistus – kinnijäänud paber 1

| 0                                      | 2            |
|----------------------------------------|--------------|
| Рарег jam<br>Press OK. If the er<br>ок |              |
| Proceed.                               | Open.        |
| Turpiniet.                             | Atveriet.    |
| Tęskite.                               | Atidarykite. |
| Jätkake.                               | Avage.       |

3

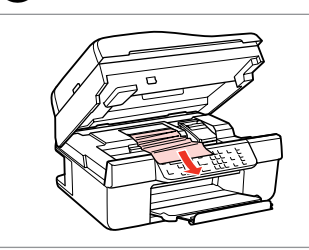

Remove. Izņemiet ārā. Išimkite. Eemaldage.

#### Ø

If paper still remains near the sheet feeder, gently pull it out.

Ja pie papīra padeves vēl joprojām ir papīrs, viegli izvelciet to ārā.

Jei popierius vis dar lieka netoli lapų tiektuvo, atsargiai jį ištraukite.

Kui paber jääb lehesööturisse kinni, tõmmake see õrnalt välja.

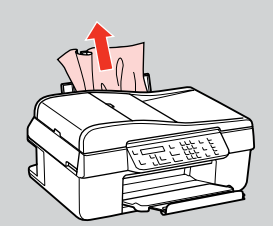

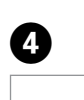

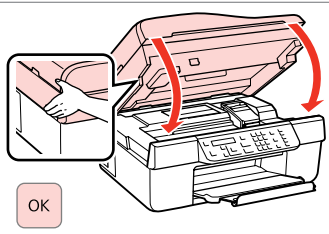

Close. Aizveriet. Uždarykite. Sulgege.

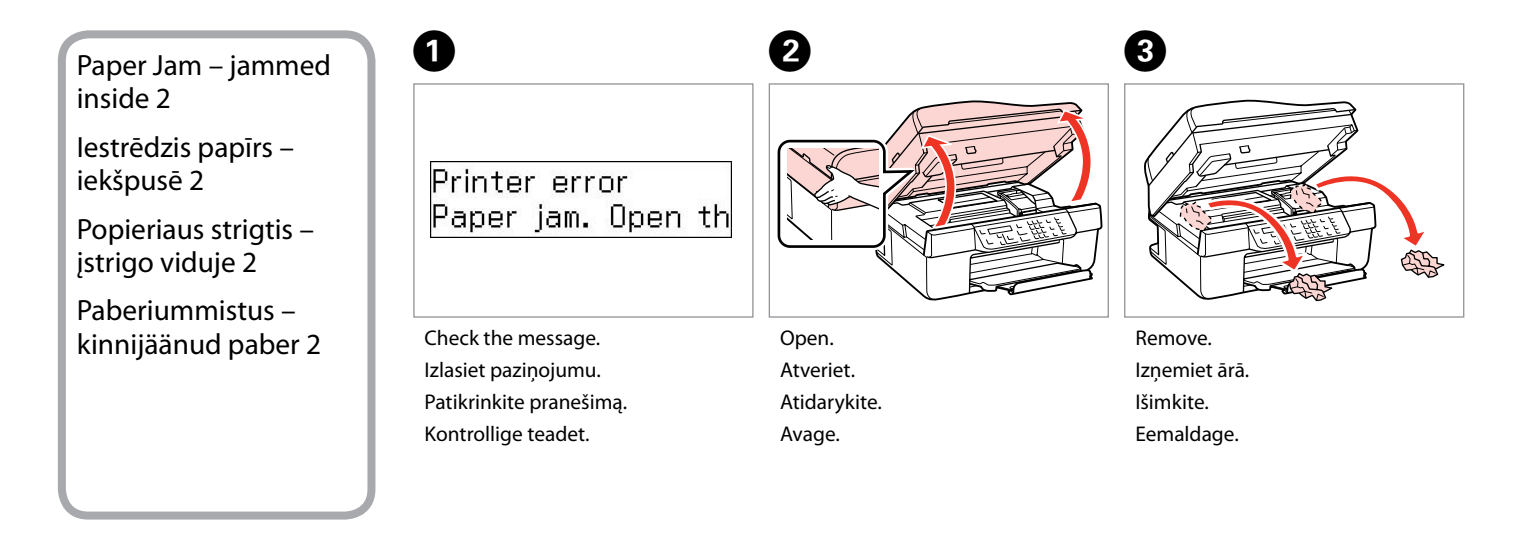

Δ

#### Ø

If paper still remains near the sheet feeder, gently pull it out.

Ja pie papīra padeves vēl joprojām ir papīrs, viegli izvelciet to ārā.

Jei popierius vis dar lieka netoli lapų tiektuvo, atsargiai jį ištraukite.

Kui paber jääb lehesööturisse kinni, tõmmake see õrnalt välja.

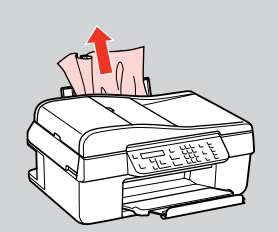

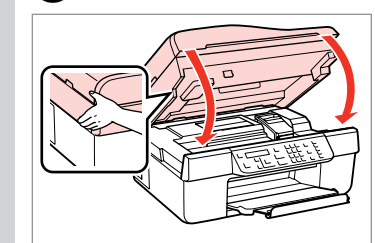

Close. Aizveriet. Uždarykite. Sulgege. 6

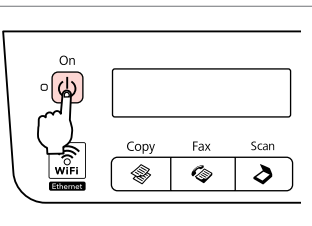

Turn off. Izslēdziet. Išjunkite. Lülitage välja.

#### Paper Jam – Automatic Document Feeder

lestrēdzis papīrs – automātiskā dokumentu padeve

Popieriaus strigtis – automatinis dokumentų tiektuvas

Paberiummistus – automaatne dokumendisöötur

Eemaldage.

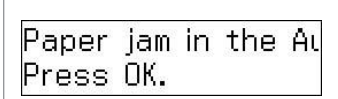

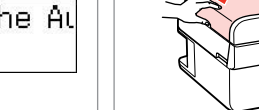

2

ок

Avage.

0

Proceed. Turpiniet. Tęskite. Jätkake. Open. Atveriet. Atidarykite. Avage.

# !

Sulgege.

If you do not open the ADF cover, the printer may be damaged.

Ja neatvērsiet ADF vāku, var tikt sabojāts printeris.

Jei neatidarysite ADF dangčio, galite sugadinti spausdintuvą.

Kui te ei ava ADF-i kaant, siis võib priner saada viga.

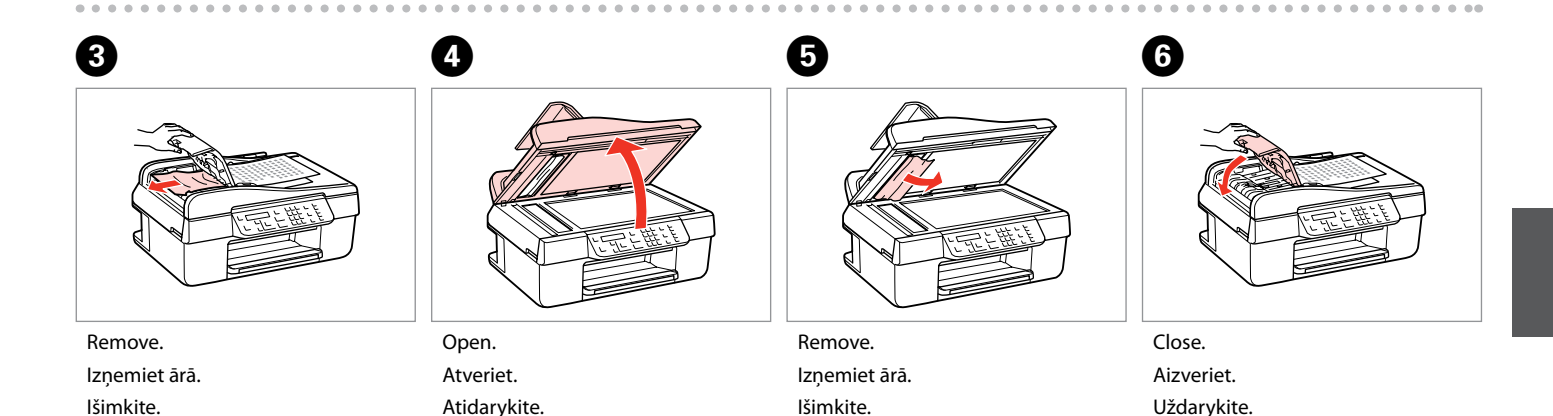

Eemaldage.

## Print Quality/Layout Problems

Ar drukas kvalitāti/ Izkārtojumu saistītas problēmas

Spausdinimo kokybės / Išdėstymo problemos

Prindikvaliteedi/ Paigutuse probleemid

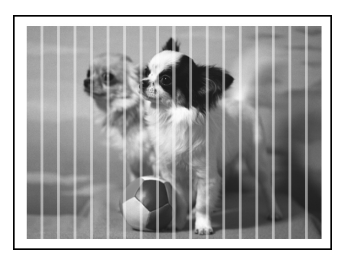

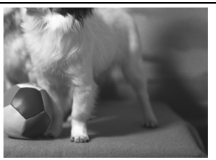

EN Try the following solutions in order from the Top. For further information, see your online User's Guide.

| Prot                                                       | Problems Solution No.                                                                                                    |                    |
|------------------------------------------------------------|----------------------------------------------------------------------------------------------------|--------------------|
| You see banding (light lines) in your printouts or copies. |                                                                                                    | 008068             |
| You                                                        | r printout is blurry or smeared.                                                                                                    | 008450             |
| You                                                        | r printout is faint or has gaps.                                                                                                    | 0000               |
| You                                                        | r printout is grainy.                                                                                                    | 4                  |
| You                                                        | see incorrect or missing colors.                                                                                                    | 80                 |
| The                                                        | image size or position is incorrect.                                                                                                    | 9000               |
| Solu                                                       | itions                                                                                                    |                    |
| 0                                                          | Make sure you select the correct paper type. $\square \Rightarrow$ 20                                                                                                |                    |
| 0                                                          | Make sure the printable side (the whiter or glossier side) of the paper is facing in the right direction. $\Box$ $\bullet$                                           | ◆ 22               |
| 0                                                          | Clean the print head. $\Box \Rightarrow$ 73                                                                                                    |                    |
| 4                                                          | Align the print head. $\Box \Rightarrow$ 75<br>If quality is not improved, try aligning using the printer driver utility. See your online <b>User's Guide</b> to ali | gn the print head. |
| 6                                                          | To clean the inside of the printer, make a copy without placing a document on the document table/ADF information, see your online <b>User's Guide</b> .              | F. For further     |
| 6                                                          | For best results, use up ink cartridge within six months of opening the package. 🗁 🕈 86                                                                              |                    |
| 0                                                          | Try to use genuine Epson ink cartridges and paper recommended by Epson.                                                                                              |                    |
| 8                                                          | If a moiré (cross-hatch) pattern appears on your copy, change the <b>Reduce/Enlarge</b> setting or shift the position of your original.                              |                    |
| 9                                                          | Make sure you selected the correct <b>Paper Size, Layout, Expansion</b> , and <b>Reduce/Enlarge</b> setting for the<br>□ → 34                                        | e loaded paper.    |
| 0                                                          | Make sure you loaded paper and placed the original correctly. $\Box \Rightarrow$ 22, 24                                                                              |                    |
| 0                                                          | If the edges of the copy or photo are cropped off, move the original slightly away from the corner.                                                                  |                    |
| œ                                                          | Clean the document table. See your online User's Guide.                                                                                                    |                    |

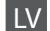

| Prob                                | Dēmas                                                                                                    | Risinājuma Nr.      |
|-------------------------------------|----------------------------------------------------------------------------------------------------|---------------------|
| Izdru                               | Izdrukās vai kopijās ir redzamas strīpas (gaišas līnijas).                                                                                                    |                     |
| Izdruka ir neskaidra vai izplūdusi. |                                                                                                    | 000000              |
| Izdru                               | uka ir blāva vai tajā ir tukši laukumi.                                                                                                    | 0000                |
| Izdru                               | uka ir graudaina.                                                                                                    | 4                   |
| Krās                                | as nav attēlotas pareizi vai kādas krāsas trūkst.                                                                                                    | 86                  |
| Attē                                | la izmērs vai atrašanās vieta ir nepareiza.                                                                                                    | 900œ                |
| Risir                               | iājumi                                                                                                    |                     |
| 0                                   | Pārliecinieties, vai esat izvēlējies pareizo papīra tipu. 🗁 🕈 20                                                                                                    |                     |
| 0                                   | Pārliecinieties, ka papīrs ir ievietots pareizi ar apdrukājamo papīra pusi (baltāko vai spīdīgāko pusi) uz at                                                                                                   | ugšu. 🖾 🌩 22        |
| 3                                   | Iztīriet drukas galviņu. 📮 ➡ 73                                                                                                    |                     |
| 0                                   | Izlīdziniet drukas galviņu. □ → 75<br>Ja kvalitāte neuzlabojas, mēģiniet izlīdzināt, izmantojot printera draivera utilītprogrammu. Informāciju par drukas galviņas<br>izlīdzināšanu sk. Lietotāja rokasgrāmata. |                     |
| 6                                   | Lai iztīrītu printera iekšpusi, veiciet kopēšanu, nenovietojot dokumentu uz dokumentu platformas/ADF. Sīkāku informāciju sk.<br>Lietotāja rokasgrāmata.                                                         |                     |
| 6                                   | Lai iegūtu vislabākos rezultātus, izlietojiet tintes kasetni sešu mēnešu laikā pēc iepakojuma atvēršanas.                                                                                                    | ◘ ➡ 86              |
| 0                                   | Mēģiniet izmantot oriģinālās Epson tintes kasetnes un Epson rekomendēto papīru.                                                                                                    |                     |
| 8                                   | Ja kopijā redzams muarē efekts (šķērssvītrinājums), nomainiet <b>Reduce/Enlarge</b> iestatījumu vai mainiet<br>stāvokli.                                                                                        | oriģinālā dokumenta |
| 0                                   | Pārliecinieties, ka esat izvēlējies pareizu <b>Paper Size, Layout, Expansion</b> un <b>Reduce/Enlarge</b> iestatījum<br>papīram. □ → 35                                                                         | u ievietotajam      |
| 0                                   | Pārliecinieties, vai esat pareizi ievietojis papīru un dokumenta oriģinālu. 🗔 🌩 22, 24                                                                                                    |                     |
| 0                                   | Ja kopijas vai fotoattēla malas ir nogrieztas, pavirziet oriģinālu nedaudz nost no stūra.                                                                                                    |                     |
| Ð                                   | Notīriet dokumentu platformu. Sk. Lietotāja rokasgrāmata.                                                                                                    |                     |
|                                     |                                                                                                    |                     |

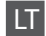

| Problemos                                                                                                    | Sprendimo Nr.                                                                                                    |  |
|----------------------------------------------------------------------------------------------------|----------------------------------------------------------------------------------------------------|--|
| paudiniuose arba kopijose yra juostų (šviesių dryžių).                                                                                                    |                                                                                                    |  |
| Spaudinys neryškus arba suteptas.                                                                                                    | 000000                                                                                                    |  |
| Spaudinys neryškus arba su tarpais.                                                                                                    | 0000                                                                                                    |  |
| Spaudinys grūdėtas.                                                                                                    | 0                                                                                                    |  |
| Spaudinyje yra neteisingų spalvų arba trūksta spalvų.                                                                                                    | 86                                                                                                    |  |
| Netinkamas vaizdo dydis arba padėtis.                                                                                                    | 9000                                                                                                    |  |
| Sprendimai                                                                                                    |                                                                                                    |  |
| ● Įsitikinkite, ar pasirinkote tinkamą popieriaus tipą. □ → 20                                                                                                    |                                                                                                    |  |
| lsitikinkite, ar spausdinimui skirta popieriaus lapo pusė (baltesnė arba blizgesnė) nukreipta tinkama                                                                                                    | kryptimi. 🖾 🌩 22                                                                                                    |  |
| Išvalykite spausdinimo galvutę. □ ⇒ 73                                                                                                    |                                                                                                    |  |
| <ul> <li>Išlygiuokite spausdinimo galvutę. □ → 75</li> <li>Jei kokybė nepagerėjo, pabandykite išlygiuoti naudodami spausdintuvo tvarkyklės priemonę. Kaip i<br/>galvutę. žr. Vartotojo vadovas, internete.</li> </ul> | šlygiuoti spausdinimo                                                                                                    |  |
| Jei norite išvalyti spausdintuvo vidų, padarykite kopiją, nedėdami dokumento ant dokumentų padė<br>informacijos žr. Vartotojo vadovas, internete.                                                                     | klo arba ADF. Daugiau                                                                                                    |  |
| Geriausių rezultatų pasieksite, jei rašalo kasetę išnaudosite per šešis mėnesius nuo pakuotės atidary                                                                                                    | mo. 🖾 🌩 86                                                                                                    |  |
| Bandykite naudoti originalias "Epson" rašalo kasetes ir "Epson" rekomenduojamą popierių.                                                                                                    |                                                                                                    |  |
| Jei kopijoje matote muaro piešinį (kryžminę brūkšniuotę), pakeiskite nustatymą Reduce/Enlarge ar<br>dokumento padėtį.                                                                                                 | ba pakeiskite originalaus                                                                                                    |  |
| Isitikinkite, ar pasirinkote reikiamus Paper Size, Layout, Expansion ir Reduce/Enlarge nustatymus                                                                                                    | 🕽 🛛 Įsitikinkite, ar pasirinkote reikiamus Paper Size, Layout, Expansion ir Reduce/Enlarge nustatymus įdėtam popieriui. 🗆 🕈 36 |  |
| 🕼 Įsitikinkite, kad tinkamai įdėjote popierių ir originalą. 🗆 🌩 22, 24                                                                                                    |                                                                                                    |  |
| Jei kopijos ar nuotraukos kraštai nukirpti, pastumkite originalą kiek toliau nuo kampo.                                                                                                    |                                                                                                    |  |
| Nuvalykite dokumentų padėklą. Žr. Vartotojo vadovas, internete.                                                                                                    |                                                                                                    |  |

ET

| Prob                                                        | leemid                                                                                                    | Lahenduse nr           |
|-------------------------------------------------------------|----------------------------------------------------------------------------------------------------|------------------------|
| Näete printidel või koopiatel triipe (heledaid jooni). 0233 |                                                                                                    | 008068                 |
| Print                                                       | on hägune või määrdunud.                                                                                                    | 00000                  |
| Print                                                       | on hele või lünklik.                                                                                                    | 0000                   |
| Print                                                       | on teraline.                                                                                                    | 4                      |
| Princ                                                       | li värvid on valed või puuduvad.                                                                                                    | 80                     |
| Pildi                                                       | suurus või asend on vale.                                                                                                    | <b>900</b> 0           |
| Lahe                                                        | ndused                                                                                                    |                        |
| 0                                                           | Veenduge, et valisite õige paberitüübi. 🖵 🌩 20                                                                                                    |                        |
| 0                                                           | Veenduge, et paberi prinditav pool (heledam või läikivam pool) on õigetpidi. 드 🕈 22                                                                                                    |                        |
| 6                                                           | Puhastage prindipea. □ → 73                                                                                                    |                        |
| 0                                                           | Joondage prindipea. □ → 75<br>Kui kvaliteet ei parane, siis proovige joondada printeridraiveri utiliidi abil. Vaadake prindipea joondamise juhiseid onlain-<br>juhendist Kasutusjuhend. |                        |
| 6                                                           | Printeri sisemuse puhastamiseks tehke koopia, ilma et asetaksite dokumenti dokumendialusele/ADF-i. Lisateavet leiate onlain-juhendist Kasutusjuhend.                                    |                        |
| 6                                                           | Parimate tulemuste saavutamiseks kasutage tindikassett ära kuue kuu jooksul pärast pakendi avamist.                                                                                     | ⊐ ➡ 86                 |
| 0                                                           | Kasutage Epsoni originaaltindikassette ja Epsoni soovitatud paberit.                                                                                                    |                        |
| 8                                                           | Kui teie paljundusel ilmneb moiré-efekt (ristviiruline muster), muutke sätet <b>Reduce/Enlarge</b> või vaheta                                                                           | ge originaali asendit. |
| 9                                                           | Sontrollige, et olete valinud laaditud paberi jaoks õiged Paper Size, Layout, Expansion ja Reduce/Enlarge sätted. □ → 37                                                                |                        |
| 0                                                           | Veenduge, olete paberi õigesti laadinud ja originaali õigesti asetanud. 🗁 🕈 22, 24                                                                                                    |                        |
| 0                                                           | Kui koopia või foto servad jäävad kopeerimata, nihutage originaali nurgast veidi eemale.                                                                                                |                        |
| ø                                                           | Puhastage dokumendialust. Vaadake onlain-juhendit <b>Kasutusjuhend</b> .                                                                                                    |                        |

## Faxing Problems Faksu sūtīšanas problēmas

Faksogramų siuntimo ir priėmimo problemos

Faksimise probleemid

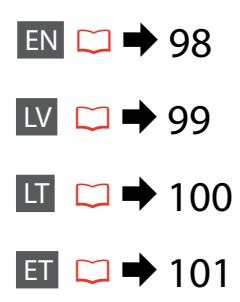

#### EN Try the following solutions in order from the top.

| Prob | olems                                                                                                    | Solution No.                        |
|------|----------------------------------------------------------------------------------------------------|-------------------------------------|
| Can  | not send fax                                                                                                    | 003489                              |
| Can  | not receive fax                                                                                                    | 00589                               |
| Qua  | lity problems (when sending)                                                                                                    | 609                                 |
| Qua  | lity problems (when receiving)                                                                                                    | 9                                   |
| Ans  | wering machine does not pick up voice calls                                                                                                    | Ð                                   |
| Inco | rrect time                                                                                                    | 0                                   |
| Solu | itions                                                                                                    |                                     |
| 0    | Make sure the phone cable is connected correctly and check that the phone line works. You can check t the <b>Check Fax Connection</b> function. $\Box \Rightarrow 40$                                                           | he line status by using             |
| 0    | If you connected the product to a DSL phone line, you must install a DSL filter on the line otherwise you your DSL provider for the necessary filter.                                                                           | i cannot fax. Contact               |
| 8    | If you connected this product to a PBX (Private Branch Exchange) phone line or Terminal Adapter, turn c <b>Detection</b> . $\Box \Rightarrow 65$                                                                                | off Dial Tone                       |
| 0    | Make sure that the recipient's fax machine is turned on and working.                                                                                                    |                                     |
| 6    | If this product is not connected to a phone and you want to receive faxes automatically, make sure you $\Box \Rightarrow 57$                                                                                                    | turn on auto answer.                |
| 6    | Clean the document table and ADF (Automatic Document Feeder). See your online User's Guide.                                                                                                    |                                     |
| 0    | If the fax you sent was faint or not clear, change the <b>Resolution</b> or <b>Contrast</b> in the fax settings menu.                                                                                                    | • ♦ 65                              |
| 8    | Turn off <b>V.34</b> . □ → 65                                                                                                    |                                     |
| 9    | Make sure that <b>ECM</b> is turned on. 🗁 🕈 65                                                                                                    |                                     |
| 0    | When auto answer is turned on and an answering machine is connected to the same phone line as this number of rings to answer for receiving faxes to a higher number than the number of rings for the answ $\Box \Rightarrow 57$ | product, set the<br>rering machine. |
| 0    | The clock may run fast/slow or may be reset after a power failure, or the power is left off for a long time.<br>□                                                                                                    | Set the correct time.               |

| Prob                       | plēmas                                                                                                    | Risinājuma Nr.                    |
|----------------------------|----------------------------------------------------------------------------------------------------|-----------------------------------|
| Nevar nosūtīt faksu 003030 |                                                                                                    | 003439                            |
| Nev                        | ar saņemt faksu                                                                                                    | 00089                             |
| Kval                       | itātes problēmas (sūtot)                                                                                                    | 609                               |
| Kval                       | itātes problēmas (saņemot)                                                                                                    | 9                                 |
| Auto                       | omātiskais atbildētājs neatbild uz balss zvaniem                                                                                                    | Ð                                 |
| Nep                        | areizs laiks                                                                                                    | Ū                                 |
| Risir                      | ajumi                                                                                                    |                                   |
| 0                          | Pārbaudiet, lai telefona kabelis būtu pareizi pieslēgts, un pārbaudiet, lai darbotos telefona līnija. Līnijas<br>izmantojot funkciju <b>Check Fax Connection</b> . 🗢 ➡ 40                                                                                            | statusu var pārbaudīt,            |
| 0                          | Ja iekārta ir pieslēgta DSL telefona līnijai, uz līnijas ir jāuzstāda DSL filtrs, citādi faksu nevar nosūtīt. Lai ie<br>filtru, sazinieties ar DSL nodrošinātāju.                                                                                                    | gūtu nepieciešamo                 |
| 8                          | Ja iekārta ir pieslēgta PBX (Privātās telefona centrāles) telefona līnijai vai termināļa adapterim, izslēdziet <b>Dial Tone Detection</b> .<br>□ → 65                                                                                                    |                                   |
| 4                          | Pārbaudiet, lai būtu ieslēgta saņēmēja faksa iekārta un lai tā darbotos.                                                                                                    |                                   |
| 6                          | Ja iekārta nav pieslēgta telefonam un vēlaties automātiski saņemt faksus, pārbaudiet, lai būtu ieslēgts automātiskais atbildētājs. □ + 57                                                                                                    |                                   |
| 6                          | Notīriet dokumentu platformu un ADF (automātisko dokumentu padevēju). Sk. Lietotāja rokasgrāmat                                                                                                    | a.                                |
| 0                          | Ja jūsu nosūtītais fakss ir blāvs vai neskaidrs, izmainiet <b>Resolution</b> vai <b>Contrast</b> , kas atrodas faksa iestat                                                                                                    | ijumu izvēlnē. 🗀 🕈 65             |
| 8                          | Izslēdziet <b>V.34</b> . □ → 65                                                                                                    |                                   |
| 9                          | Pārbaudiet, lai būtu ieslēgts <b>ECM</b> . □ → 65                                                                                                    |                                   |
| 0                          | Ja ir ieslēgta automātiskā atbildēšana un automātiskais atbildētājs ir pieslēgts tai pašai telefona līnijai, k<br>iekārta, iestatiet zvanu skaitu, pēc kura jāuzsāk faksu saņemšana, uz lielāku vērtību, nekā zvanu skaits, k<br>automātiskajam atbildētājam. 🖵 🕈 57 | urai ir pieslēgta<br>as paredzēts |
| 0                          | Ja notiek strāvas zudums vai strāva ir ilgstoši izslēgta, pulkstenis var iet ātrāk/atpalikt vai arī izdzist. Iestatiet pareizu laiku.<br>□ → 77                                                                                                    |                                   |

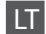

| Prob | olemos                                                                                                    | Sprendimo Nr.           |
|------|----------------------------------------------------------------------------------------------------|-------------------------|
| Neiš | Neišsiunčia faksogramos 000000                                                                                                    |                         |
| Nep  | riima faksogramos                                                                                                    | 00689                   |
| Kok  | ybės problemos (siunčiant)                                                                                                    | 609                     |
| Kok  | ybės problemos (priimant)                                                                                                    | 9                       |
| Atsa | ikiklis nepriima pokalbio skambučių                                                                                                    | O                       |
| Net  | eisingas laikas                                                                                                    | Ð                       |
| Spre | endimai                                                                                                    |                         |
| 0    | Įsitikinkite, ar tinkamai prijungtas telefono laidas ir ar veikia telefono linija. Linijos būseną galima patikri<br>funkcija <b>Check Fax Connection</b> . □ 	→ 40                                                                  | inti naudojantis        |
| 0    | Jei gaminį įjungėte į DSL telefono liniją, linijoje reikia įrengti DSL filtrą, priešingu atveju negalėsite siųsti<br>reikiamo filtro kreipkitės į DSL tiekėją.                                                                      | faksogramų. Dėl         |
| 3    | Jei prijungėte šį gaminį prie žinybinės telefonų stoties telefono linijos ar galinio įrenginio adapterio, išju<br><b>Detection</b> . ⊂ ➡ 65                                                                                         | inkite <b>Dial Tone</b> |
| 4    | ļsitikinkite, kad ijungtas ir veikia gavėjo fakso aparatas.                                                                                                    |                         |
| 6    | <ul> <li>Jei šis gaminys neprijungtas prie telefono ir norite faksogramas priimti automatiškai, būtinai įjunkite automatinį atsakiklį.</li> <li>□ → 57</li> </ul>                                                                   |                         |
| 6    | Nuvalykite dokumentų padėklą ir ADF (automatinį dokumentų tiektuvą). Žr. Vartotojo vadovas, intern                                                                                                    | ete.                    |
| Ø    | Jei išsiųsta faksograma blanki ar neaiški, fakso nustatymų meniu pakeiskite nustatymus <b>Resolution</b> arb                                                                                                    | a Contrast. 🗀 🕈 65      |
| 8    | ⑧ Išjunkite V.34. □ → 65                                                                                                    |                         |
| 9    | ļsitikinkite, ar ijungtas <b>ECM. □ →</b> 65                                                                                                    |                         |
| 0    | Kai jjungtas autoatsakiklis ir automatinis atsakiklis jjungtas į tą pačią telefono liniją kaip ir šis gaminys, faksogramų priėmimu nustatykite didesnį skambinimo signalų skaičių nei atsakiklio skambinimo signalų skaičių. □ → 57 |                         |
| 0    | Nutrūkus maitinimui ar po maitinimo atjungimo ilgesniam laikui laikrodis gali skubėti ar vėluoti arba gali būti atstatyti gamykliniai nustatymai. Nustatykite tikslų laiką. □ → 77                                                  |                         |
|      |                                                                                                    |                         |

ET

| Prob  | leemid                                                                                                    | Lahenduse nr                                |
|-------|----------------------------------------------------------------------------------------------------|---------------------------------------------|
| Faks  | Faksiteadet ei saa saata 023039                                                                                                    |                                             |
| Faks  | iteadet ei saa vastu võtta                                                                                                    | 00589                                       |
| Kvali | teediprobleemid (saatmisel)                                                                                                    | 609                                         |
| Kvali | teediprobleemid (vastuvõtmisel)                                                                                                    | 9                                           |
| Telef | onivastaja ei võta kõnesid vastu                                                                                                    | Ð                                           |
| Vale  | kellaaeg                                                                                                    | Ū                                           |
| Lahe  | ndused                                                                                                    |                                             |
| 0     | Kontrollige, et telefonikaabel oleks nõuetekohaselt ühendatud, ning et telefoniliin toimiks. Saate kontro<br>funktsiooni <b>Check Fax Connection</b> abil. □ → 40                                                       | llide liini olekut                          |
| 0     | Kui olete ühendanud toote DSL-telefoniliiniga, siis peate paigaldama liinile faksifunktsiooni kasutamisel<br>filtri saate DSL-teenusepakkuja käest.                                                                     | ks DSL-filtri. Vajaliku                     |
| 8     | Kui olete PBX (Ühendanud seadme läbi kodukeskjaama) või Terminaliadapteri, siis lülitage Dial Tone De                                                                                                    | etection välja. 🗀 🕈 65                      |
| 0     | Kontrollige, et vastuvõtja seade oleks sisse lülitatud ja toimiks.                                                                                                    |                                             |
| 0     | Kui seade ei ole ühendatud telefoniga ning soovite võtta faksiteateid automaatselt vastu, siis lülitage au<br>□ ➔ 57                                                                                                    | itomaatvastaja sisse.                       |
| 6     | Puhastage dokumendialust ja ADF (Automaatset dokumendisööturit). Vaadake onlain-juhendit Kasutu                                                                                                    | sjuhend.                                    |
| 0     | Kui saadetud faksiteade oli ähmane või ebaselge, siis muutke faksisätete menüüs Resolution või Contra                                                                                                    | ast sätet. 🖾 ➡ 65                           |
| 8     | Lülitage <b>V.34</b> välja. 🗁 🕈 65                                                                                                    |                                             |
| 9     | Kontrollige, et <b>ECM</b> oleks lülitatud sisse. □                                                                                                    |                                             |
| 0     | Kui automaatvastaja on lülitatud sisse ning selle seadmega kasutatava liiniga on ühendatud ka telefoni<br>faksiteadete vastuvõtmiseks vajalike kutsungite arv suuremaks, kui telefonivastaja aktiveerimiseks vajal<br>□ | vastaja, siis seadke<br>ike kutsungite arv. |
| 0     | Kell võib olla liiga kiire/aeglane või see võidakse pärast elektrikatkestust lähtestada. Määrake õige kellaa                                                                                                    | neg. 🗀 🌩 77                                 |

101

### Contacting Epson Support

Sazināšanās ar Epson atbalsta centru

Kreipimasis į "Epson" techninės priežiūros tarnybą

Epsoni klienditoega kontakteerumine If you cannot solve the problem using the troubleshooting information, contact Epson support services for assistance. You can get the contact information for Epson support for your area in your online User's Guide or warranty card. If it is not listed there, contact the dealer where you purchased your product.

Ja jums neizdodas atrisināt problēmu, izmantojot traucējummeklēšanā norādīto informāciju, sazinieties ar Epson atbalsta centriem. Jūsu reģiona Epson atbalsta centra kontaktinformāciju varat apskatīt Lietotāja rokasgrāmata vai garantijas talonā. Ja tā nav norādīta, sazinieties ar izplatītāju, no kura iegādājāties iekārtu.

Jei negalite išspręsti problemos naudodami trikčių diagnostikos informaciją, kreipkitės pagalbos į "Epson" techninės priežiūros tarnybą. Savo regiono klientų "Epson" techninės priežiūros tarnybos kontaktinę informaciją galite rasti internete, dokumente Vartotojo vadovas arba garantijos kortelėje. Jei ji ten nenurodyta, kreipkitės į pardavėją, iš kurio įsigijote gaminį.

Kui probleemi ei õnnestu veaotsingu abil lahendada, siis võtke ühendust Epsoni klienditoega. Leiate Epsoni klienditoe andmed onlain-juhendist Kasutusjuhend või garantiikaardilt. Kui te ei leia seda teavet, siis võtke ühendust edasimüüjaga, kellelt toote ostsite.

#### EN Index

#### Α Automatic document feeder (ADF) ......24 R Buttons, Control Panel......12.16 C Country/Region ......77.79 D Daylight Saving Time ......79 F Error correction mode ......65 F Fax information service......61 Fax Log ......63.65 Fax scheduled transmission ......54 G Group Dial Setup......65 н Head Alignment......79 Ink Cartridge Replacement......79 L

|   | Last Transmission Report65 |  |
|---|----------------------------|--|
|   | Layout                     |  |
|   | LCD Contrast               |  |
| Μ |                            |  |
|   | Maintenance                |  |
| Ν |                            |  |
|   | Network Settings           |  |
|   | Nozzle Check79             |  |
|   | Number of rings            |  |
| 0 |                            |  |
|   | One-touch dial button15.52 |  |
| Ρ |                            |  |
|   | Paper Size                 |  |
|   | Paper Type                 |  |
|   | Poll to receive            |  |
|   | Print Report65             |  |
|   | Protocol Trace             |  |
| Q |                            |  |
|   | Quality                    |  |
| R |                            |  |
|   | Reduce/Enlarge             |  |
|   | Reprint Faxes63.65         |  |
|   | Resolution65               |  |
|   | Restore Default Settings   |  |
|   | Rings to Answer            |  |
| S |                            |  |
|   | Scan & Print Setup65       |  |
|   | Scan (document copy)       |  |
|   | Scan (photo copy)          |  |
|   | Scan to Email              |  |
|   | Scan to PC                 |  |
|   | Scan to PDF                |  |
|   | Scroll Speed79             |  |
|   | Send Fax Later             |  |
|   | Sound                      |  |
|   | Speed Dial List            |  |
|   | Speed Dial Setup           |  |
| V | • •                        |  |
|   | V.34                       |  |
|   | Viewer                     |  |

# LV Alfabētiskais rādītājs

| Α   |                                           |
|-----|-------------------------------------------|
|     | ADF                                       |
|     | Apkope 35.79                              |
|     | Atjaunot noklusētos iestatījumus          |
|     | Automātiskā atbildēšana 40                |
|     | Automätiskais dokumentu padevēis (ADF) 24 |
|     | Automätiskä samazinäšana                  |
| Ā   |                                           |
| ~   | Ātrās sastādīšanas noga 15.52             |
|     | Ātrās sastādīšanas saraksts               |
|     | Alias sasiauisalias salaksis              |
| D   |                                           |
| D   | R                                         |
|     | Bez apmaies/ar apmaii                     |
| υ   |                                           |
|     | DRD                                       |
|     | DSL                                       |
|     | Datums/laiks77.79                         |
| _   | Drukāt atskaiti66                         |
| E   |                                           |
|     | ECM                                       |
| F   |                                           |
|     | Faksa atliktā nosūtīšana54                |
|     | Faksa galvene                             |
|     | Faksa iestatījumi66                       |
|     | Faksa informācijas dienests61             |
|     | Faksa režīms                              |
|     | Faksa vēsture                             |
|     | Faksa zvana signāla iestatījumi           |
| G   |                                           |
| Ŭ   | Galvas izlīdzināšana 79                   |
|     | Galvas tīrīšana 79                        |
|     | Calvas anaana                             |
|     | Galverie                                  |
|     | Grupas sastadīšanas iestatīšana.          |
| ÷   | Grupas sastauisarias saraksts             |
| ÷., | 15 001                                    |
|     |                                           |
|     | lestatit atro sastadisanu                 |
|     | Izkartojums                               |
|     | Izsķirtspeja                              |
| ĸ   |                                           |
|     | Kontrastas                                |
|     | Kopijas kontrasts                         |
|     | Kvalitāte                                 |
|     | Kļūdu labošanas režīms66                  |
| L   |                                           |
|     | LCD kontrasts79                           |
|     | Līnijas signāla uztveršana66              |

| Paplašināšana       35         Papira formāts       35         Papira tips       35         Pieprašīt saņemšanu       66         Pogas, vadības panelis       12.16         Protokola druka       63.66         Pukstenis       77.79         Pārbaudīt faksa savienojumu       66         Pēdējā nosūtīšana       63.66         Pidējās nosūtīšanas atskaite       66         Ritināšanas ātrums       79         Rādijums       12.16.79         Samazināt/palielināt       35         Saiņa       66         Signāls       79         Skenēt uz PDF       35         Skenēt uz PDF       35         Skenēt uz PDF       35         Skenēt uz epastu       30         Skenēt uz datoru       30         Skenēt uz datoru       30         Skenēt uz epastu       30         Skenēt uz epastu       30         Skenēt uz Adoru       35         Skenēt uz datoru       35         Skenēt uz epastu       30         Skenēt uz epastu       30         Skenēt uz epastu       30         Skenēt uz epastu       30         Skenēt uz PDF | Nosūtīt faksu vēlāk66             |
|----------------------------------------------------------------------------------------------------|-----------------------------------|
| Papira formāts       35         Papira formāts       35         Papira formāts       35         Pieprasīt saņemšanu       66         Pogas, vadības panelis       21.6         Portokola druka       63.66         Pulkstenis       77.79         Parbaudīt faksa savienojumu       66         Pēdējā nosūtīšana atskaite       66         Pēdējā nosūtīšanas atskaite       66         Piedijums       12.16.79         Samazināt/palielināt       35         Saiņa       66         Signāls       79         Skatītājs       12.16.79         Skanā       66         Signāls       79         Skatītājs       12.16.79         Skanā       79         Skenēt uz PDF       35         Skenēt uz PDF       35         Skenēt uz PDF       35         Skenēt uz epastu       30         Skenēt au (dokumenta kopija)       30         Skenēšana & drukas iestatījumi       66         Sprauslu pārbaude       79         Tintes limeņi       70.79         Tintes kasetnes nomaiņa       79         Valoda, mainīt       79         Valot | Panlačināšana 35                  |
| Papira tips       35         Pieprašit saņemšanu       66         Pogas, vadības panelis       12.16         Protokola druka       63.66         Pdeiķā nosūtīšana       63.66         Pedejā nosūtīšana       66         Pedejā nosūtīšana       77.79         Parbaudīt faksa savienojumu       66         Pedejā nosūtīšana       79.66         Rādijums       12.16.79         Samazināt/palielināt       35         Sarja,       66         Signāls       79         Skatītājs       12.16.79         Skana,       79         Skatītājs       12.16.79         Skapa,       79         Skenēt uz PDF                                                                                                    | Papira formāts 35                 |
| Pieprasit saņemšanu                                                                                                    | Papira tins 35                    |
| Pogas, vadības panelis                                                                                                    | Pieprasīt sanemšanu               |
| Protokola druka       63.66         Pułkstenis       77.79         Párbaudiť faksa savienojumu       66         Pédějā nosútišana       63.66         Pédějā nosútišanas atskaite       66         Rádijums       12.16.79         Samazināt/palielināt       35         Sazipa       66         Signāls       79         Skatītājs       12.16.79         Skana       79         Skatītājs       12.16.79         Skaņa       79         Skatītājs       12.16.79         Skaņa       79         Skenēt uz PDF.       35         Skenēt uz datoru       35         Skenēt uz epastu       35         Skenēt uz epastu       35         Skenēšana (fotoattēla kopija)       30         Skenēšanas & drukas iestatījumi       66         Spausu pārbaude       79         Tintes kasetnes nomaiņa       79         Tintes limeņi       70.9         Tintes limeņi       70.9         Valoda, mainit       79         Valsts/rēģions       77.79         Valsts/rēģions       77.79         Valerus kaits,       77.99         Veireiz izd | Pogas, vadības paņelis            |
| Pulkstenis       77.79         Pårbaudit faksa savienojumu                                                                                                    | Protokola druka                   |
| Pārbaudīt faksa savienojumu                                                                                                    | Pulkstenis                        |
| Pēdējā nosūtīšana       63.66         Pēdējās nosūtīšanas atskaite       66         Ritināšanas ātrums       79         Rādījums       12.16.79         Samazināt/palielināt       35         Saiņa       66         Signāls       79         Skatītājs       12.16.79         Skanā       79         Skatītājs       12.16.79         Skanā       79         Skatītājs       12.16.79         Skanā       79         Skatītājs       12.16.79         Skapā       79         Skatītājs       12.16.79         Skapā       79         Skatītājs       12.16.79         Skapā       79         Skenēt uz PDF       35         Skenēt uz datoru       35         Skenēšana (dokumenta kopija)       30         Skenēšana (dokumenta kopija)       30         Skenēšanas & drukas iestatījumi       66         Sprauslu pārbaude       79         Tintes limeņi       70.79         Tintes limeņi       70.79         Tints limeņi       71.79         Valoda, mainīt       79         Valsts/reģions       77.79                           | Pārbaudīt faksa savienojumu66     |
| Pēdējās nosūtīšanas atskaite.                                                                                                    | Pēdējā nosūtīšana                 |
| Ritināšanas ātrums                                                                                                    | Pēdējās nosūtīšanas atskaite66    |
| Rādijums       12.16.79         Samazināt/palielināt       35         Sazīņa       66         Signāls       79         Skatītājs       12.16.79         Skapa       79         Skapa       79         Skenēt uz PDF       35         Skenēt uz datoru       35         Skenēt uz e-pastu       35         Skenēt uz e-pastu       35         Skenēšana (dokumenta kopija)       30         Skenēšanas & drukas iestatījumi       66         Sprauslu pārbaude       79         Tintes kasetnes nomaiņa       79         Tintes limeņi       70.79         Tintes limeņi       70.79         Valoda, mainit       79         Valsts/reģions       77.79         Valoda, mainit       79         Veireiz izdrukāt faksus       63.66         Zvanu skaits       57.59.66         Zvanu skaits, lai atbildētu       57.59.66                                                                                                    | Ritināšanas ātrums79              |
| Samazināt/palielināt       35         Saziņa       66         Signāls                                                                                                    | Rādījums12.16.79                  |
| Samazināt/palielināt                                                                                                    |                                   |
| Sazina                                                                                                    | Samazināt/palielināt              |
| Signäls                                                                                                    | Saziņa                            |
| Skatiajs                                                                                                    | Signāls                           |
| Skanja                                                                                                    | Skatitajs                         |
| Skenet uz PDF         35           Skenet uz edatoru         35           Skenet uz eatoru         35           Skenet uz eatoru         35           Skenet uz eatoru         35           Skenet uz eatoru         35           Skenet uz eatoru         35           Skenešana (dokumenta kopija)         30           Skenešana (dokumenta kopija)         30           Skenešana & drukas iestatijumi         66           Sprauslu pārbaude         79           Tintes kasetnes nomaiņa         79           Tintes limeņi         70.79           Tikla iestatījumi         35.66           V.34                                                                                                    | Skaņa                             |
| Skenet uz patoru                                                                                                    | Skenet uz PDF                     |
| Skenčiana (dokumenta kopija)       30         Skenčiana (dokumenta kopija)       30         Jintes limenia       79         Tikla iestatijumi       35.66         V34.                                                                                                    | Skenet uz datoru                  |
| Skenešana (dokumenta kopija)                                                                                                    | Skenet uz e-pastu                 |
| Skenčšana (Utokieta kopija)                                                                                                    | Skenešana (dokumenta kopija)      |
| Skeitesarias & drukas testarijuni                                                                                                    | Skeneščanas 8. drukas jastatījumi |
| Sprausu parozoue       /9         Tintes kasetnes nomaiņa.       .79         Tintes limeņi                                                                                                    | Sprauslu pārbaudo 70              |
| Tintes kasetnes nomaiņa                                                                                                    | Sprausiu parbaude                 |
| Tintes limeņi                                                                                                    | Tintes kasetnes nomaina79         |
| Tikla iestatījumi       35.66         V.34.                                                                                                    | Tintes līmeņi                     |
| V34                                                                                                    | Tikla iestatījumi                 |
| V.34                                                                                                    | 1/24                              |
| Valuda, manint         /9           Valats/reģions         77.79           Vasaras laiks         79           Vēlreiz izdrukāt faksus         63.66           Zvanu skaits.         57.59.66           Zvanu skaits, lai atbildētu         57.59.66                                                                                                    | V.34                              |
| Varsta slaiks                                                                                                    | Valoda, mainit                    |
| Vasaras taiks                                                                                                    | Valsis/regions                    |
| Zvanu skaits                                                                                                    | Vasalas laiks                     |
| Zvanu skaits                                                                                                    | veneiz izurukal idksus            |
| Zvanu skaits, lai atbildētu                                                                                                    | Zvanu skaits 57 59 66             |
|                                                                                                    | Zvanu skaits, lai atbildētu       |

N P

R

S

т

۷

Ζ

#### T Rodyklė

#### R D F Ekranas 12.16.80 E Fakso skambučio nustatymai......67 G Greitojo rinkimo saranka ......67 Grupės rinkimo sąranka......67 к LCD ekrano kontrastas ......80

#### Nuskaitymo ir spausdinimo sąranka ......67 Peržiūros priemonė ......12.16.80 Raiška 67 Rašalo lygiai......70.80 Siusti faksogramą vėliau ......67 Šalis / Regionas ......77.80

Μ

N

D

S

т

V

# ET Register

| ADF                              | 24          |
|----------------------------------|-------------|
| Aruande printimine               | 68          |
| Automaatne dokumendisöötur (ADF) | 24          |
| Automaatne vähendamine           | 68          |
| Automaatvastaia                  |             |
|                                  |             |
| DBD                              | 68          |
| DSI                              | 42          |
| 002                              |             |
| FCM                              | 68          |
| 2                                |             |
| Faksi ajastatud saatmine         | 54          |
| Faksi infoteenus                 | 61          |
| Faksi kutsungisätted             | 68          |
| Faksi logi                       | 63.68       |
| Faksinäis                        |             |
| Faksipais<br>Esksirožiim         | 40.06<br>69 |
| Faksineziiiii                    | 08          |
| Faksisalleu                      |             |
| Faksiteadete uuestiprintimine    |             |
| Faksiteate saatmine niljem       |             |
| Faksiühenduse kontrollimine      | 68          |
|                                  |             |
| Heli                             | 80          |
| Hooldus                          |             |
| ISDN                             | 42          |
|                                  |             |
| Keel, muutmine                   | 80          |
| Kell                             |             |
| Kerimise kiirus                  | 80          |
| Kiirvalimise leond               |             |
| Kiirvalimise seadistamine        |             |
| Kontrastsus                      |             |
| Kutsungeid vastamiseni           | 57 59 68    |
| Kutsungite arv                   | 57 59 68    |
| Kuunäev/Kellaaeg                 | 77 80       |
| Kuupaev/ Kelladeg                | 12 16 90    |
| Kuvaja                           | 12.10.00    |
| Kuvaliinie                       |             |
| kvaliteet                        |             |
|                                  | 00          |
| LCD-ekraani kontrastsus          | 80          |
| Lahutus                          | 68          |
| N 1117 1                         | 12.14       |
| Nupud, Juntpaneei                |             |
| Paberi formaat                   |             |
| Paberi tüüp                      |             |
| Paigutus                         |             |
| -                                | 27          |

| Pea puhastamine80                     | ) |
|---------------------------------------|---|
| Pea reguleerimine80                   | ) |
| Pihustite kontroll80                  | ) |
| Protokolli aruanne63.68               | 3 |
| Päis                                  | 3 |
|                                       |   |
| Riik/Regioon77.80                     | ) |
| Rühmvalimise loend                    | 3 |
| Rühmvalimise seadistamine68           | 5 |
|                                       |   |
| Side                                  | 3 |
| Signaal80                             | ) |
| Skannimine (dokument)                 | ) |
| Skannimine (foto)                     | ) |
| Skannimine PDF-faili                  | 1 |
| Skannimine arvutisse                  | 1 |
| Skannimine e-posti                    | ' |
| Skannimise ja printimise seadistamine | 5 |
| Suurendus                             | ' |
| Suurendus/Vähendus                    | ' |
| Suveaeg80                             | ) |
| -                                     |   |
| Tindikasseti vahetamine80             | ) |
| Tinditasemed                          | ) |
|                                       |   |
| V.34                                  | 5 |
| Vaikesätete taastamine                | 3 |
| Valimissignaali tuvastamine           | 3 |
| Vastuvõtmiseks pollimine              | 3 |
| Veaparandusrežiim                     | 3 |
| Viimane saatmistoiming                | 3 |
| Viimase saatmise aruanne              | 5 |
| Võrgusätted                           | 3 |
|                                       |   |
| Ääriseta/äärisega37                   | ' |
| -                                     |   |
| Ühe puute kiirvalimise nupp15.52      | 2 |

R

S

Т

V

Ä Ü

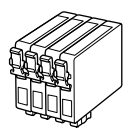

Available ink cartridge sizes vary by area. Pieejamie tintes kasetņu izmēri dažādās valstīs atšķiras. Rašalo kasečių dydis gali skirtis atsižvelgiant į regioną. Tindikassettide suurused erinevad piirkonniti.

| Stylus Office                       | BX320FW  | BK1   | BK2   | С      | М         | Y        |
|-------------------------------------|----------|-------|-------|--------|-----------|----------|
| Stag<br>Briedis<br>Elnias<br>Hirved |          |       |       | T1302  | T1303     | T1304    |
| Apple<br>Ābols<br>Obuolys<br>Õun    | <u>Č</u> | T1291 | T1291 | T1292  | T1293     | T1294    |
| EN                                  |          | Black |       | Cyan   | Magenta   | Yellow   |
| LV                                  |          | Me    | Melns |        | Purpurs   | Dzeltens |
| LT                                  |          | Juoda |       | Žydra  | Purpurinė | Geltona  |
| ET                                  |          | Must  |       | Tsüaan | Magenta   | Kollane  |

Getting more information. legūt vairāk informācijas. Daugiau informacijos. Täiendav teave.

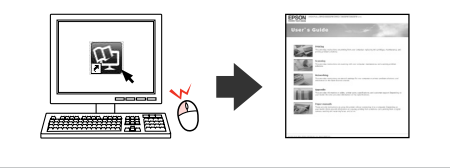

| WorkForce 525 | BK1 (Black) | BK2 (Black) | C (Cyan)     | M (Magenta)   | Y (Yellow)   |
|---------------|-------------|-------------|--------------|---------------|--------------|
|               | BK1 (Melns) | BK2 (Melns) | C (Gaišzils) | M (Purpurs)   | Y (Dzeltens) |
|               | BK1 (Juoda) | BK2 (Juoda) | C (Žydra)    | M (Purpurinė) | Y (Geltona)  |
|               | BK1 (Must)  | BK2 (Must)  | C (Tsüaan)   | M (Magenta)   | Y (Kollane)  |
|               | 138<br>133  | 138<br>133  | 140<br>138   | 140<br>138    | 140<br>138   |

\*411862800\*

Copyright © 2010 Seiko Epson Corporation. All rights reserved. Printed in XXXXXX